# FleetPC-5-B

# **In-Vehicle Computing**

# **User's Manual**

# Version 1.0

| Documen   | it Name     | FleetPC-5-B User Manual |                         | Document No. | UM2018321010  |  |
|-----------|-------------|-------------------------|-------------------------|--------------|---------------|--|
| Version   |             | 1.0                     |                         | Date         |               |  |
| Reversion | n History : |                         |                         |              |               |  |
| Reversion |             | Data                    | Data                    |              | A with a w(a) |  |
| From      | То          | Date                    | Inotes                  |              | Author(s)     |  |
| 1.0       | 1.0         | Jane 1 , 2018           | Initial document issued |              | Stanley Chou  |  |
|           |             |                         |                         |              |               |  |
|           |             |                         |                         |              |               |  |

# CarTFT.com e.K.

# User Manual

# Copyright

©2009 by CarTFT.com e.K. All Rights Reserved.

No part of this publication may be reproduced, transcribed, stored in a retrieval system, translated into any language, or transmitted in any form or by any means such as electronic, mechanical, magnetic, optical, chemical, photocopy, manual, or otherwise, without prior written permission from CarTFT.com e.K.

Other brands and product names used herein are for identification purposes only and may be trademarks of their respective owners.

# Disclaimer

CarTFT.com e.K. shall not be liable for any incidental or consequential damages resulting from the performance or use of this product.

CarTFT.com e.K. makes no representation or warranty regarding the content of this manual. Information in this manual had been carefully checked for accuracy; however, no guarantee is given as to the correctness of the contents. For continuing product improvement, CarTFT.com e.K. reserves the right to revise the manual or make changes to the specifications of this product at any time without notice and obligation to any person or entity regarding such change. The information contained in this manual is provided for general use by customers.

This device complies to Part 15 of the FCC Rules. Operation is subject to the following two conditions:

- 1. This device may not cause harmful interference.
- 2. This device must withstand any background interference including those that may cause undesired operation.

# **Safety Information**

Read the following precautions before setting up a CarTFT.com Product.

### **Electrical safety**

■ To prevent electrical shock hazard, disconnect the power cable from the electrical outlet before relocating the system.

When adding or removing devices to or from the system, ensure that the power cables for the devices are unplugged before the signal cables are connected. If possible, disconnect all power cables from the existing system before you add a device.

■ Before connecting or removing signal cables from the motherboard, ensure that all power cables are unplugged.

■ Seek professional assistance before using an adapter or extension cord. These devices could interrupt the grounding circuit.

■ Make sure that your power supply is set to the correct voltage in your area. If you are not sure about the voltage of the electrical outlet you are using, contact your local power company.

■ If the power supply is broken, do not try to fix it by yourself. Contact a qualified service technician or your retailer.

### **Operation safety**

Before installing the motherboard and adding devices on it, carefully read all the manuals that came with the package.

■ Before using the product, make sure all cables are correctly connected and the power cables are not damaged. If you detect any damage, contact your dealer immediately.

■ To avoid short circuits, keep paper clips, screws, and staples away from connectors, slots, sockets and circuitry.

Avoid dust, humidity, and temperature extremes. Do not place the product in any area where it may become wet.

Place the product on a stable surface.

■ If you encounter technical problems with the product, contact a qualified service technician or your retailer.

### CAUTION

Incorrectly replacing the battery may damage this computer. Replace only with the same or its equivalent as recommended by CarTFT.com e.K. Dispose used battery according to the manufacturer's instructions.

# **Technical Support**

Please do not hesitate to call or e-mail our customer service when you still cannot fix the problems.

Tel:+886-2-82280101

Fax:+886-2-82280100

E-mail : sales@cartft.com

Website : <u>www.cartft.com</u>

### **TABLE OF CONTENTS**

#### Page #

| 1.0Introduction                         | 8  |
|-----------------------------------------|----|
| 1.1 Model Specification                 | 8  |
| 1.2 VBOX-3210 Illustration (MB, System) | 9  |
| 1.3 Architecture                        | 13 |
| 1.4 Power Consumption                   |    |
| 2.0Internal Connector Specification     |    |
| 2.1 Battery Connector (BAT1)            | 15 |
| 2.2 COM Port Connector (COM1)           | 16 |
| 2.3 COM Port Connector (COM2)           | 17 |
| 2.4 COM Port Connector (COM3)           |    |
| 2.5 COM Port Connector (COM4)           | 19 |
| 2.6 MCU DOWN Connector                  | 20 |
| 2.7 DIP Switch Connector                | 21 |
| 2.8 SATA Power Connector                | 22 |
| 2.9 SATA Connector                      | 23 |
| 2.10 USB Connector                      | 24 |
| 2.11 DEBUG Connector                    | 25 |
| 2.12 SPI Connector                      |    |
| 2.13 UPS Connector                      | 27 |
| 2.14 VGA Connector                      |    |
| 2.15 Mini PCI-E Connector (MINICARD1)   |    |
| 2.16 Mini PCI-E Connector (MINICARD2)   |    |
| 2.17 Mini PCI-E Connector (MINICARD3)   |    |
| 2.18 M.2 Connector                      |    |
| 2.19 CFAST Connector                    |    |
| 3.0External Connector Specification     |    |
| 3.1 Power Input Connector               |    |
| 3.2 DP Connector (DP1)                  | 40 |
| 3.3 DP Connector (DP2)                  | 41 |
| 3.4 USB Connector                       | 42 |
|                                         |    |

| 3.5 LAN Connector (LAN1)                                     | 43 |
|--------------------------------------------------------------|----|
| 3.6 LAN Connector (LAN2)                                     | 44 |
| 3.7 LAN + USB 3.0 Connector                                  | 45 |
| 3.8 DIO Connector                                            | 46 |
| 3.9 AUDIO Connector                                          | 47 |
| 4.0System Installation                                       | 50 |
| 4.1 System Introduction                                      | 50 |
| 4.2 Opening Chassis                                          | 51 |
| 4.3 Installing Memory                                        | 53 |
| 4.4 Installing MINI PCIe Expansion Card (Minicard 1, 3G/LTE) | 55 |
| 4.5 Installing MINI PCIe Expansion Card (MiniCard 2)         | 57 |
| 4.6 Installing MINI PCIe Expansion Card (MiniCard 3)         | 59 |
| 4.7 Installing M.2 Module                                    | 61 |
| 4.8 Installing Internal Antenna Cable                        | 63 |
| 4.9 Installing SIM Card                                      | 67 |
| 4.10 Installing HDD                                          | 69 |
| 4.11 Installing CFast Card Module                            | 72 |
| 4.12 Installing POE Module                                   | 75 |
| 5.0BIOS                                                      |    |
| 5.1 Enter The BIOS                                           |    |
| 5.2 Main                                                     | 80 |
| 5.3 Advanced                                                 | 81 |
| 5.4 Chipset                                                  | 84 |
| 5.5 Boot                                                     | 86 |
| 6.0Packing List                                              |    |
| 6.1 Packing List                                             |    |

# 1.0 INTRODUCTION

# **1.0 INTRODUCTION**

# 1.1 Model Specification

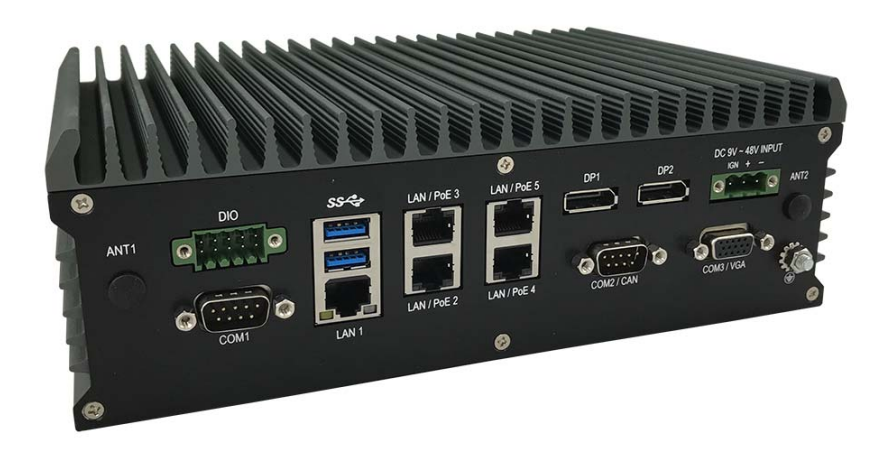

| System                       |                                                                                                    |
|------------------------------|----------------------------------------------------------------------------------------------------|
| CPU                          | AMD RX-421BD Quad Core 2.1GHz up to 3.4 GHz*<br>AMD RX-216GD Dual Core 1.6GHz up to 3.0 GHz (Optional GX-224IJ,<br>GX-215JJ)<br>*Config to 15W |
| Memory                       | 2 x SO-DIMM DDR4 up to 32GB (1 x SO-DIMM DDR4 for GX series)                                                                                   |
| Graphics                     | AMD Radeon™ graphics                                                                                                    |
| ΑΤΑ                          | 2 x Serial ATA GEN 3.0                                                                                                    |
| LAN Chipset                  | 2 x Intel i210-AT; Ethernet Swtich: 1 x Marvell 88E6176                                                                                        |
| Watchdog 1 ~ 255 Level Reset |                                                                                                    |
| Power Requirement            |                                                                                                    |
| Power Input                  | 9V-48V DC Power input                                                                                                    |
| Power Protection             | Automatics Recovery Short Circuit Protection                                                                                                   |
| Power Management             | Vehicle Power Ignition for Variety Vehicle                                                                                                    |
| Power Off Control            | Power off Delay Time Setting by BIOS and Software                                                                                              |
| Battery                      | Internal Battery Kit for 10 Mins Operating (Optional)<br>Patent No. : M447854 - Build-in Battery                                               |
| Storage                      |                                                                                                    |

| Tuno                | 1 x 2.5" Drive Bay for SATA Type HDD/SSD                                                         |  |  |  |
|---------------------|--------------------------------------------------------------------------------------------------|--|--|--|
| Туре                | 1 x Cfast slot                                                                                   |  |  |  |
| Qualification       |                                                                                                  |  |  |  |
| Certifications      | CE, FCC Class A, E13                                                                             |  |  |  |
| I/O                 |                                                                                                  |  |  |  |
| Serial Port         | 2 x RS232/422/485 (option additional 2 x RS232)                                                  |  |  |  |
| USB Port            | 2 x USB 3.0 ports and 2 x USB2.0 Ports                                                           |  |  |  |
| LAN                 | 5 x RJ45 Ports GbE (Optinal for 4 x POE 802.3at/af*)                                             |  |  |  |
| Video Port          | 2 x DP (Option additional 1 x VGA for RX series)                                                 |  |  |  |
| GPIO Port           | 4 In and 4 Out                                                                                   |  |  |  |
| Audio               | Mic-in/Line-out(Optional Line in)                                                                |  |  |  |
| Expansion Bus       | 3 x Mini-card slots                                                                              |  |  |  |
|                     | 1 x M.2 A-E key 2230 slot                                                                        |  |  |  |
| Antenna             | Antenna 4 x SMA-type External Antenna Connectors                                                 |  |  |  |
| SIM Card Socket     | SIM Card Socket 2 x SIM Card Sockets Supported Onboard with eject                                |  |  |  |
| Environment         |                                                                                                  |  |  |  |
| Operating Temp.     | -40ºC ~ 70ºC (w/SSD)                                                                             |  |  |  |
| Storage Temp.       | -40ºC ~ 85ºC                                                                                     |  |  |  |
| Relative Humidity   | 5% RH – 95% RH                                                                                   |  |  |  |
| Vibration (random)  | IEC60068-2-64, random, 2.5G@5~500Hz, 1hr/axis with SSD                                           |  |  |  |
| Vibration Operating | MIL-STD-810G, Method 514.6, Procedure I, Category 4                                              |  |  |  |
| Shock               | Operating: MIL-STD-810G, Method 516.6, Procedure I, Trucks and semi-trailers=15G (11ms) with SSD |  |  |  |
| Mechanical          |                                                                                                  |  |  |  |
| Construction        | Aluminum Alloy                                                                                   |  |  |  |
| Mounting            | Wall-mount, VESA-mount, Din Rail Mounting Kit                                                    |  |  |  |
| Weight              | 1405g (Barebone)                                                                                 |  |  |  |
| Dimensions          | 240(L) x 161(W) x 85(H) mm                                                                       |  |  |  |

# **1.2** FleetPC-5-B Illustration (MB, System)

Main Board

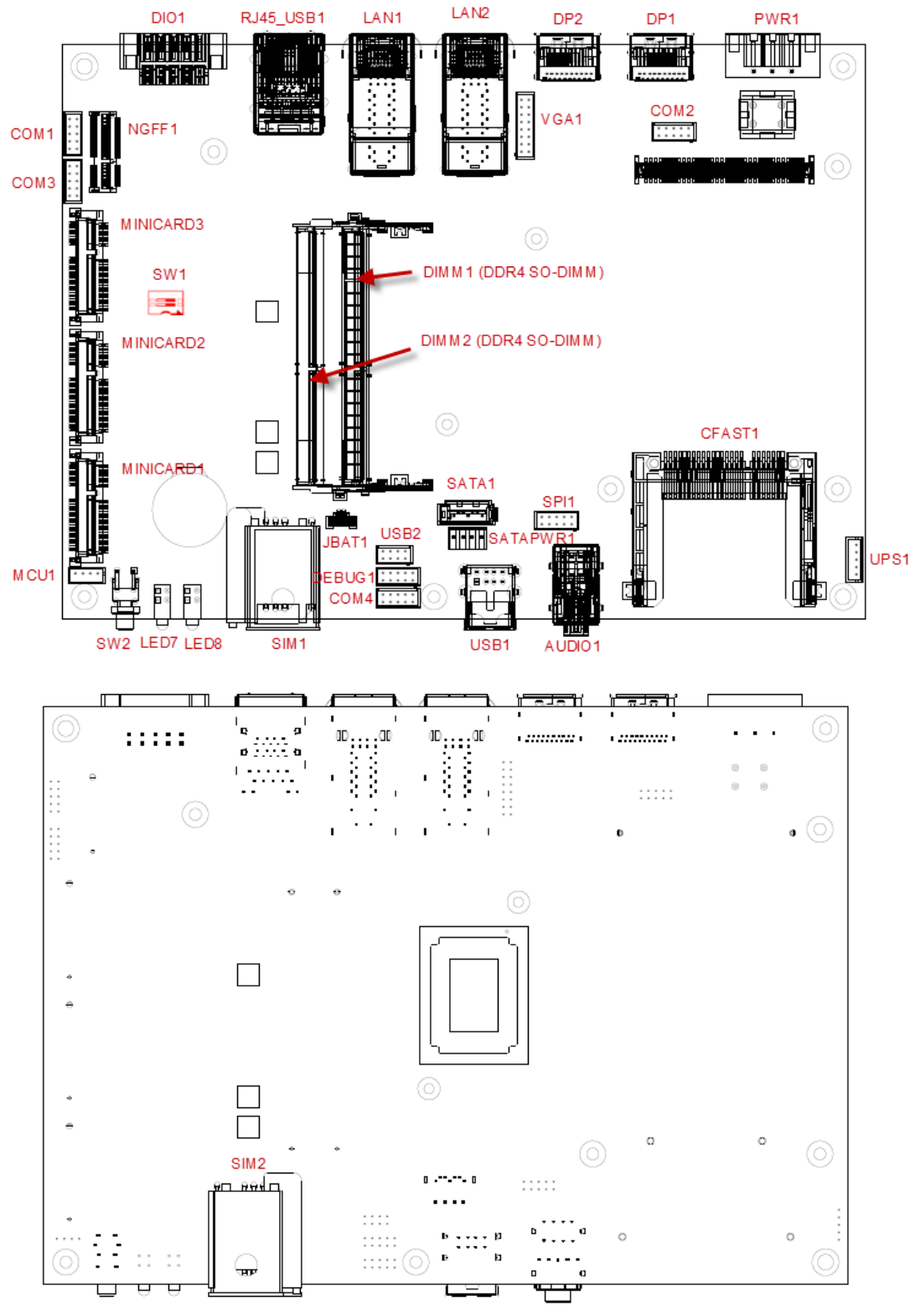

#### Front I/O

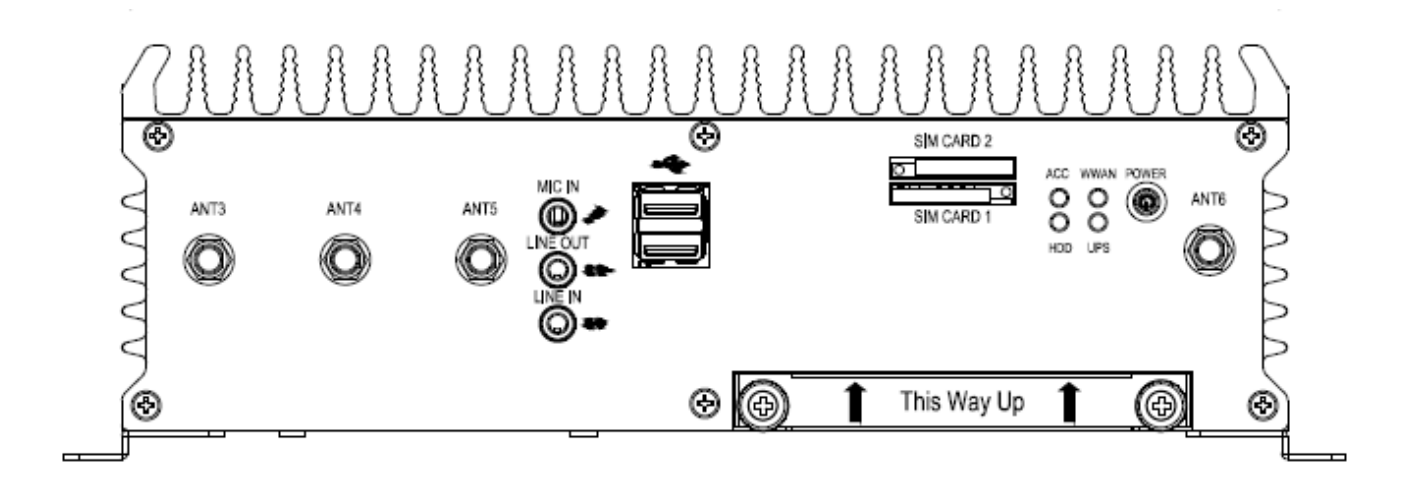

### Rear I/O

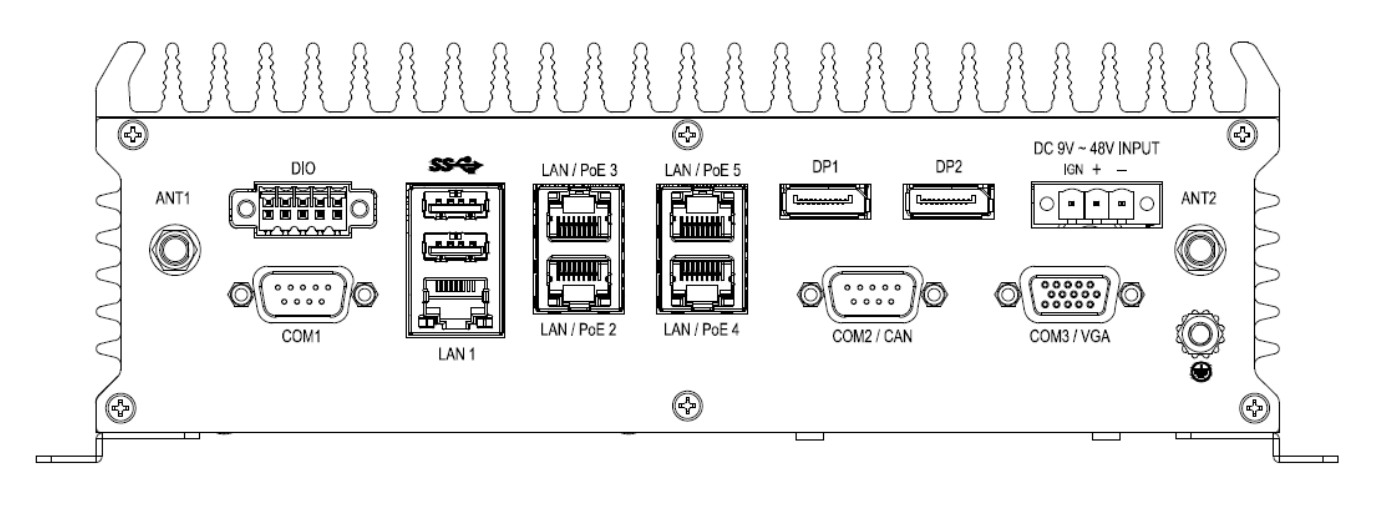

#### System

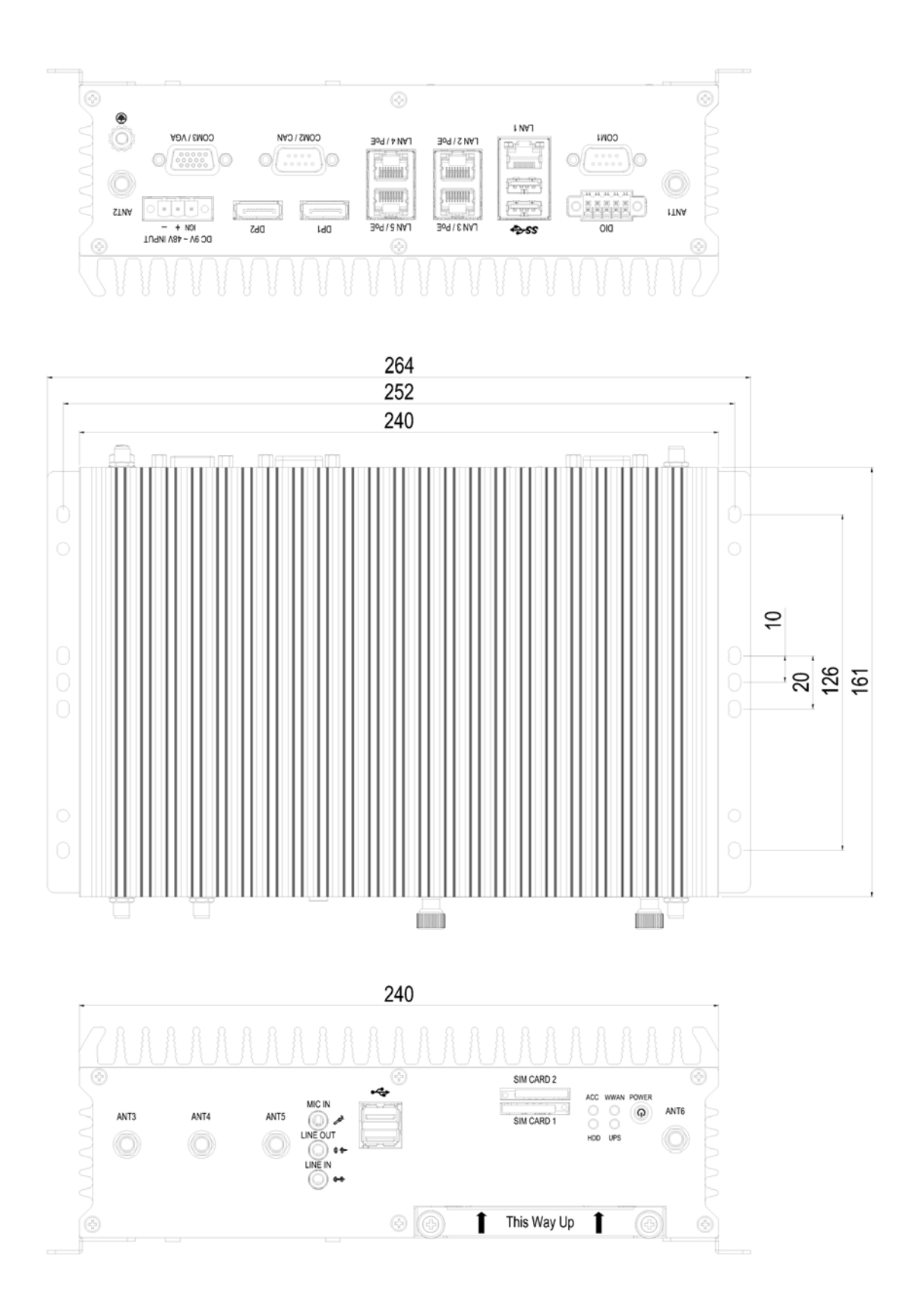

### 1.3 Architecture

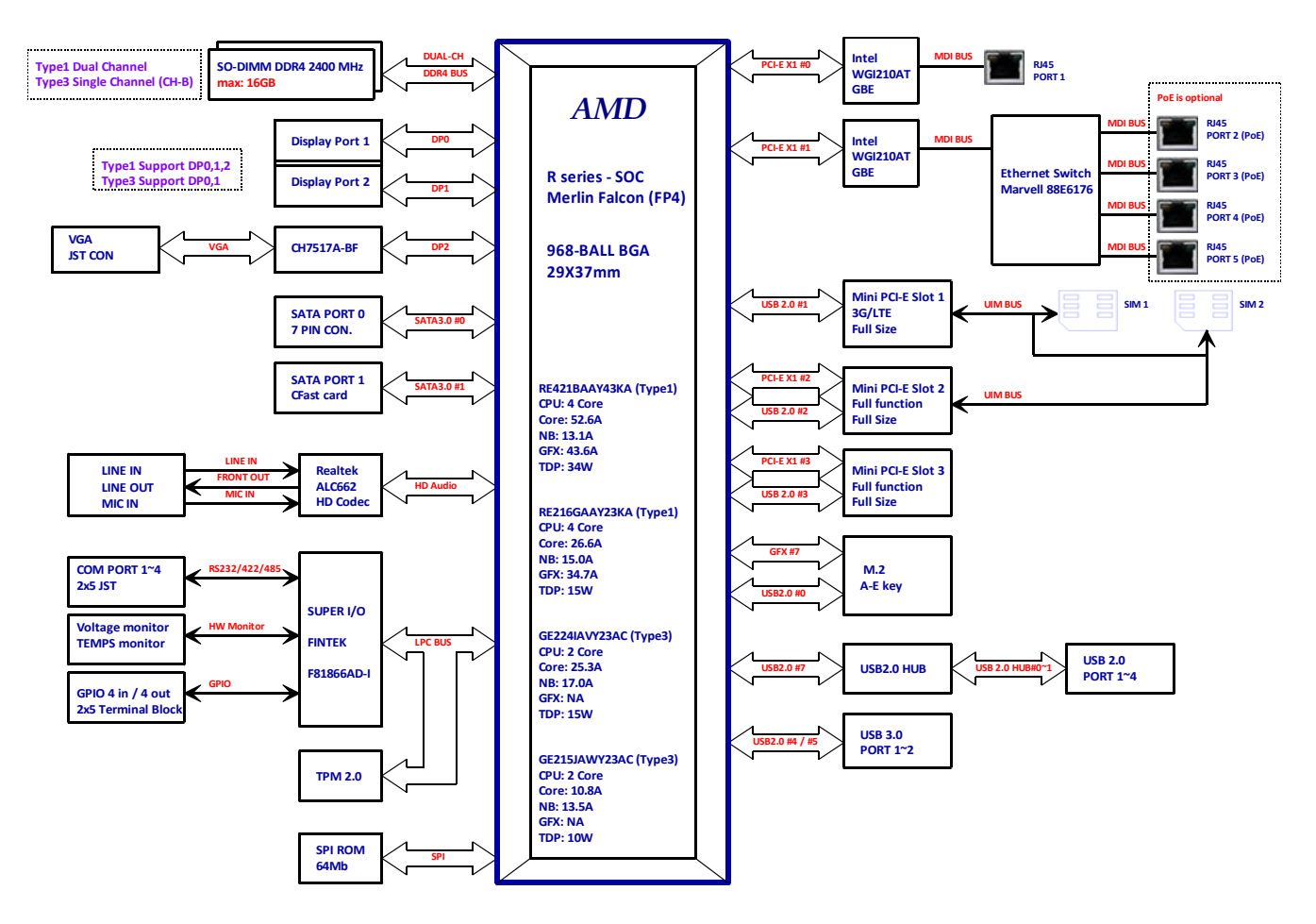

### **1.4** Power Consumption

| Chip  | Description        |       |                   |          |        |       |  |  |  |
|-------|--------------------|-------|-------------------|----------|--------|-------|--|--|--|
| Intel | Power consumption: |       |                   |          |        |       |  |  |  |
|       | СРИ                | Cores | Core<br>Frequency | L2 Cache | TDP    | Tj    |  |  |  |
|       | RX-421BD           | 4     | 2.1 GHz           | 2MB      | 12~35W | 105°C |  |  |  |
|       | RX-216GD           | 2     | 1.6 GHz           | 1MB      | 12~15W | 105°C |  |  |  |
|       | GX-224IJ           | 2     | 2.4 GHz           | 1MB      | 10~15W | 105°C |  |  |  |
|       | GX-215JJ           | 2     | 1.5 GHz           | 1MB      | 6~10W  | 105°C |  |  |  |
|       |                    |       |                   |          |        |       |  |  |  |

# 2.0 INTERNAL CONNECTOR SPECIFICATION

# 2.0 INTERNAL CONNECTOR SPECIFICATION

### 2.1 Battery Connector (BAT1)

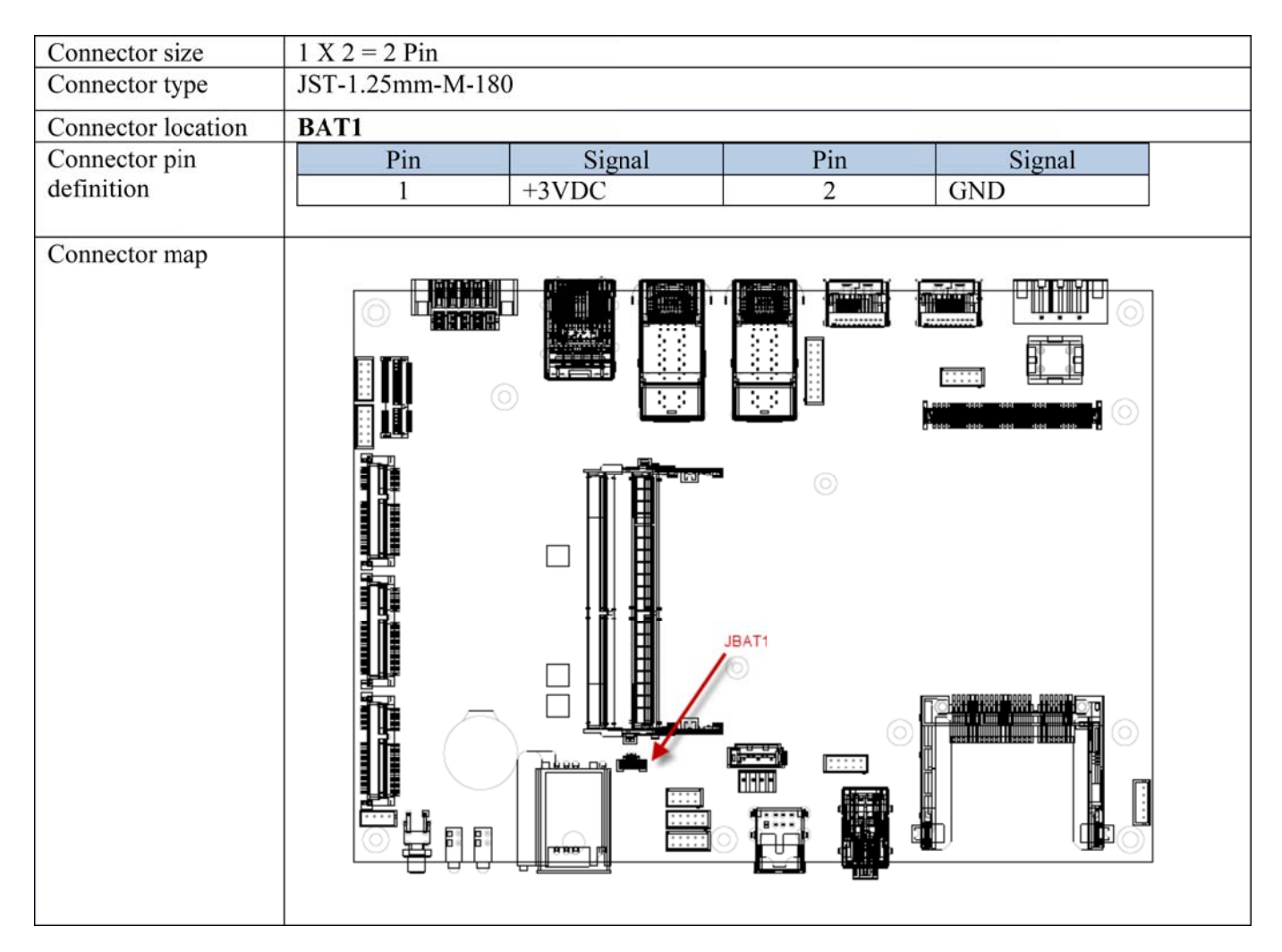

# 2.2 COM Port Connector (COM1)

| Connector size     | 2 X 5 = 10 Pin                                                                                                    |          |        |           |  |  |
|--------------------|----------------------------------------------------------------------------------------------------|----------|--------|-----------|--|--|
| Connector type     | JST-2.0mm-M-180                                                                                                    |          |        |           |  |  |
| Connector location | COM1                                                                                                    |          |        |           |  |  |
| Connector pin      | Pin                                                                                                    | Signal   | Pin    | Signal    |  |  |
| definition         | 1                                                                                                    | COM1 DCD | 2      | COM1 RXD  |  |  |
|                    | 3                                                                                                    | COM1 TXD | 4      | COM1 DTR  |  |  |
|                    | 5                                                                                                    | GND      | 6      | COM1 DSR  |  |  |
|                    | 7                                                                                                    | COM1 RTS | 8      | COM1 CTS  |  |  |
|                    | 9                                                                                                    | COM1 RI  | 10     | GND       |  |  |
|                    |                                                                                                    |          |        |           |  |  |
|                    | $O\left[\begin{array}{c} 1 & 2 & 3 & 4 & 5 \\ 6 & 7 & 8 & 9 \\ \end{array}\right] O\left[\begin{array}{c} 1 & 2 & 3 & 4 & 5 \\ 6 & 7 & 8 & 9 \\ \end{array}\right] O\left[\begin{array}{c} 1 & 2 & 3 & 4 & 5 \\ 6 & 7 & 8 & 9 \\ \end{array}\right] O\left[\begin{array}{c} 1 & 2 & 3 & 4 & 5 \\ 6 & 7 & 8 & 9 \\ \end{array}\right] O\left[\begin{array}{c} 1 & 2 & 3 & 4 & 5 \\ 6 & 7 & 8 & 9 \\ \end{array}\right] O\left[\begin{array}{c} 1 & 2 & 3 & 4 & 5 \\ 6 & 7 & 8 & 9 \\ \end{array}\right] O\left[\begin{array}{c} 1 & 2 & 3 & 4 & 5 \\ 6 & 7 & 8 & 9 \\ \end{array}\right] O\left[\begin{array}{c} 1 & 2 & 3 & 4 & 5 \\ 6 & 7 & 8 & 9 \\ \end{array}\right] O\left[\begin{array}{c} 1 & 2 & 3 & 4 & 5 \\ 6 & 7 & 8 & 9 \\ \end{array}\right] O\left[\begin{array}{c} 1 & 2 & 3 & 4 & 5 \\ 6 & 7 & 8 & 9 \\ \end{array}\right] O\left[\begin{array}{c} 1 & 2 & 3 & 4 & 5 \\ \end{array}\right] O\left[\begin{array}{c} 1 & 2 & 3 & 4 & 5 \\ \end{array}\right] O\left[\begin{array}{c} 1 & 2 & 3 & 5 \\ \end{array}\right] O\left[\begin{array}{c} 1 & 2 & 3 & 5 \\ \end{array}\right] O\left[\begin{array}[c] O\left[\begin{array}{c} 1 & 3 & 5 \\ \end{array}\right] O\left[\begin{array}[c] O\left[\begin{array}{c} $ |          |        |           |  |  |
|                    | Pin                                                                                                    |          | Signal |           |  |  |
|                    |                                                                                                    | RS232    | RS422  | RS485     |  |  |
|                    | 1                                                                                                    | COM1_DCD | TXD-   | TXD-/RXD- |  |  |
|                    | 2                                                                                                    | COM1_RXD | TXD+   | TXD+/RXD+ |  |  |
|                    | 3                                                                                                    | COM1_TXD | RXD+   | NC        |  |  |
|                    | 4                                                                                                    | COM1_DTR | RXD-   | NC        |  |  |
|                    | 5                                                                                                    | GND      | GND    | GND       |  |  |
|                    | 6                                                                                                    | COM1_DSR | NC     | NC        |  |  |
|                    | 7                                                                                                    | COM1_RTS | NC     | NC        |  |  |
|                    | 8                                                                                                    | COM1 CTS | NC     | NC        |  |  |
|                    | 9                                                                                                    | COM1_RI  | NC     | NC        |  |  |
|                    |                                                                                                    |          |        |           |  |  |

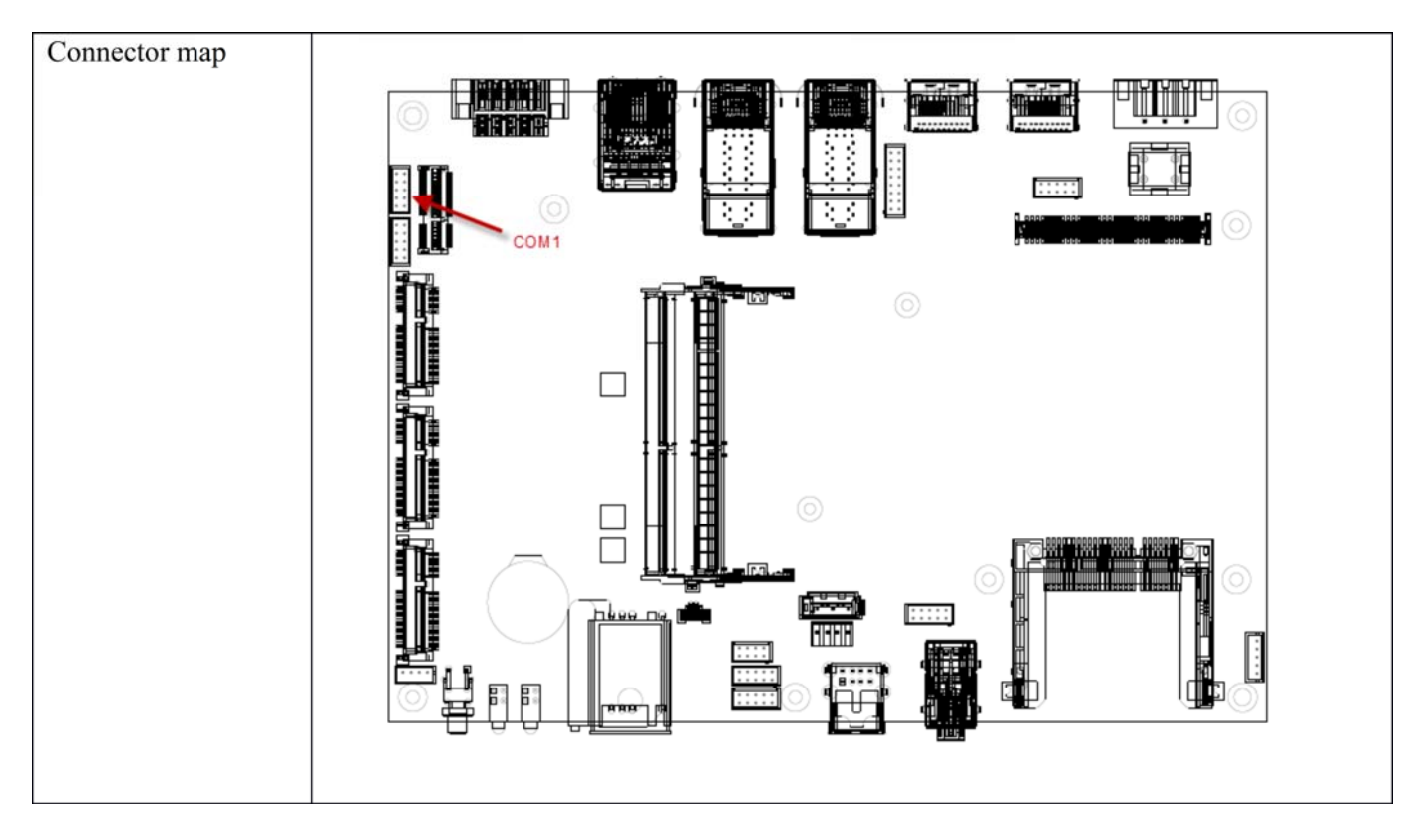

# 2.3 COM Port Connector (COM2)

| Connector size     | 2 X 5 = 10 Pin                                                                                                    |          |        |           |  |  |
|--------------------|----------------------------------------------------------------------------------------------------|----------|--------|-----------|--|--|
| Connector type     | JST-2.0mm-M-180                                                                                                    | 1        |        |           |  |  |
| Connector location | COM2                                                                                                    |          |        |           |  |  |
| Connector pin      | Pin                                                                                                    | Signal   | Pin    | Signal    |  |  |
| definition         | 1                                                                                                    | COM2_DCD | 2      | COM2_RXD  |  |  |
|                    | 3                                                                                                    | COM2_TXD | 4      | COM2_DTR  |  |  |
|                    | 5                                                                                                    | GND      | 6      | COM2_DSR  |  |  |
|                    | 7                                                                                                    | COM2_RTS | 8      | COM2_CTS  |  |  |
|                    | 9                                                                                                    | COM2_RI  | 10     | GND       |  |  |
|                    |                                                                                                    |          |        |           |  |  |
| DB9 pm definition  | $\left( O \left( \begin{array}{c} 1 & 2 & 3 & 4 & 5 \\ 6 & 7 & 8 & 9 \\ 6 & 7 & 8 & 9 \end{array} \right) \right) $ |          |        |           |  |  |
|                    | Pin                                                                                                    |          | Signal | _         |  |  |
|                    |                                                                                                    | RS232    | RS422  | RS485     |  |  |
|                    | 1                                                                                                    | COM2_DCD | TXD-   | TXD-/RXD- |  |  |
|                    | 2                                                                                                    | COM2_RXD | TXD+   | TXD+/RXD+ |  |  |
|                    | 3                                                                                                    | COM2_TXD | RXD+   | NC        |  |  |
|                    | 4                                                                                                    | COM2_DTR | RXD-   | NC        |  |  |
|                    | 5                                                                                                    | GND      | GND    | GND       |  |  |
|                    | 6                                                                                                    | COM2_DSR | NC     | NC        |  |  |
|                    | 7                                                                                                    | COM2_RTS | NC     | NC        |  |  |

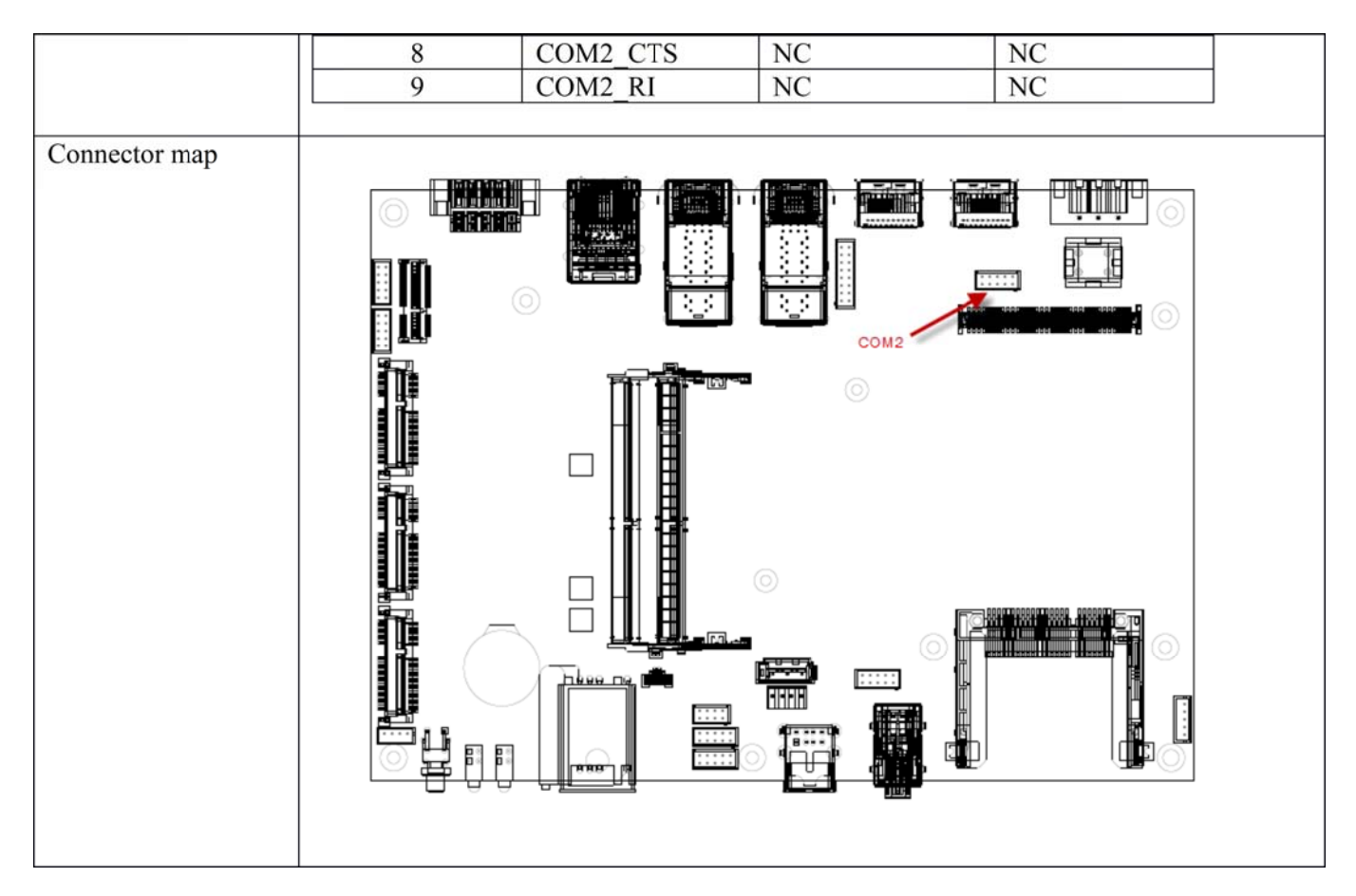

# 2.4 COM Port Connector (COM3)

| Connector size     | 2 X 5 = 10 Pin  |          |       |           |  |  |
|--------------------|-----------------|----------|-------|-----------|--|--|
| Connector type     | JST-2.0mm-M-180 |          |       |           |  |  |
| Connector location | COM3            |          |       |           |  |  |
| Connector pin      | Pin             | Signal   | Pin   | Signal    |  |  |
| definition         | 1               | COM3_DCD | 2     | COM3_RXD  |  |  |
|                    | 3               | COM3_TXD | 4     | COM3_DTR  |  |  |
|                    | 5               | GND      | 6     | COM3 DSR  |  |  |
|                    | 7               | COM3 RTS | 8     | COM3_CTS  |  |  |
|                    | 9               | COM3_RI  | 10    | GND       |  |  |
|                    |                 |          |       |           |  |  |
| DB9 pin definition |                 |          |       |           |  |  |
|                    | Pin Signal      |          |       |           |  |  |
|                    |                 | RS232    | RS422 | RS485     |  |  |
|                    | 1               | COM3_DCD | TXD-  | TXD-/RXD- |  |  |
|                    | 2               | COM3_RXD | TXD+  | TXD+/RXD+ |  |  |
|                    | 3               | COM3_TXD | RXD+  | NC        |  |  |
|                    | 4               | COM3_DTR | RXD-  | NC        |  |  |

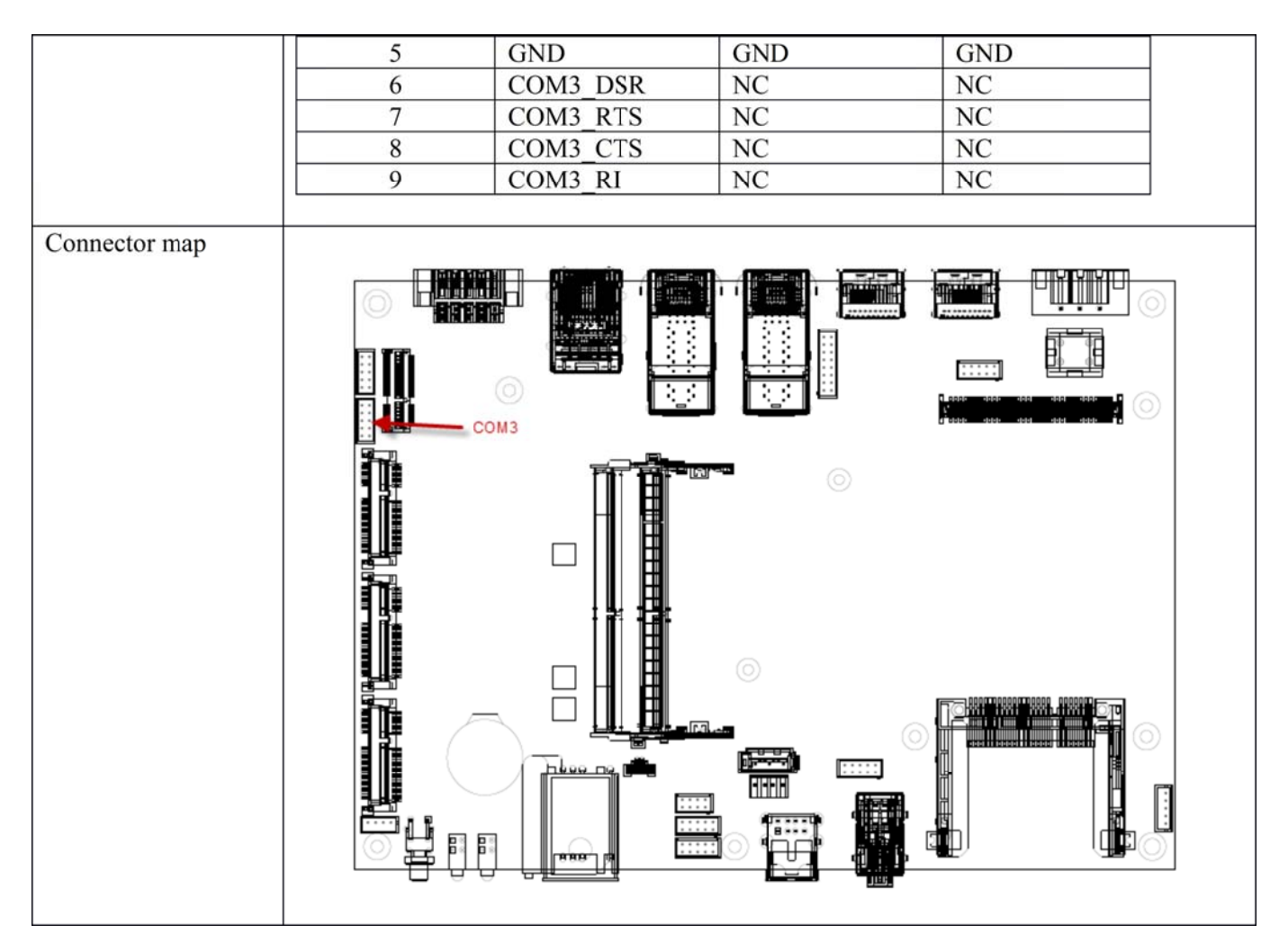

### 2.5 COM Port Connector (COM4)

| Connector size     | 2 X 5 = 10 Pin  |                 |       |           |  |  |  |  |
|--------------------|-----------------|-----------------|-------|-----------|--|--|--|--|
| Connector type     | JST-2.0mm-M-180 | JST-2.0mm-M-180 |       |           |  |  |  |  |
| Connector location | COM4            |                 |       |           |  |  |  |  |
| Connector pin      | Pin             | Signal          | Pin   | Signal    |  |  |  |  |
| definition         | 1               | COM4_DCD        | 2     | COM4_RXD  |  |  |  |  |
|                    | 3               | COM4_TXD        | 4     | COM4_DTR  |  |  |  |  |
|                    | 5               | GND             | 6     | COM4_DSR  |  |  |  |  |
|                    | 7               | COM4_RTS        | 8     | COM4_CTS  |  |  |  |  |
|                    | 9               | COM4_RI         | 10    | GND       |  |  |  |  |
|                    |                 |                 |       |           |  |  |  |  |
| DB9 pin definition |                 |                 |       |           |  |  |  |  |
|                    | Pin             | Signal          |       |           |  |  |  |  |
|                    |                 | RS232           | RS422 | RS485     |  |  |  |  |
|                    | 1               | COM4_DCD        | TXD-  | TXD-/RXD- |  |  |  |  |

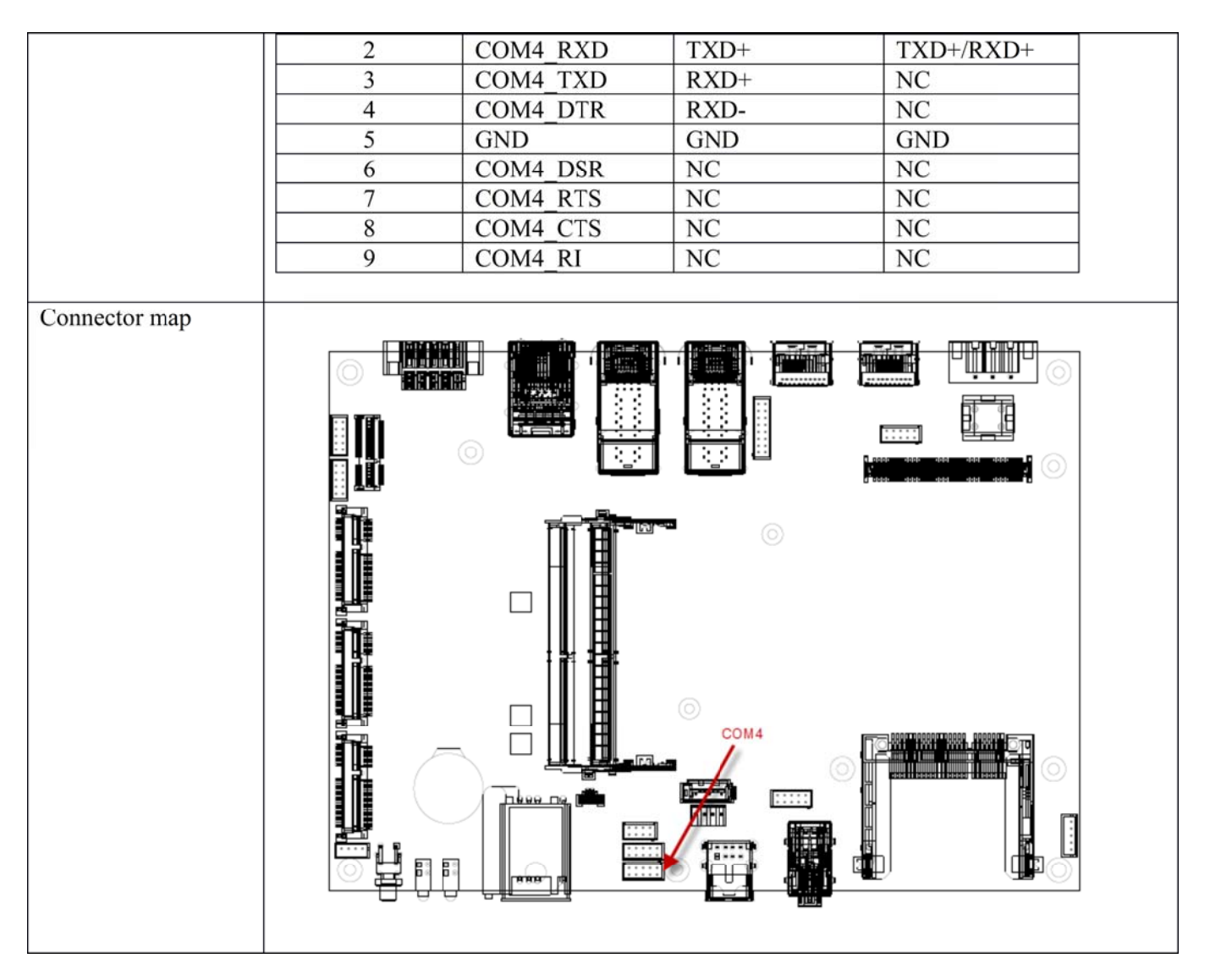

### 2.6 MCU DOWN Connector

| Connector size     | 1 X 4 = 4 Pin   |             |  |
|--------------------|-----------------|-------------|--|
| Connector type     | JST-2.0mm-M-180 |             |  |
| Connector location | MCU_DOWN1       |             |  |
| Connector pin      | Pin             | Signal      |  |
| definition         | 1               | MCU_PROGRAM |  |
|                    | 2               | RXD         |  |
|                    | 3               | GND         |  |
|                    | 4               | TXD         |  |
|                    |                 |             |  |

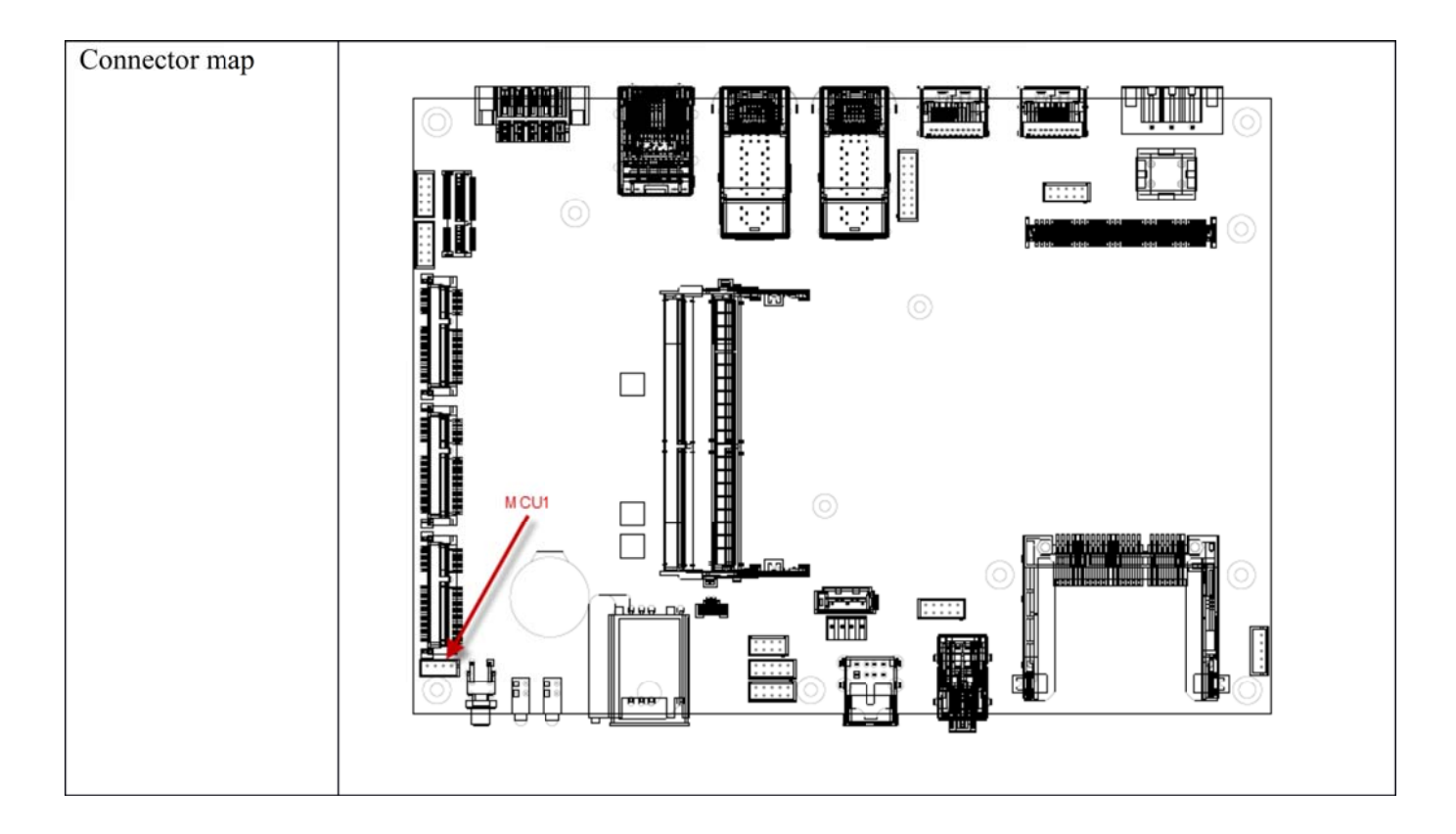

### 2.7 DIP Switch Connector

| Connector size     | DIP-Switch 2x2 PIN | 1                               |  |
|--------------------|--------------------|---------------------------------|--|
| Connector type     | pitch=1.27mm       |                                 |  |
| Connector location | SW1                |                                 |  |
| Connector pin      | Default is set a   | t ON                            |  |
| definition         | Switch             | Description                     |  |
|                    | 1-2 ON             | SMBUS switched ON for MINICARD2 |  |
|                    | 3-4 ON             |                                 |  |
|                    |                    |                                 |  |
|                    | Switch             | Description                     |  |

|               | 1-2 OFF | SMBUS switched OFF for MINICARD2 |
|---------------|---------|----------------------------------|
|               | 3-4 OFF |                                  |
| Connector map |         |                                  |
|               |         |                                  |

### 2.8 SATA Power Connector

| Connector size     | 1 X 4 = 4 Pin  |        |
|--------------------|----------------|--------|
| Connector type     | WAFER 2.54mm-M | 1-180  |
| Connector location | SATAPWR1       |        |
| Connector pin      | Pin            | Signal |
| definition         | 1              | +5V    |
|                    | 2              | GND    |
|                    | 3              | GND    |
|                    | 4              | +12V   |
|                    |                |        |

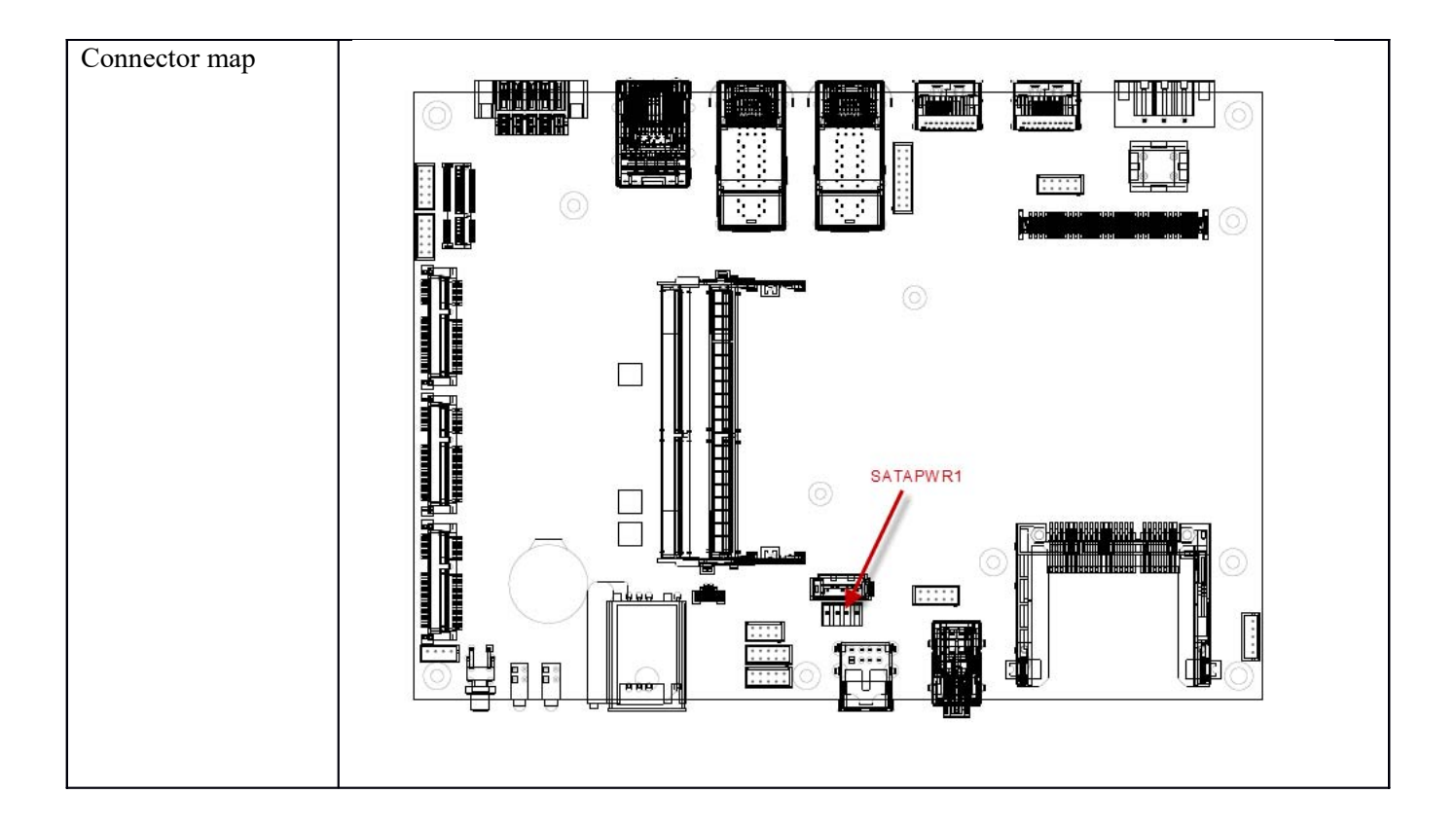

### 2.9 SATA Connector

| Connector size     | 1 X 7 = 7 Pin |           |
|--------------------|---------------|-----------|
| Connector type     | SATA 1.27mm-  | M-180D    |
| Connector location | SATA1         |           |
| Connector pin      | Pin           | Signal    |
| definition         | 1             | GND       |
|                    | 2             | SATA_TXP0 |
|                    | 3             | SATA_TXN0 |
|                    | 4             | GND       |
|                    | 5             | SATA_RXN0 |
|                    | 6             | SATA_RXP0 |

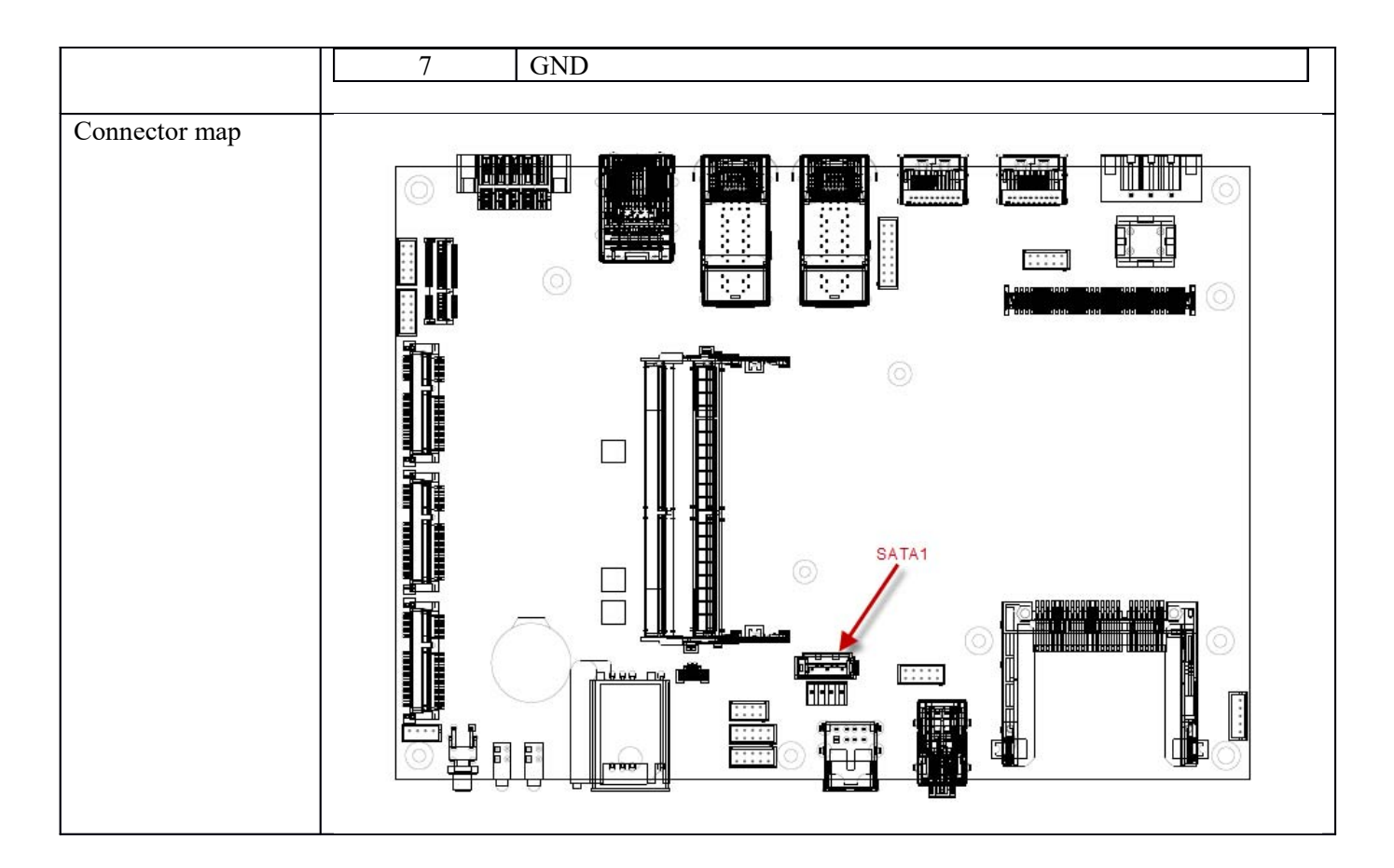

### 2.10 USB Connector

| Connector size     | 2 X 4 = 8 Pin   |          |     |          |  |
|--------------------|-----------------|----------|-----|----------|--|
| Connector type     | JST-2.0mm-M-180 |          |     |          |  |
| Connector location | USB2            |          |     |          |  |
| Connector pin      | Pin             | Signal   | Pin | Signal   |  |
| definition         | 1               | +5VDC    | 2   | +5VDC    |  |
|                    | 3               | USB0_10N | 4   | USB1_11N |  |
|                    | 5               | USB0_10P | 6   | USB1_11P |  |
|                    | 7               | GND      | 8   | GND      |  |

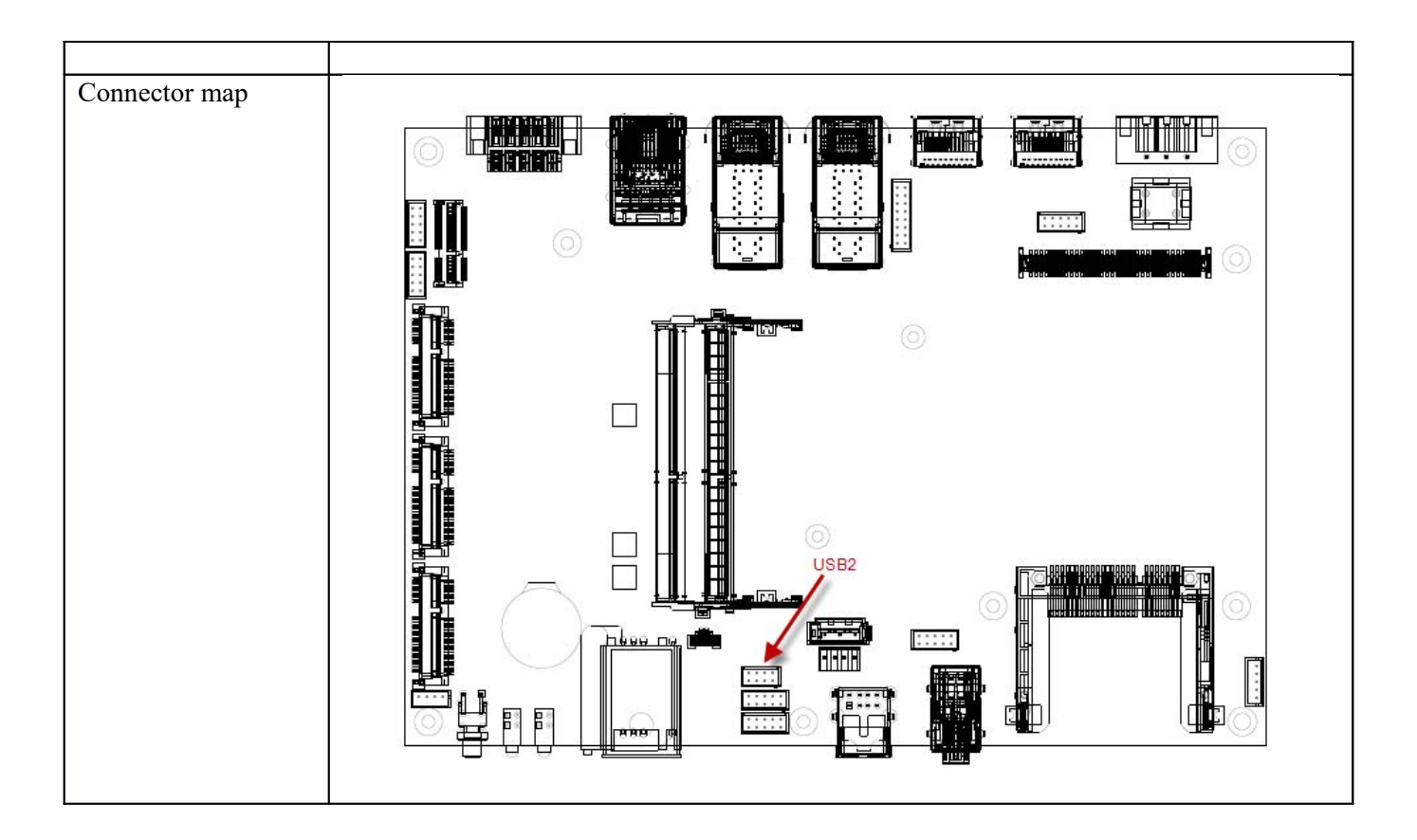

#### 2.11 DEBUG Connector

| Connector size     | 2 X 5 = 10 Pin  |         |     |         |  |
|--------------------|-----------------|---------|-----|---------|--|
| Connector type     | JST-2.0mm-M-180 |         |     |         |  |
| Connector location | DEBUG1          |         |     |         |  |
| Connector pin      | Pin             | Signal  | Pin | Signal  |  |
| definition         | 1               | LCLK    | 2   | LAD1    |  |
|                    | 3               | LRST#   | 4   | LAD0    |  |
|                    | 5               | LFRAME# | 6   | +3.3VDC |  |
|                    | 7               | LAD3    | 8   | GND     |  |
|                    | 9               | LAD2    | 10  | GND     |  |

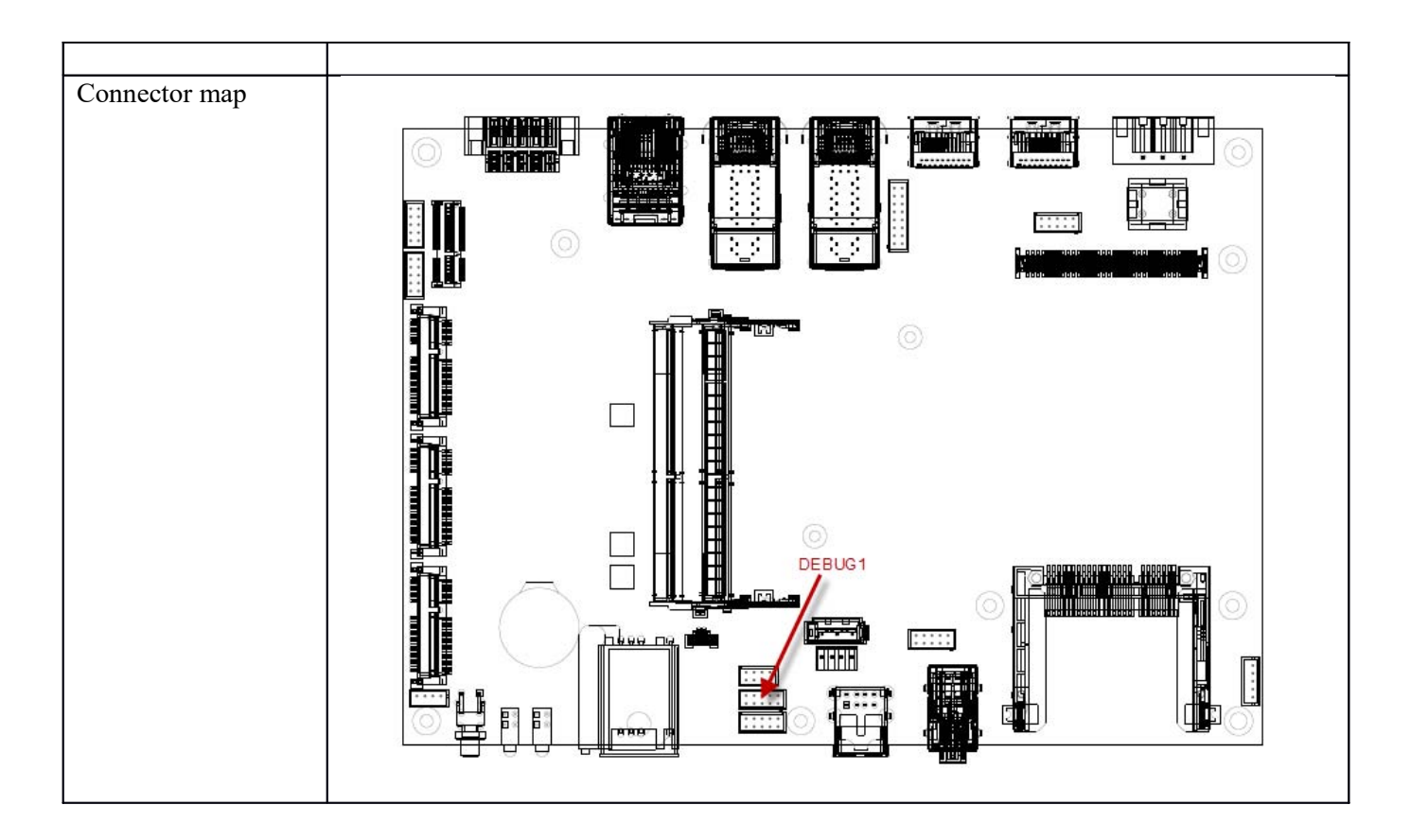

# 2.12 SPI Connector

| Connector size     | 2 X 5 = 10 Pin  |           |     |          |  |
|--------------------|-----------------|-----------|-----|----------|--|
| Connector type     | JST-2.0mm-M-180 |           |     |          |  |
| Connector location | SPI1            |           |     |          |  |
| Connector pin      | Pin             | Signal    | Pin | Signal   |  |
| definition         | 1               | SPI_HOLD# | 2   | NC       |  |
|                    | 3               | SPI CS1#  | 4   | SPI VCC  |  |
|                    | 5               | SPI MISO  | 6   | NC       |  |
|                    | 7               | NC        | 8   | SPI_CLK  |  |
|                    | 9               | GND       | 10  | SPI_MOSI |  |
|                    |                 |           |     |          |  |

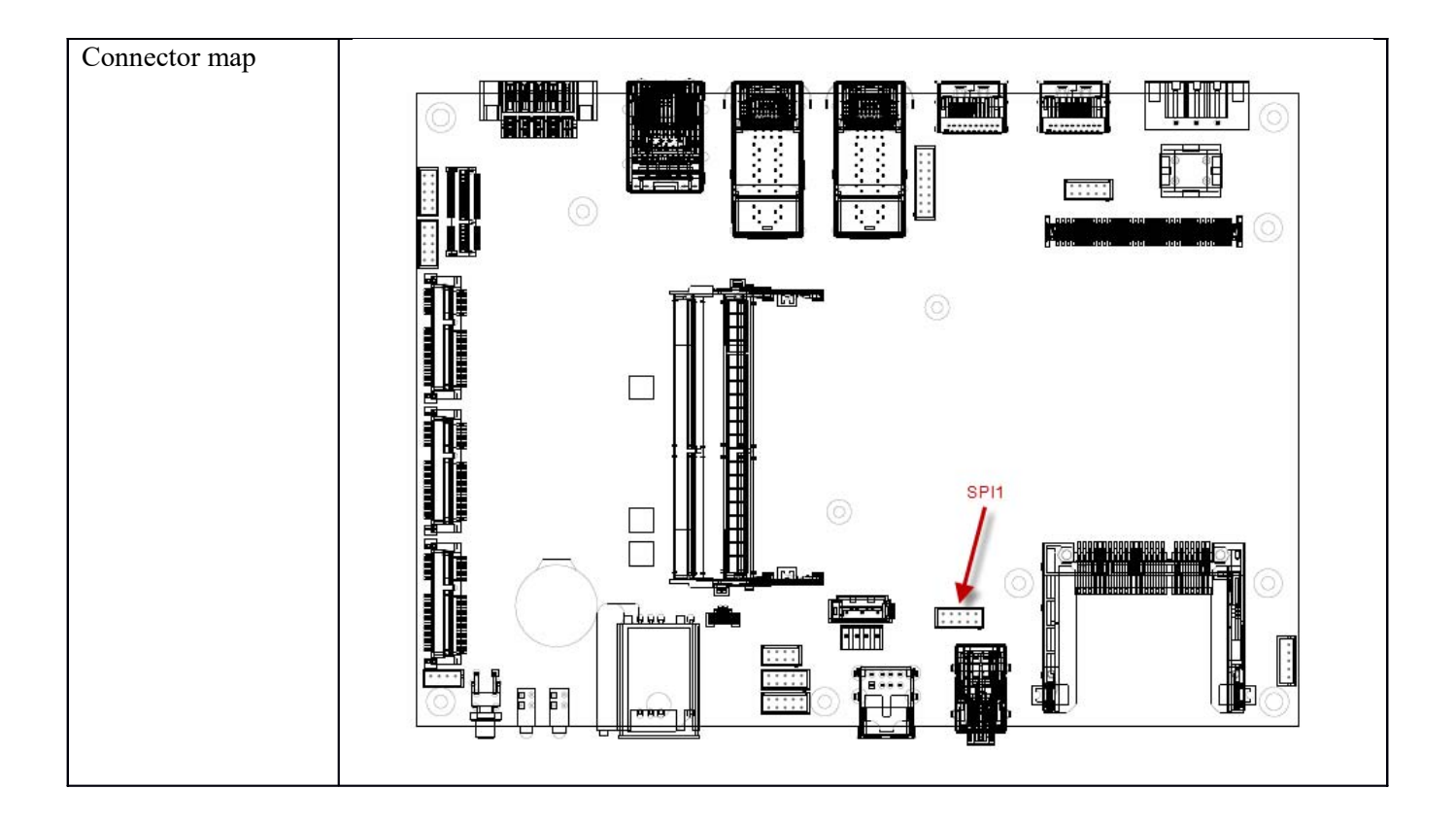

### 2.13 UPS Connector

| Connector size     | 1 X 5 = 5 Pin   |           |
|--------------------|-----------------|-----------|
| Connector type     | JST-2.0mm-M-180 |           |
| Connector location | UPS1            |           |
| Connector pin      | Pin             | Signal    |
| definition         | 1               | UPS POWER |
|                    | 2               | UPS POWER |
|                    | 3               | NC        |
|                    | 4               | GND       |
|                    | 5               | GND       |

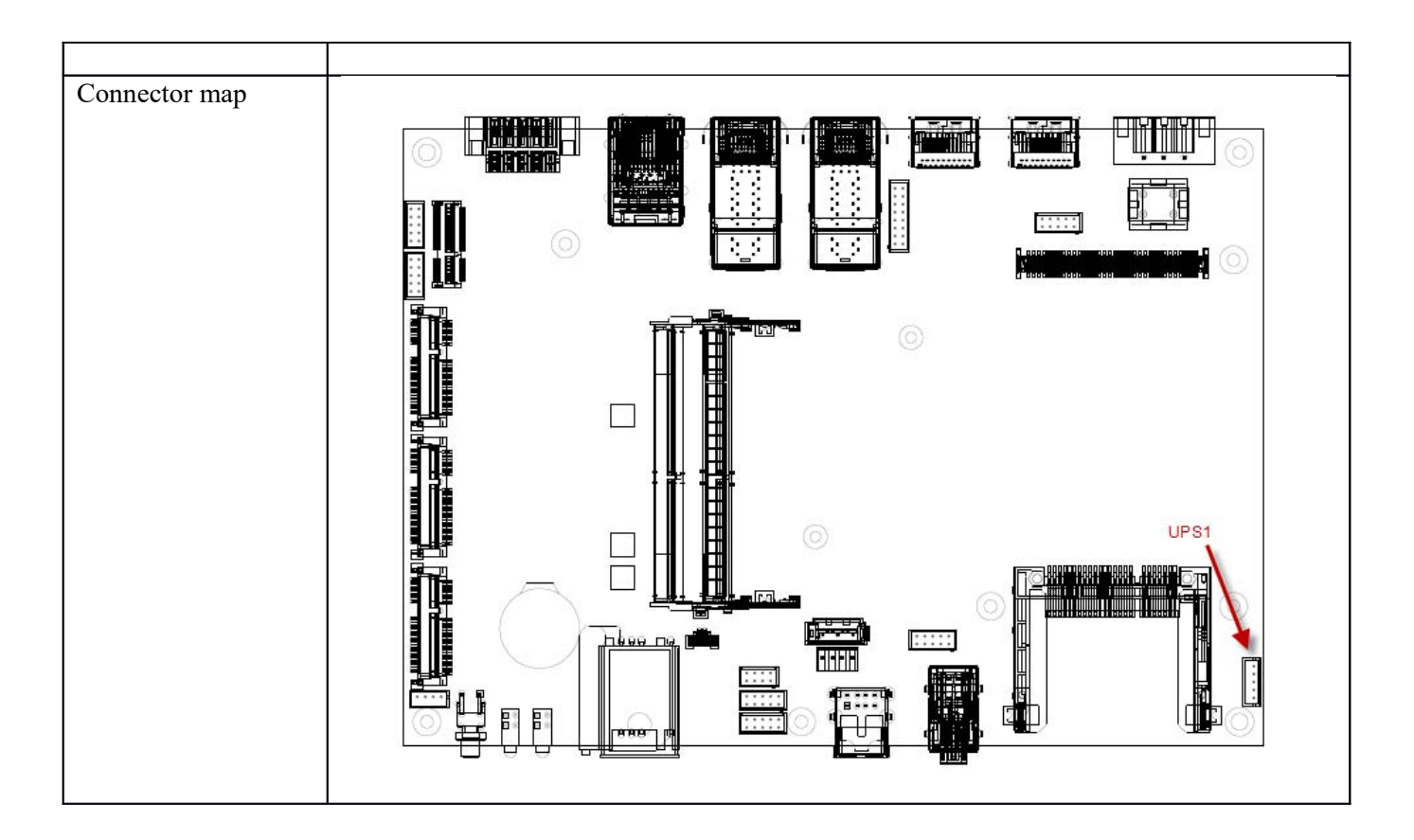

### 2.14 VGA Connector

| Connector size     | 2 X 8 = 16 Pin  |        |     |        |  |
|--------------------|-----------------|--------|-----|--------|--|
| Connector type     | JST-2.0mm-M-180 |        |     |        |  |
| Connector location | VGA1            |        |     |        |  |
| Connector pin      | Pin             | Signal | Pin | Signal |  |
| definition         | 1               | RED    | 2   | GREEN  |  |
|                    | 3               | BLUE   | 4   | NC     |  |
|                    | 5               | NC     | 6   | NC     |  |
|                    | 7               | GND    | 8   | GND    |  |

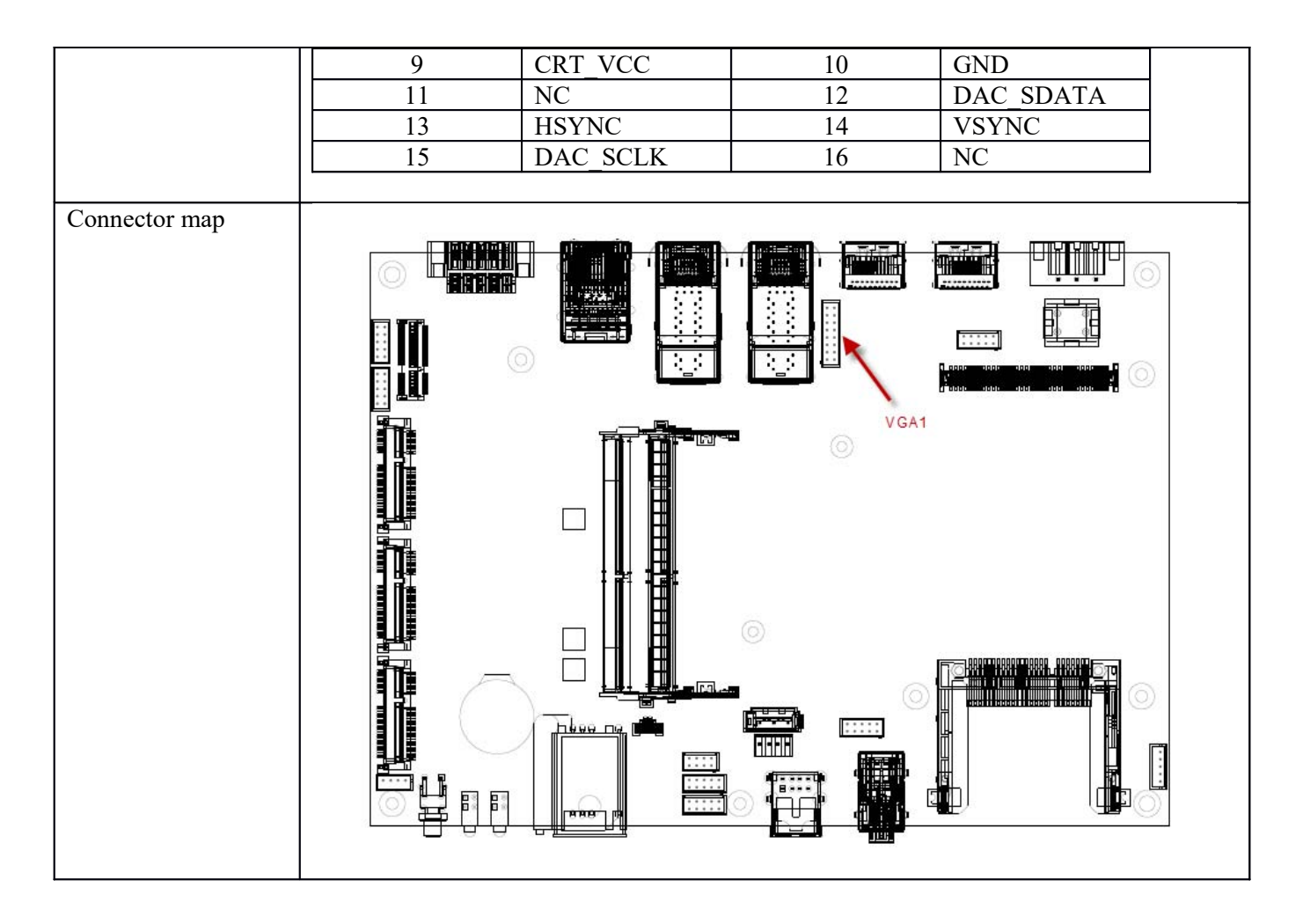

### 2.15 Mini PCI-E Connector (MINICARD1)

| Connector size     |   | 2 X 26 = 52                       | Pin                   |   |      |  |  |
|--------------------|---|-----------------------------------|-----------------------|---|------|--|--|
| Connector type     | ] | MINI PCI-E CON 9.2mmH             |                       |   |      |  |  |
| Connector location | ] | MINICARD1 (Mini PCI-E spec. V1.2) |                       |   |      |  |  |
| Connector pin      | Π | Pin                               | Pin Signal Pin Signal |   |      |  |  |
| definition         |   | 1                                 | PCIE_WAKE#            | 2 | 3VSB |  |  |
|                    | [ | 3                                 | NC                    | 4 | GND  |  |  |

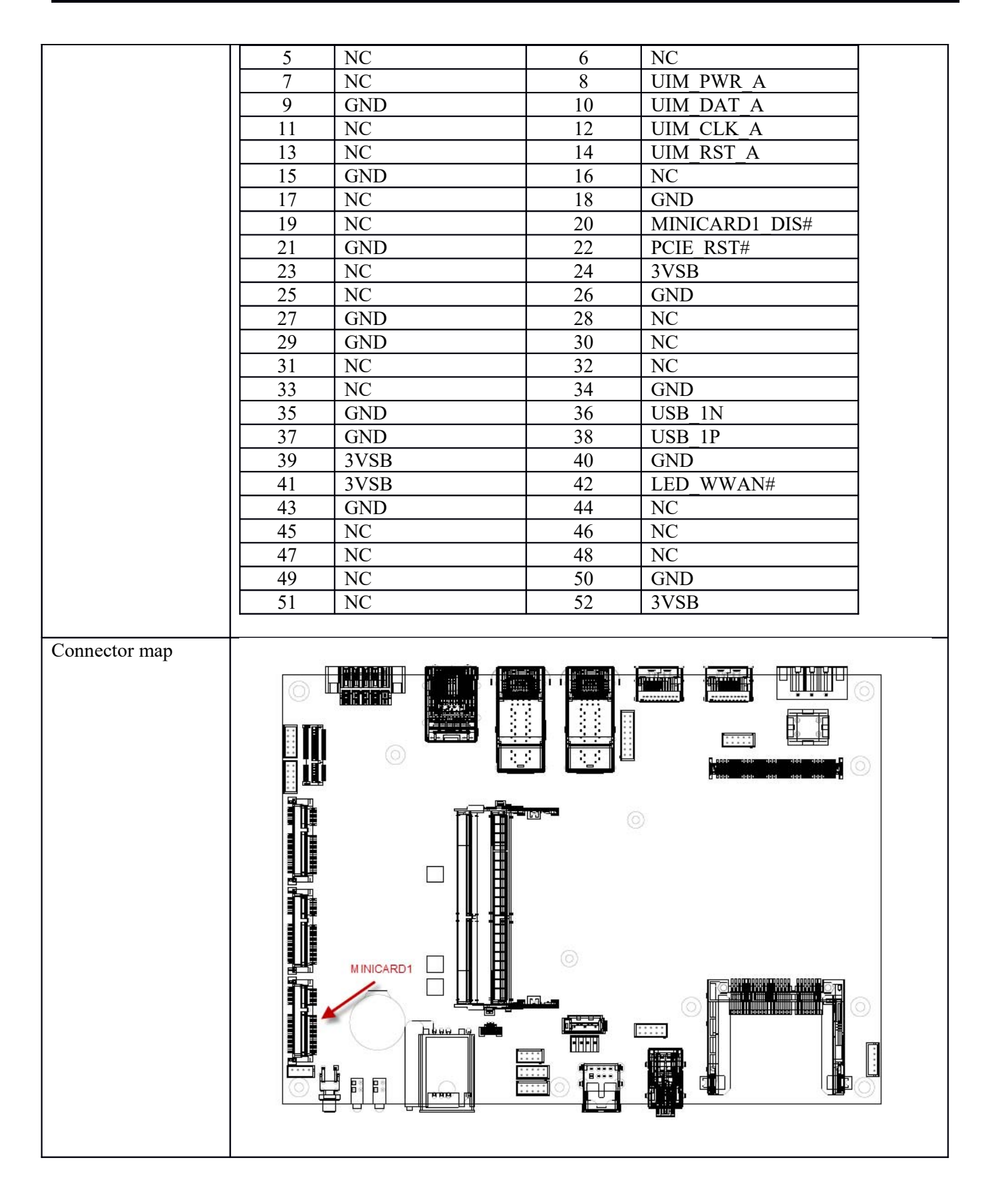

# 2.16 Mini PCI-E Connector (MINICARD2)

| Connector size     | 2 X 26 = 52 Pin |                                   |     |                |   |  |
|--------------------|-----------------|-----------------------------------|-----|----------------|---|--|
| Connector type     | MINI PCI-E      | MINI PCI-E CON 9.2mmH             |     |                |   |  |
| Connector location | MINICARE        | AINICARD2 (Mini PCI-E spec. V1.2) |     |                |   |  |
| Connector pin      | Pin             | Signal                            | Pin | Signal         |   |  |
| definition         | 1               | PCIE_WAKE#                        | 2   | 3VSB           |   |  |
|                    | 3               | NC                                | 4   | GND            |   |  |
|                    | 5               | NC                                | 6   | +1.5V          |   |  |
|                    | 7               | MINICARD2_CLKREQ#                 | 8   | UIM_PWR_B      |   |  |
|                    | 9               | GND                               | 10  | UIM_DAT_B      |   |  |
|                    | 11              | PCIE MCARD2 CLK N                 | 12  | UIM_CLK_B      |   |  |
|                    | 13              | PCIE_MCARD2_CLK_P                 | 14  | UIM_RST_B      |   |  |
|                    | 15              | GND                               | 16  | NC             |   |  |
|                    | 17              | NC                                | 18  | GND            |   |  |
|                    | 19              | NC                                | 20  | MINICARD2_DIS# |   |  |
|                    | 21              | GND                               | 22  | PCIE_RST#      |   |  |
|                    | 23              | PCIE_MCARD2_RX_N                  | 24  | 3VSB           |   |  |
|                    | 25              | PCIE_MCARD2_RX_P                  | 26  | GND            |   |  |
|                    | 27              | GND                               | 28  | +1.5V          |   |  |
|                    | 29              | GND                               | 30  | SMB_CLK        |   |  |
|                    | 31              | PCIE_MCARD2_TX_N                  | 32  | SMB_DATA       |   |  |
|                    | 33              | PCIE_MCARD2_TX_P                  | 34  | GND            | ] |  |
|                    | 35              | GND                               | 36  | USB_2N         |   |  |
|                    | 37              | GND                               | 38  | USB 2P         | ] |  |

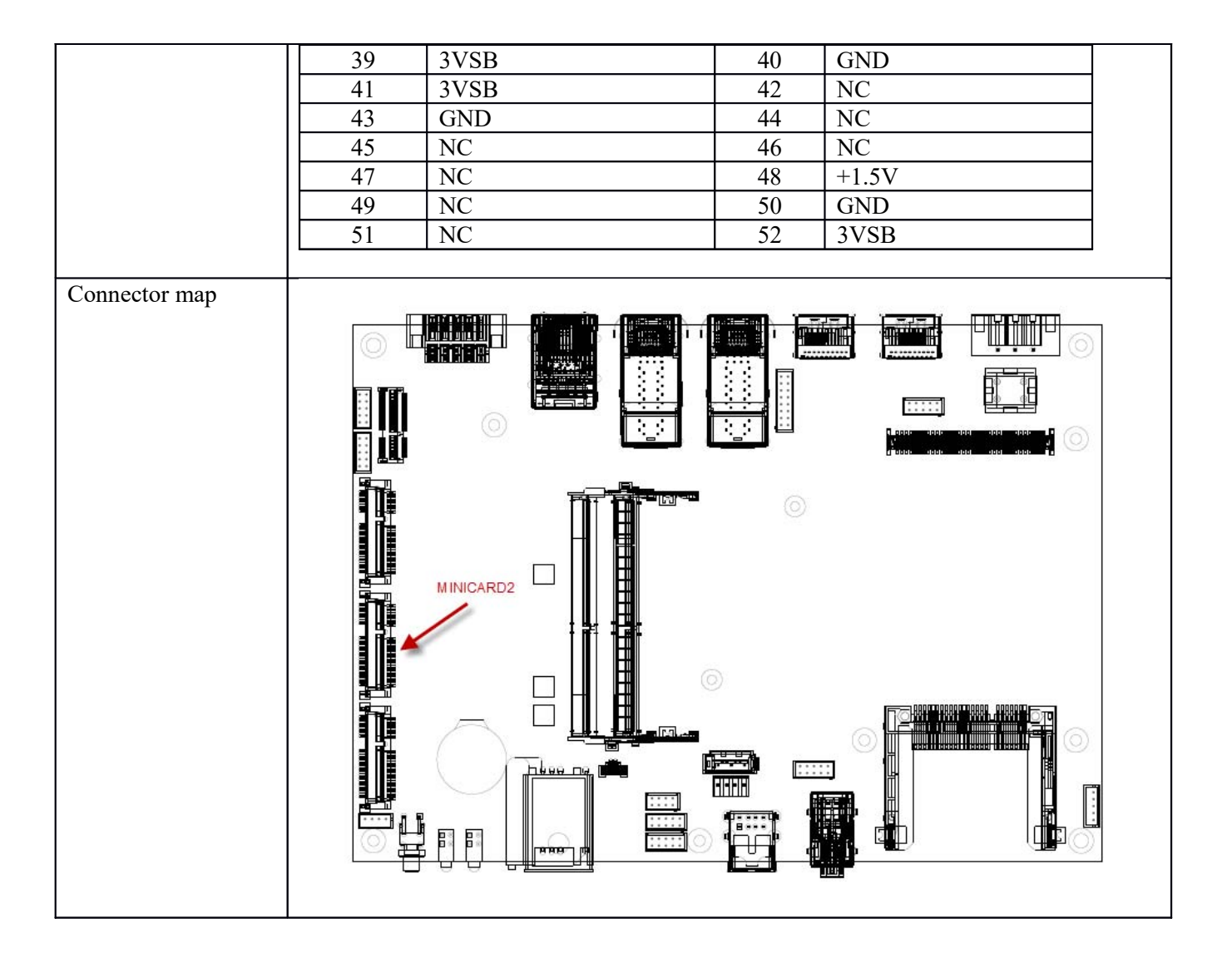

| Connector size | 2 X 26 = 52 Pin       |
|----------------|-----------------------|
| Connector type | MINI PCI-E CON 9.2mmH |

### 2.17 Mini PCI-E Connector (MINICARD3)

| Connector location | MINICAR | MINICARD3 (Mini PCI-E spec. V1.2) |     |                |  |  |  |
|--------------------|---------|-----------------------------------|-----|----------------|--|--|--|
| Connector pin      | Pin     | Signal                            | Pin | Signal         |  |  |  |
| definition         | 1       | PCIE WAKE#                        | 2   | 3VSB           |  |  |  |
|                    | 3       | NC                                | 4   | GND            |  |  |  |
|                    | 5       | NC                                | 6   | +1.5V          |  |  |  |
|                    | 7       | MINICARD3 CLKREQ#                 | 8   | NC             |  |  |  |
|                    | 9       | GND                               | 10  | NC             |  |  |  |
|                    | 11      | PCIE MCARD3 CLK N                 | 12  | NC             |  |  |  |
|                    | 13      | PCIE_MCARD3_CLK_P                 | 14  | NC             |  |  |  |
|                    | 15      | GND                               | 16  | NC             |  |  |  |
|                    | 17      | NC                                | 18  | GND            |  |  |  |
|                    | 19      | NC                                | 20  | MINICARD3_DIS# |  |  |  |
|                    | 21      | GND                               | 22  | PCIE_RST#      |  |  |  |
|                    | 23      | PCIE_MCARD3_RX_N                  | 24  | 3VSB           |  |  |  |
|                    | 25      | PCIE MCARD3 RX P                  | 26  | GND            |  |  |  |
|                    | 27      | GND                               | 28  | +1.5V          |  |  |  |
|                    | 29      | GND                               | 30  | SMB_CLK        |  |  |  |
|                    | 31      | PCIE MCARD3_TX N                  | 32  | SMB_DATA       |  |  |  |
|                    | 33      | PCIE_MCARD3_TX_P                  | 34  | GND            |  |  |  |
|                    | 35      | GND                               | 36  | USB_3N         |  |  |  |
|                    | 37      | GND                               | 38  | USB_3P         |  |  |  |
|                    | 39      | 3VSB                              | 40  | GND            |  |  |  |
|                    | 41      | 3VSB                              | 42  | NC             |  |  |  |
|                    | 43      | GND                               | 44  | NC             |  |  |  |
|                    | 45      | NC                                | 46  | NC             |  |  |  |
|                    | 47      | NC                                | 48  | +1.5V          |  |  |  |
|                    | 49      | NC                                | 50  | GND            |  |  |  |
|                    | 51      | NC                                | 52  | 3VSB           |  |  |  |

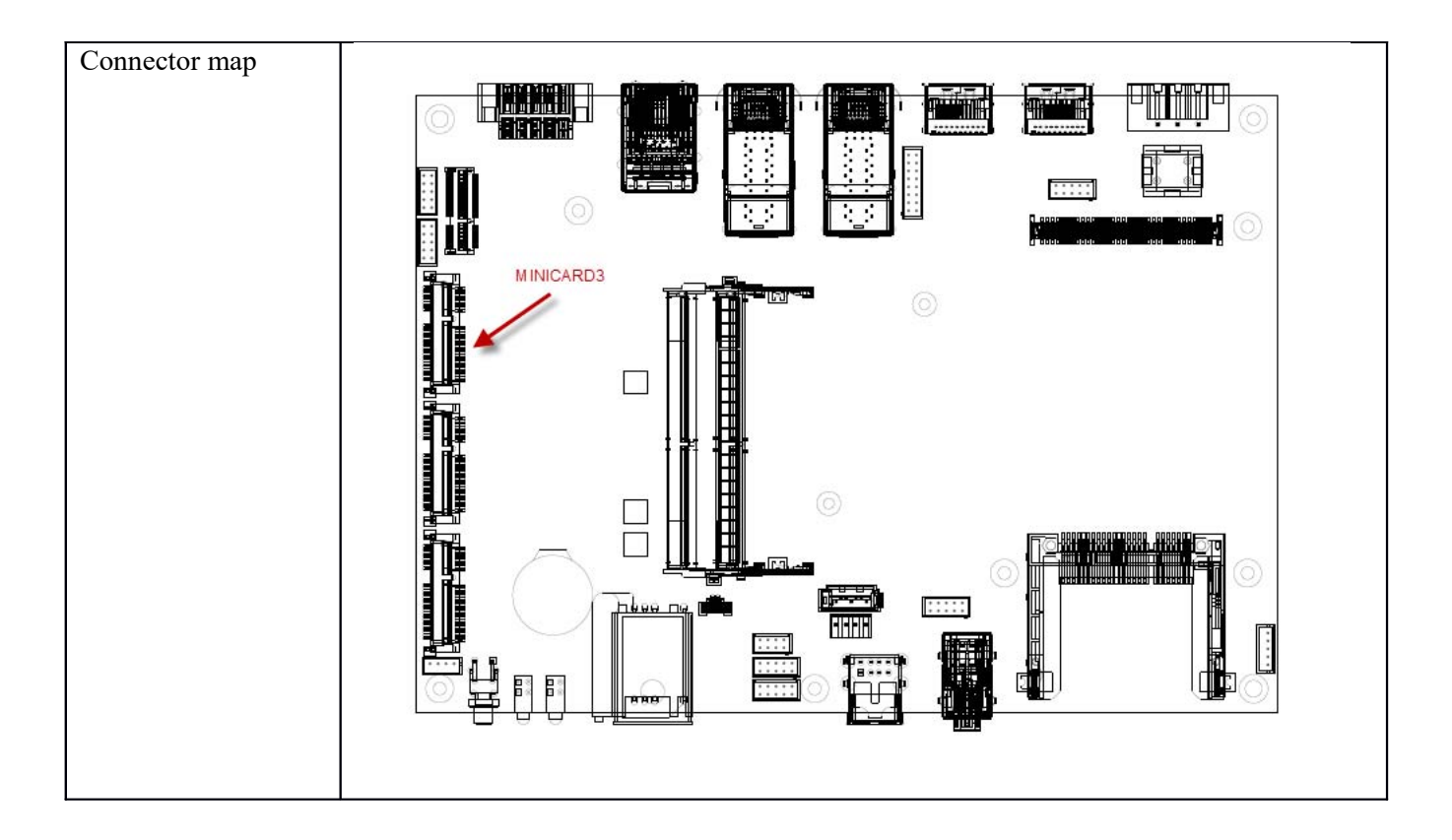

## 2.18 M.2 Connector

| Connector size     | 75 Pin          |            |     |            |
|--------------------|-----------------|------------|-----|------------|
| Connector type     | NGFF CON 8.5mmH |            |     |            |
| Connector location | NGFF1 (A-E Key) |            |     |            |
| Connector pin      | Pin             | Signal     | Pin | Signal     |
| definition         | 1               | GND        | 2   | 3VSB       |
|                    | 3               | USB0P      | 4   | 3VSB       |
|                    | 5               | USB0N      | 6   | NC         |
|                    | 7               | GND        | 8   | NC         |
|                    | 9               | NC         | 10  | NC         |
|                    | 11              | NC         | 12  | NC         |
|                    | 13              | NC         | 14  | NC         |
|                    | 15              | NC         | 16  | NC         |
|                    | 17              | NC         | 18  | NC         |
|                    | 19              | NC         | 20  | NC         |
|                    | 21              | NC         | 22  | NC         |
|                    | 23              | NC         | 24  | MODULE KEY |
|                    | 25              | MODULE KEY | 26  | MODULE KEY |
|                    | 27              | MODULE KEY | 28  | MODULE KEY |
|                    | 29              | MODULE KEY | 30  | MODULE KEY |
|                    | 31              | MODULE KEY | 32  | NC         |
|                    | 33              | GND        | 34  | NC         |
|                    | 35              | NGFF_TXP   | 36  | NC         |
|                    | 37              | NGFF TXN   | 38  | NC         |
|                    | 39              | GND        | 40  | NC         |
|                    | 41              | NGFF RXP   | 42  | NC         |
|                    | 43              | NGFF_RXN   | 44  | NC         |
|                    | 45              | GND        | 46  | NC         |
|                    | 47              | NGFF_CLKP  | 48  | NC         |
|                    | 49              | NGFF_CLKN  | 50  | NC         |
|                    | 51              | GND        | 52  | PCIE_RST#  |
|                    | 53              | CLKREQ#    | 54  | M2_DIS#_2  |
|                    | 55              | WAKE#      | 56  | M2_DIS#_1  |
|                    | 57              | GND        | 58  | NC         |
|                    | 59              | NC         | 60  | NC         |
|                    | 61              | NC         | 62  | NC         |
|                    | 63              | GND        | 64  | NC         |
|                    | 65              | NC         | 66  | NC         |
|                    | 67              | NC         | 68  | NC         |
|                    | 69              | GND        | 70  | NC         |
|                    | 71              | NC         | 72  | 3VSB       |
|                    | 73              | NC         | 74  | 3VSB       |
|                    | 75              | GND        |     |            |
|                    |                 |            |     |            |

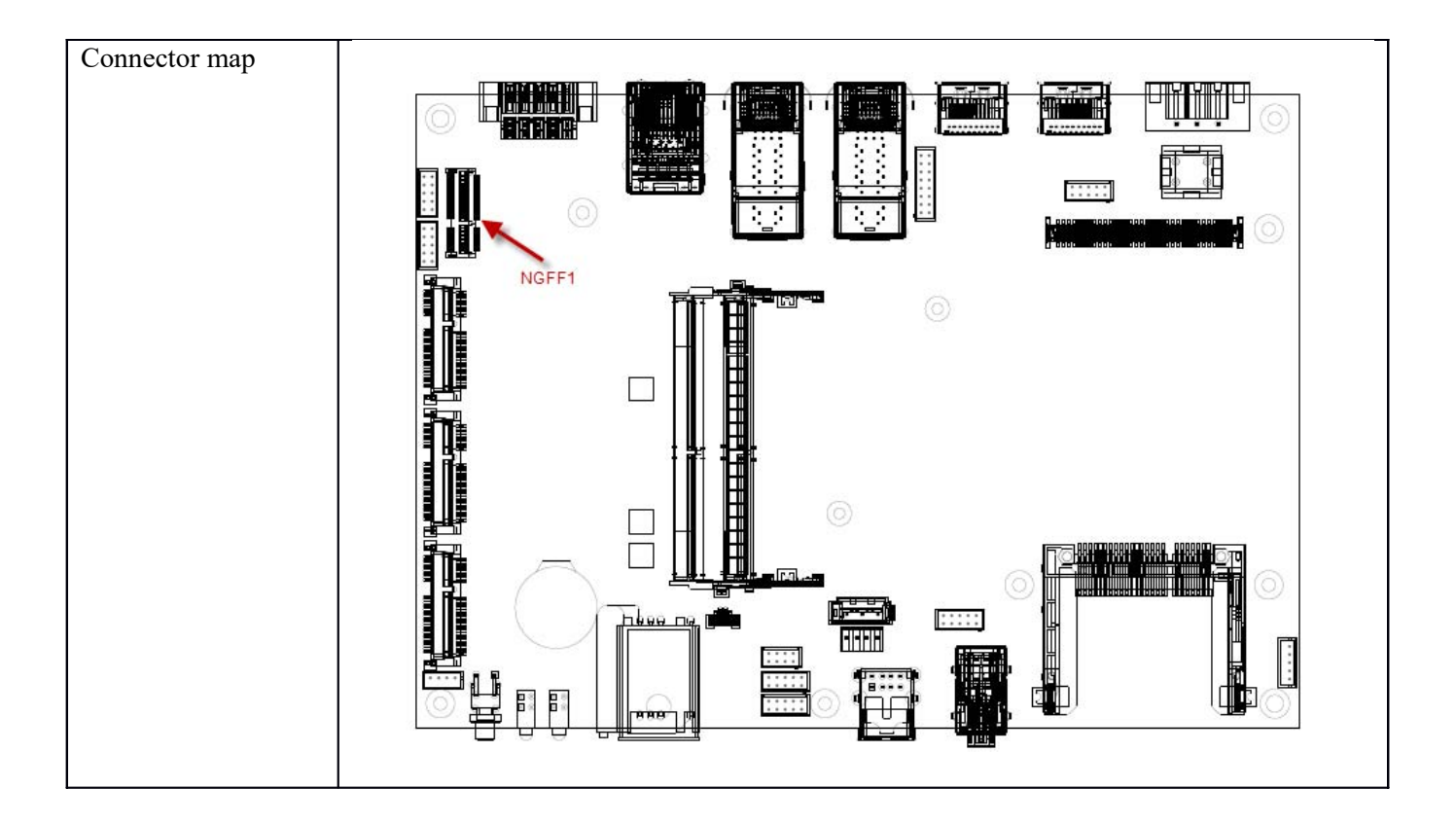
## 2.19 CFAST Connector

| Connector size     | 24 Pin    |           |     |         |  |  |  |
|--------------------|-----------|-----------|-----|---------|--|--|--|
| Connector type     | CFAST 90D |           |     |         |  |  |  |
| Connector location | CFAST1    |           |     |         |  |  |  |
| Connector pin      | Pin       | Signal    | Pin | Signal  |  |  |  |
| definition         | S1        | GND       | P1  | CDI     |  |  |  |
|                    | S2        | SATA TXP1 | P2  | GND     |  |  |  |
|                    | S3        | SATA TXN1 | P3  | NC      |  |  |  |
|                    | S4        | GND       | P4  | NC      |  |  |  |
|                    | S5        | SATA_RXN1 | P5  | NC      |  |  |  |
|                    | S6        | SATA_RXP1 | P6  | NC      |  |  |  |
|                    | S7        | GND       | P7  | GND     |  |  |  |
|                    |           |           | P8  | NC      |  |  |  |
|                    |           |           | P9  | NC      |  |  |  |
|                    |           |           | P10 | NC      |  |  |  |
|                    |           |           | P11 | NC      |  |  |  |
|                    |           |           | P12 | NC      |  |  |  |
|                    |           |           | P13 | +3.3VDC |  |  |  |
|                    |           |           | P14 | +3.3VDC |  |  |  |
|                    |           |           | P15 | GND     |  |  |  |
|                    |           |           | P16 | GND     |  |  |  |
|                    |           |           | P17 | CDO     |  |  |  |
| Connector map      |           |           |     |         |  |  |  |

# 3.0 EXTERNAL CONNECTOR SPECIFICATION

# 3.0 EXTERNAL CONNECTOR SPECIFICATION

#### 3.1 Power Input Connector

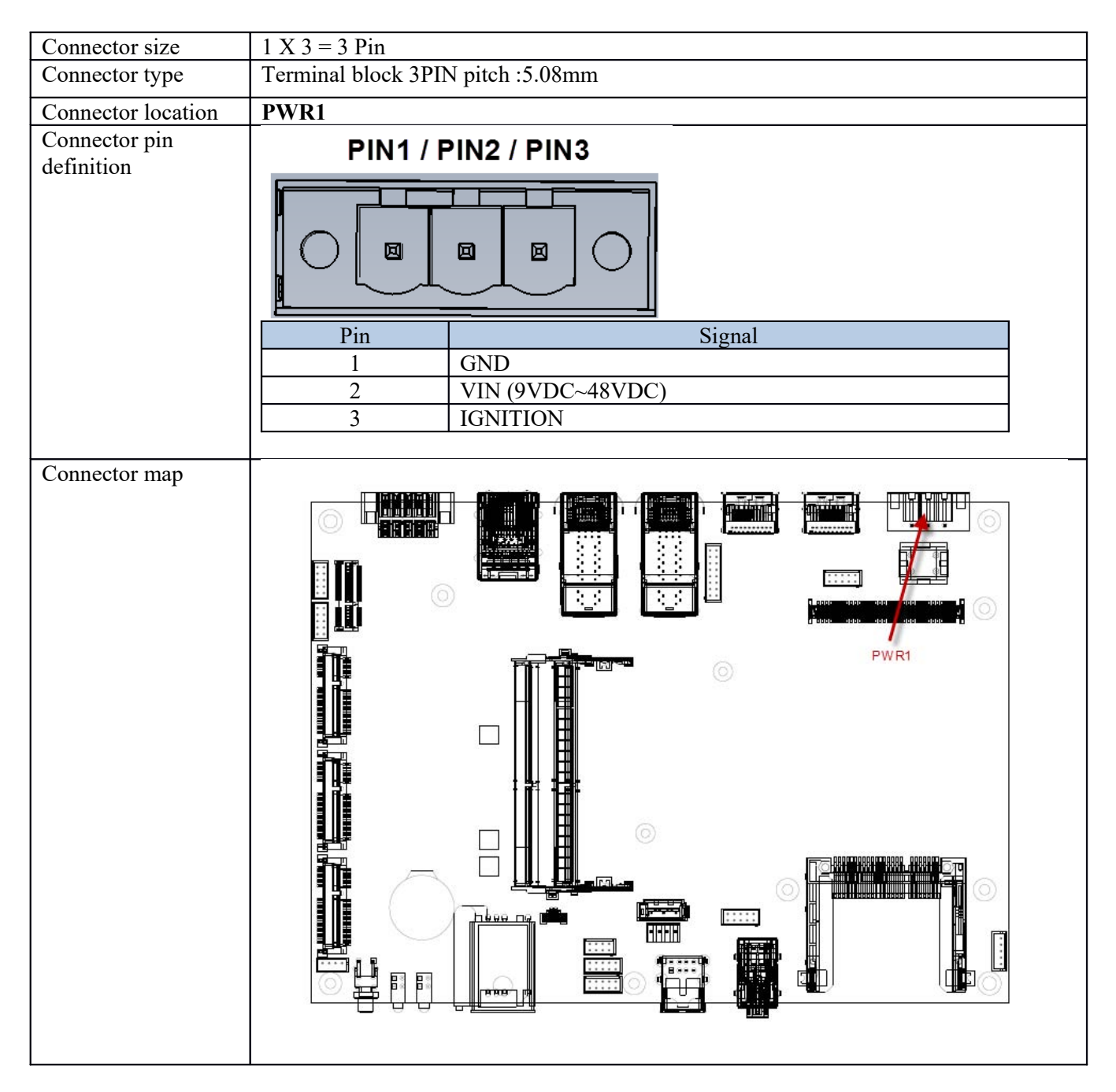

#### 3.2 DP Connector (DP1)

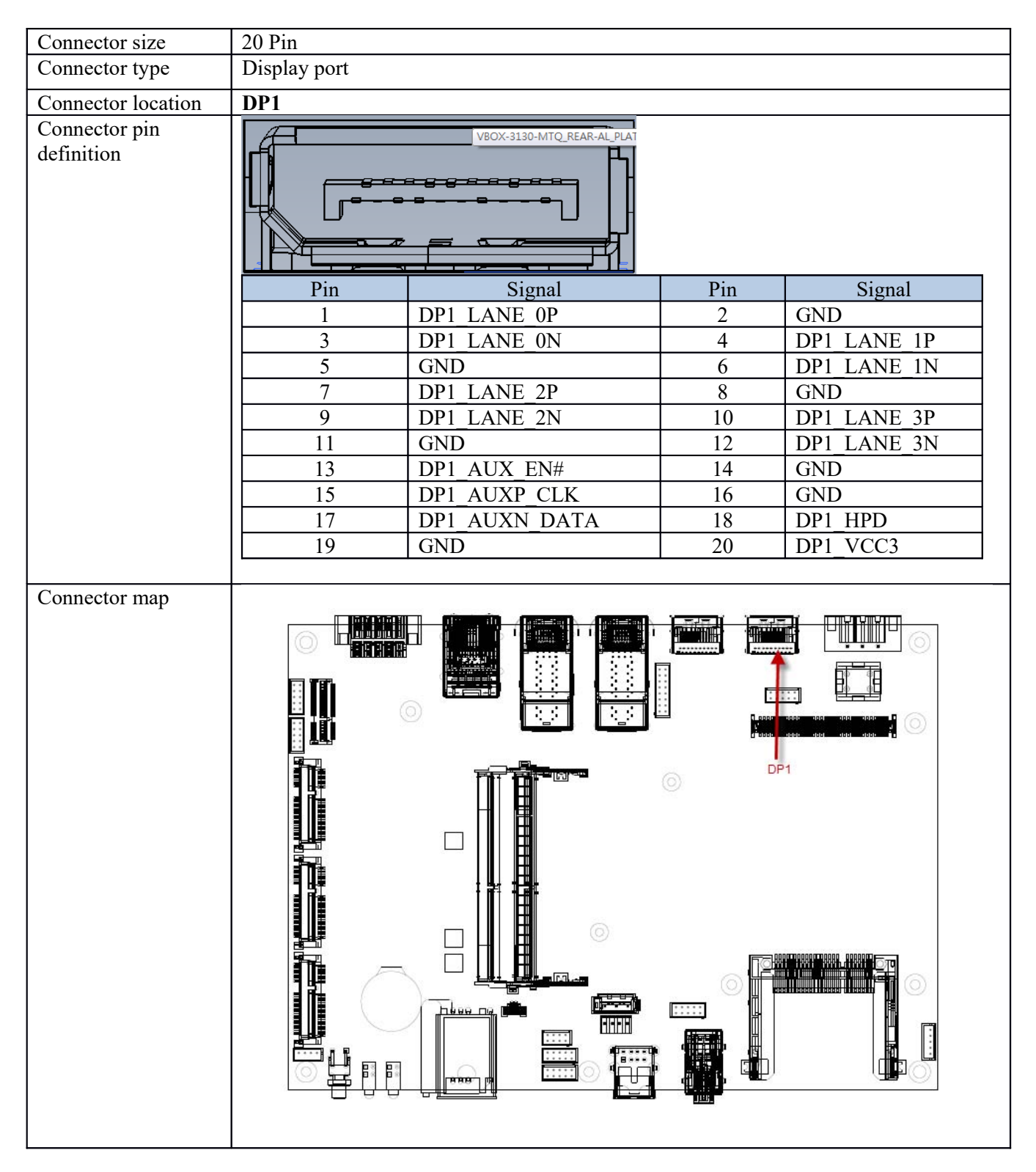

#### 3.3 DP Connector (DP2)

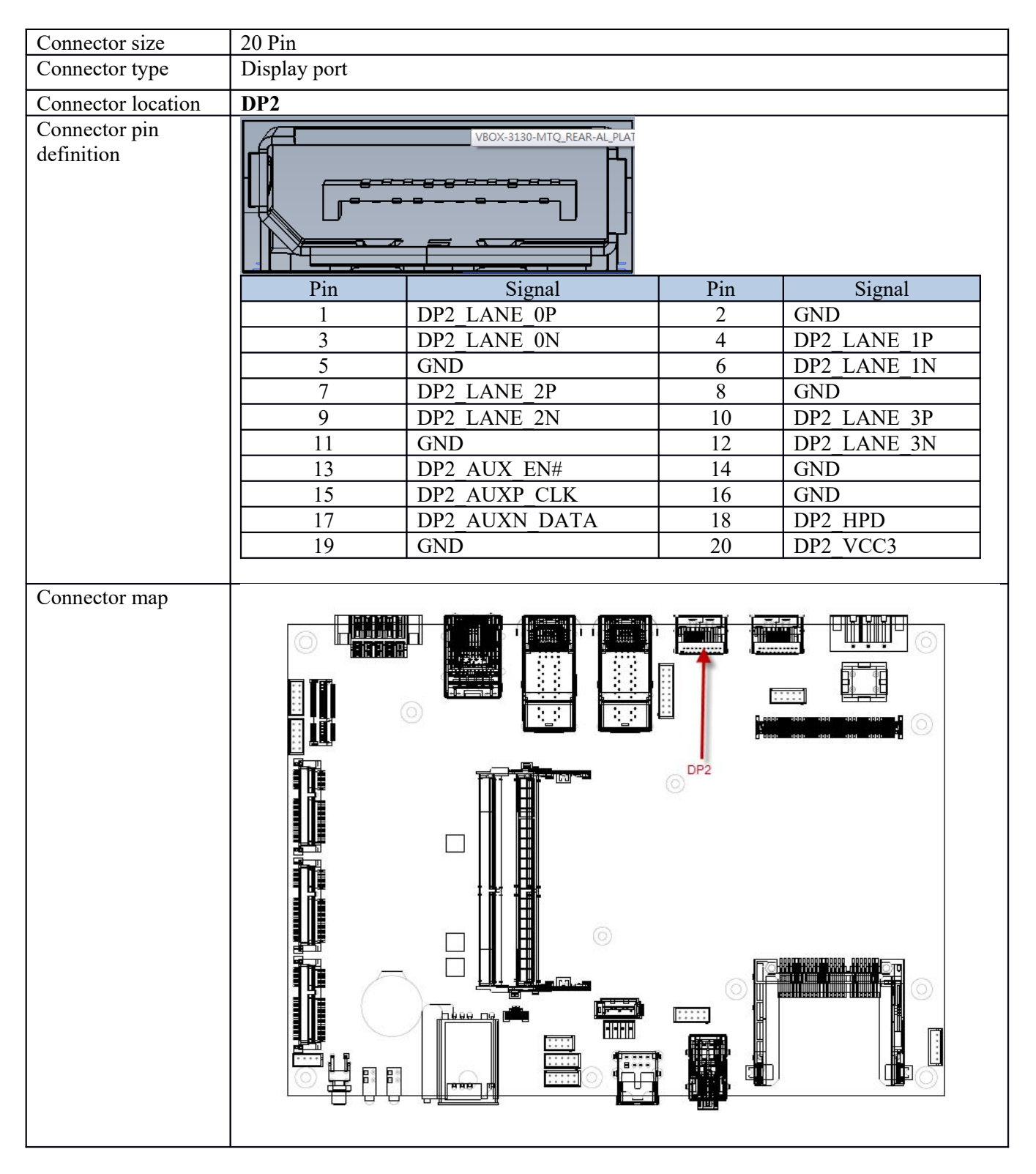

# 3.4 USB Connector

| Connector size              | 8 Pin         |     |        |
|-----------------------------|---------------|-----|--------|
| Connector type              | USB2.0 Type A |     |        |
| Connector location          | USB1          |     |        |
| Connector pin<br>definition |               |     |        |
|                             | Pin Signal    | Pin | Signal |
|                             | 1 5VSB        | 2   | USB8_N |
|                             | 3 USB8_P      | 4   | GND    |
|                             | 5 5VSB        | 6   | USB9_N |
|                             | 7 USB9_P      | 8   | GND    |
| Connector map               |               |     |        |

# 3.5 LAN Connector (LAN1)

| Connector size     | 32 Pin   |                       |     |            |  |  |  |  |  |
|--------------------|----------|-----------------------|-----|------------|--|--|--|--|--|
| Connector type     | RJ45+LED |                       |     |            |  |  |  |  |  |
| Connector location | LAN1     |                       |     |            |  |  |  |  |  |
| Connector pin      |          |                       |     |            |  |  |  |  |  |
| definition         |          | LAN/PoE3              |     |            |  |  |  |  |  |
|                    |          | LAN/PoE2              |     |            |  |  |  |  |  |
|                    | PoE/LAN2 |                       |     |            |  |  |  |  |  |
|                    | Pin      | Pin Signal Pin Signal |     |            |  |  |  |  |  |
|                    | 1        | LAN2_MDI0P            | 2   | LAN2_MDI0N |  |  |  |  |  |
|                    | 3        | LAN2_MDI1P            | 4   | LAN2_MDI2P |  |  |  |  |  |
|                    | 5        | LAN2_MDI2N            | 6   | LAN2_MDI1N |  |  |  |  |  |
|                    | 7        | LAN2_MDI3P            | 8   | LAN2_MDI3N |  |  |  |  |  |
|                    | PoE/LAN3 |                       |     |            |  |  |  |  |  |
|                    | Pin      | Signal                | Pin | Signal     |  |  |  |  |  |
|                    | 1        | LAN3_MDI0P            | 2   | LAN3_MDI0N |  |  |  |  |  |
|                    | 3        | LAN3 MDI1P            | 4   | LAN3 MDI2P |  |  |  |  |  |
|                    | 5        | LAN3_MDI2N            | 6   | LAN3 MDI1N |  |  |  |  |  |
|                    | 7        | LAN3_MDI3P            | 8   | LAN3 MDI3N |  |  |  |  |  |
|                    |          |                       |     |            |  |  |  |  |  |

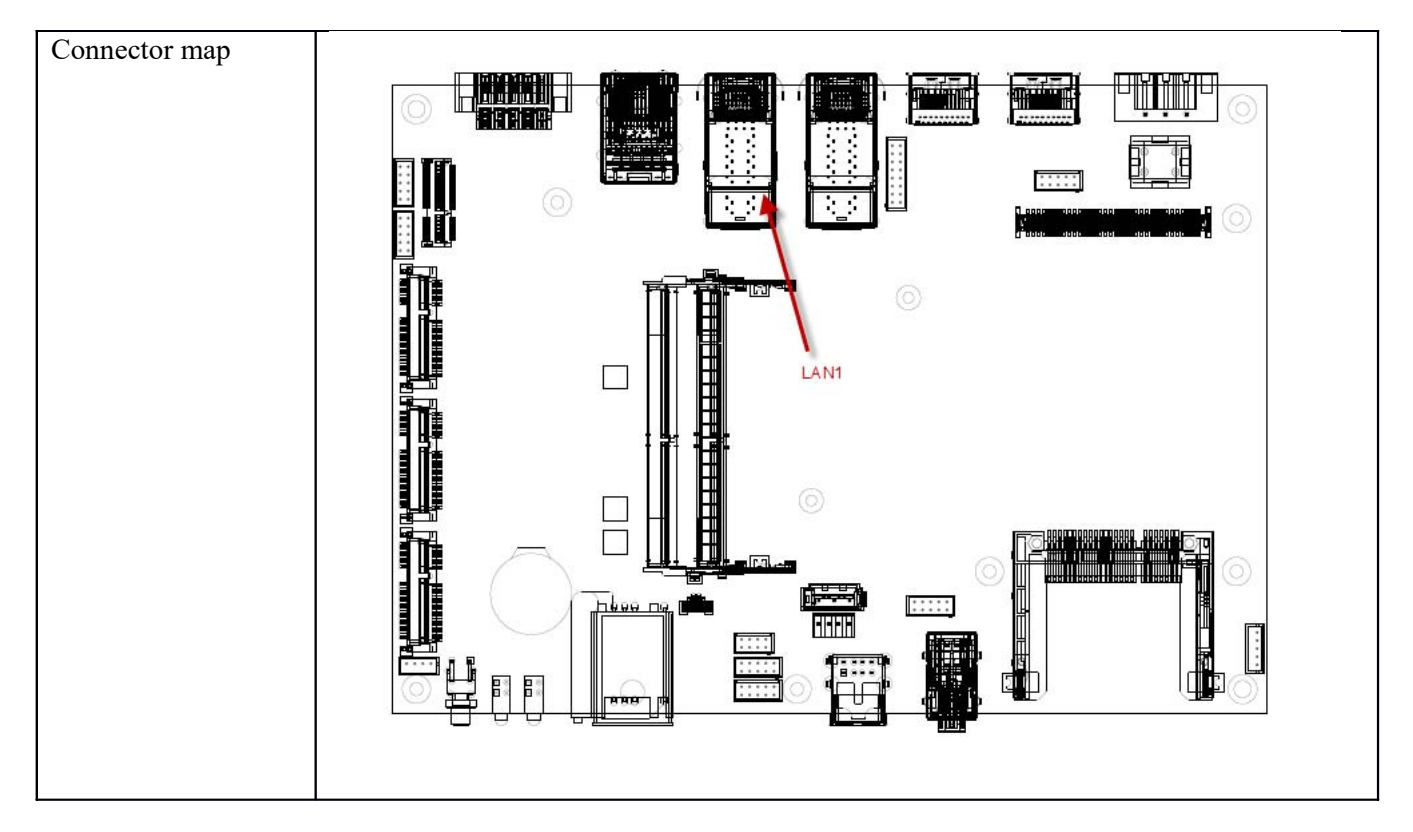

# 3.6 LAN Connector (LAN2)

| Connector size     | 32 Pin   |            |     |            |  |  |  |
|--------------------|----------|------------|-----|------------|--|--|--|
| Connector type     | RJ45+LED |            |     |            |  |  |  |
| Connector location | LAN2     |            |     |            |  |  |  |
| Connector pin      |          |            |     |            |  |  |  |
| definition         |          | LAN/PoE5   |     |            |  |  |  |
|                    |          | LAN/PoE4   |     |            |  |  |  |
|                    | PoE/LAN4 |            |     |            |  |  |  |
|                    | Pin      | Signal     | Pin | Signal     |  |  |  |
|                    | 1        | LAN4_MDI0P | 2   | LAN4_MDI0N |  |  |  |
|                    | 3        | LAN4_MDI1P | 4   | LAN4_MDI2P |  |  |  |
|                    | 5        | LAN4 MDI2N | 6   | LAN4 MDI1N |  |  |  |
|                    | 7        | LAN4_MDI3P | 8   | LAN4_MDI3N |  |  |  |
|                    | PoE/LAN5 |            |     |            |  |  |  |
|                    | Pin      | Signal     | Pin | Signal     |  |  |  |
|                    | 1        | LAN5_MDI0P | 2   | LAN5_MDI0N |  |  |  |
|                    | 3        | LAN5_MDI1P | 4   | LAN5_MDI2P |  |  |  |
|                    | 5        | LAN5_MDI2N | 6   | LAN5_MDI1N |  |  |  |

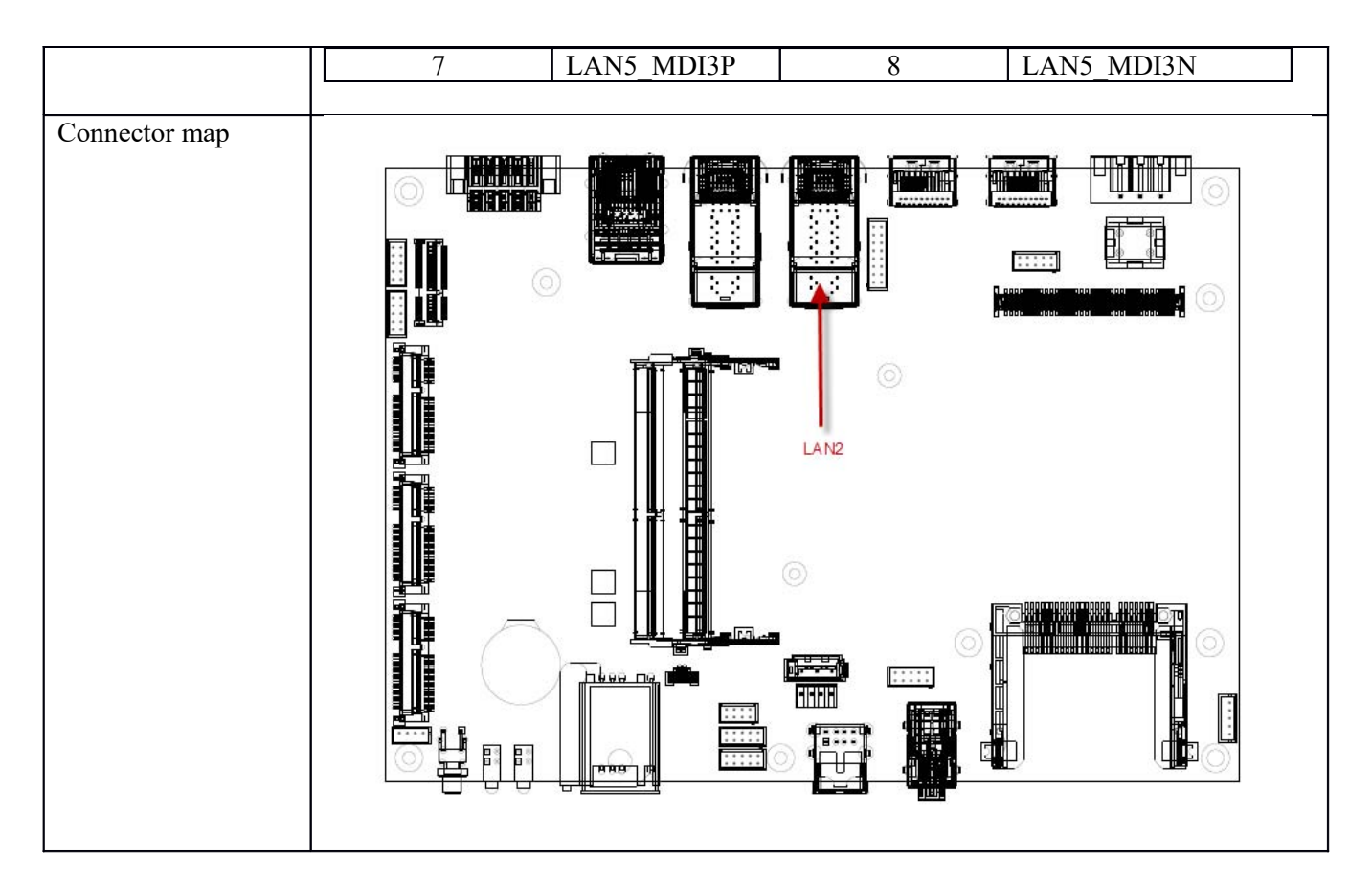

### 3.7 LAN + USB 3.0 Connector

| Connector size                                                                                                 | 28 Pin             |             |     |             |  |  |  |  |
|----------------------------------------------------------------------------------------------------|--------------------|-------------|-----|-------------|--|--|--|--|
| Connector type                                                                                                 | RJ45+LED+USB3.0    |             |     |             |  |  |  |  |
| Connector location                                                                                             | RJ45 USB1          |             |     |             |  |  |  |  |
| Connector pin                                                                                                  | LANI               |             |     |             |  |  |  |  |
| definition                                                                                                    | Pin                | Signal      | Pin | Signal      |  |  |  |  |
|                                                                                                    | 1                  | LAN1_MDI0P  | 2   | LAN1_MDI0N  |  |  |  |  |
|                                                                                                    | 3                  | LAN1_MDI1P  | 4   | LAN1_MDI2P  |  |  |  |  |
|                                                                                                    | 5                  | LAN1_MDI2N  | 6   | LAN1_MDI1N  |  |  |  |  |
| i i terreta de la constante de la constante de la constante de la constante de la constante de la constante de | 7                  | LAN1_MDI3P  | 8   | LAN1_MDI3N  |  |  |  |  |
|                                                                                                    |                    |             |     |             |  |  |  |  |
|                                                                                                    | <b>USB LOWER</b>   |             |     |             |  |  |  |  |
|                                                                                                    | Pin                | Signal      | Pin | Signal      |  |  |  |  |
|                                                                                                    | 1 5VSB             |             | 2   | USB5_ON     |  |  |  |  |
|                                                                                                    | 3                  | USB5_OP     | 4   | GND         |  |  |  |  |
|                                                                                                    | 5                  | USB_SS_RXN1 | 6   | USB_SS_RXP1 |  |  |  |  |
|                                                                                                    | 7                  | GND         | 8   | USB_SS_TXN1 |  |  |  |  |
|                                                                                                    | 9                  | USB_SS_TXP1 |     |             |  |  |  |  |
|                                                                                                    |                    |             |     |             |  |  |  |  |
|                                                                                                    | USB UPPER          |             |     |             |  |  |  |  |
|                                                                                                    | Pin Signal         |             | Pin | Signal      |  |  |  |  |
|                                                                                                    | 10 5VSB 11 USB4_ON |             |     |             |  |  |  |  |

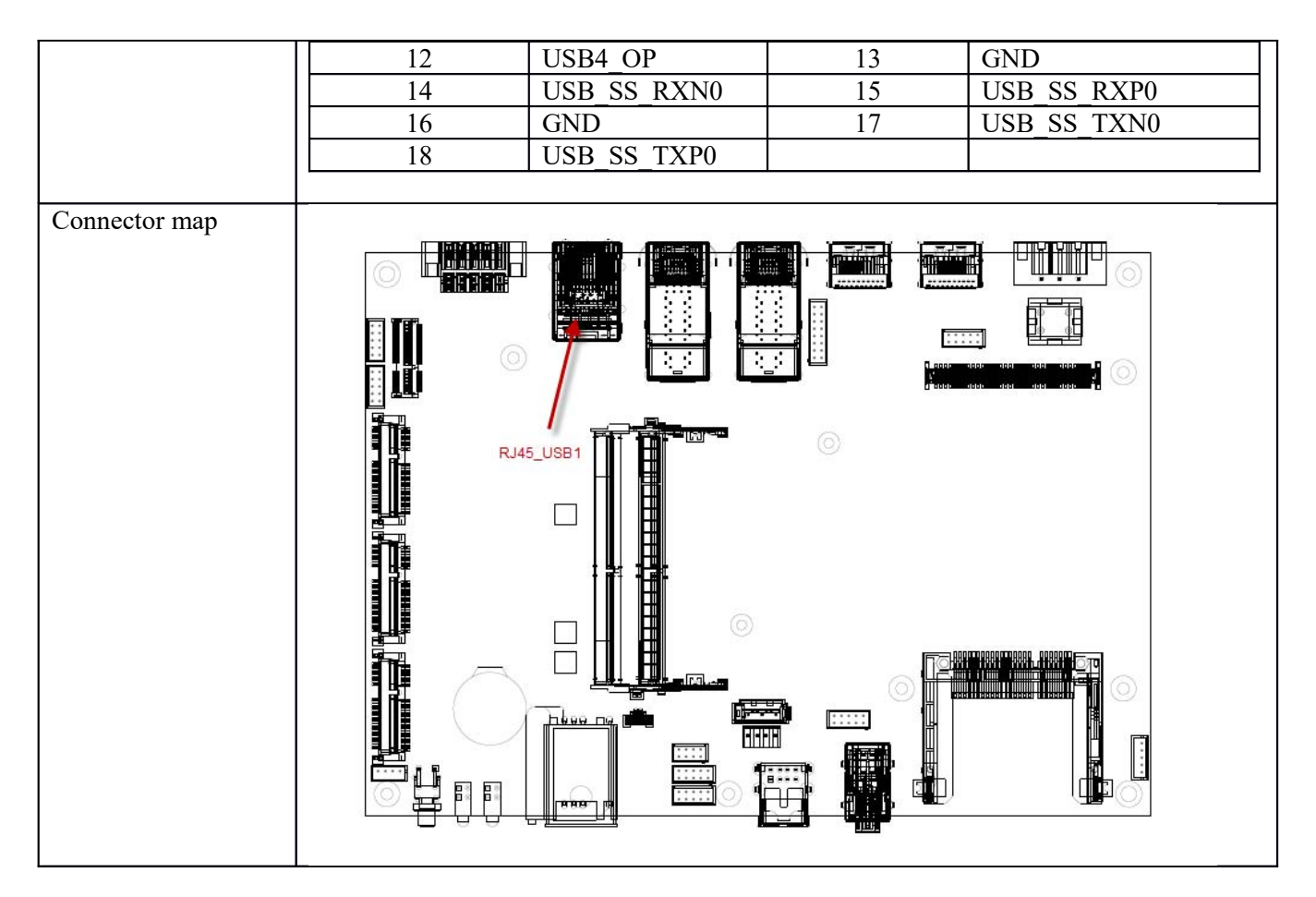

#### 3.8 DIO Connector

| Connector size     | 2x5=10PIN(Male) pitch:3.5mm |          |     |     |          |    |     |        |   |
|--------------------|-----------------------------|----------|-----|-----|----------|----|-----|--------|---|
| Connector type     | 90D Termin                  | al Blo   | ock |     |          |    |     |        |   |
| Connector location | DIO1                        |          |     |     |          |    |     |        |   |
| Connector pin      | _                           | 1        | 2   | 3   | 4        | 5  |     |        |   |
| definition         |                             | <u> </u> |     |     | <u> </u> |    |     |        |   |
|                    |                             | _        |     |     |          |    |     |        |   |
|                    |                             | <u> </u> | -   |     |          |    |     |        |   |
|                    |                             |          |     |     |          |    |     |        |   |
|                    |                             |          |     |     |          |    |     |        |   |
|                    |                             | -        | -   | -   | -        | -  |     |        |   |
|                    |                             |          |     |     |          |    |     |        |   |
|                    |                             |          |     |     | 1.1      |    |     |        |   |
|                    |                             | 6        | 7   | 8   | 9        | 10 | )   |        |   |
|                    | Pin                         |          |     | Sig | nal      |    | Pin | Signal | ] |
|                    | 1                           |          | GN  | JD  |          |    | 6   | GND    |   |
|                    | 2                           |          | DC  | ) 1 |          |    | 7   | DI 1   |   |
|                    | 3                           |          | DC  | ) 2 |          |    | 8   | DI 2   | ] |
|                    | 4                           |          | DC  | 3   |          |    | 9   | DI 3   | 1 |
|                    | 5                           |          | DC  | ) 4 |          |    | 10  | DI_4   |   |

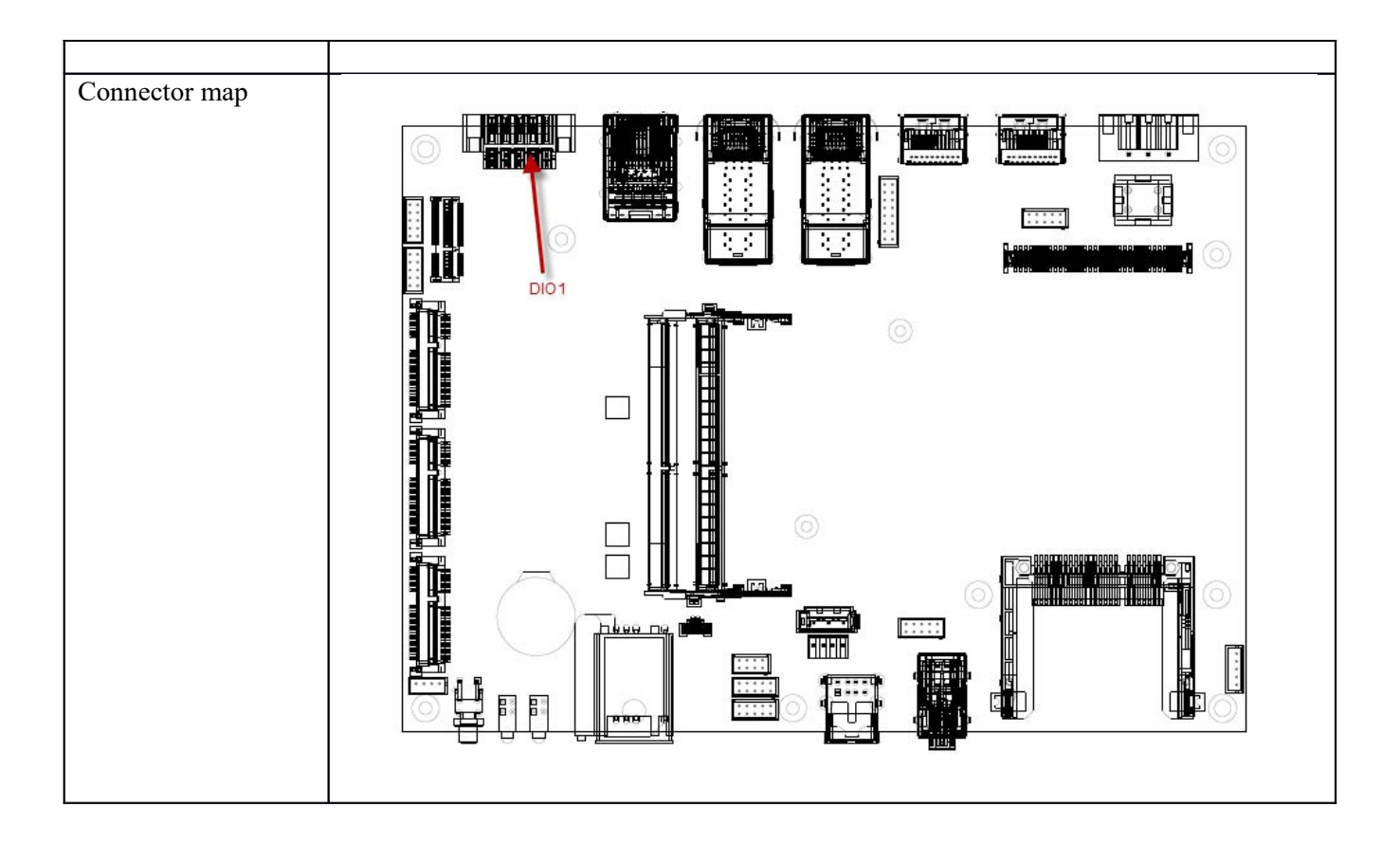

## 3.9 AUDIO Connector

| Connector size              | 34 Pin           |             |  |  |  |
|-----------------------------|------------------|-------------|--|--|--|
| Connector type              | AUDIO PHONE JACK |             |  |  |  |
| Connector location          | AUDIO1           |             |  |  |  |
| Connector pin<br>definition | 000              |             |  |  |  |
|                             | Pin              | Signal      |  |  |  |
|                             | 1                | GND         |  |  |  |
|                             | 2                | MIC_OUT_R   |  |  |  |
|                             | 3                | MIC_JD      |  |  |  |
|                             | 4                | GND         |  |  |  |
|                             | 5                | MIC_OUT_L   |  |  |  |
|                             | 22               | FRONT_OUT_R |  |  |  |
|                             | 23               | FRONT_JD    |  |  |  |
|                             | 24               | GND         |  |  |  |
|                             | 25               | FRONT_OUT_L |  |  |  |

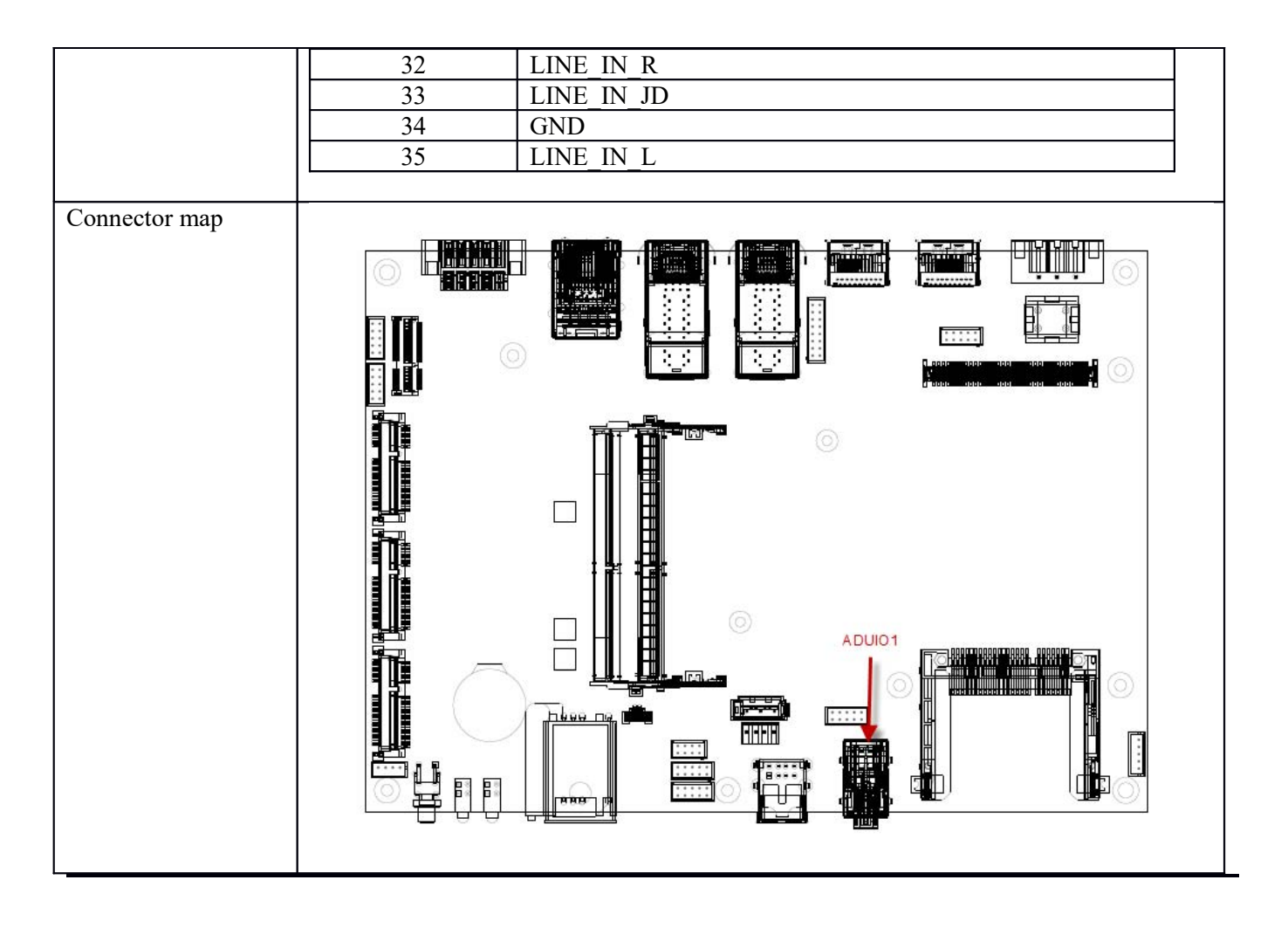

# 4.0 SYSTEM INSTALLATION

#### 4.0 SYSTEM INSTALLATION

#### 4.1 System Introduction

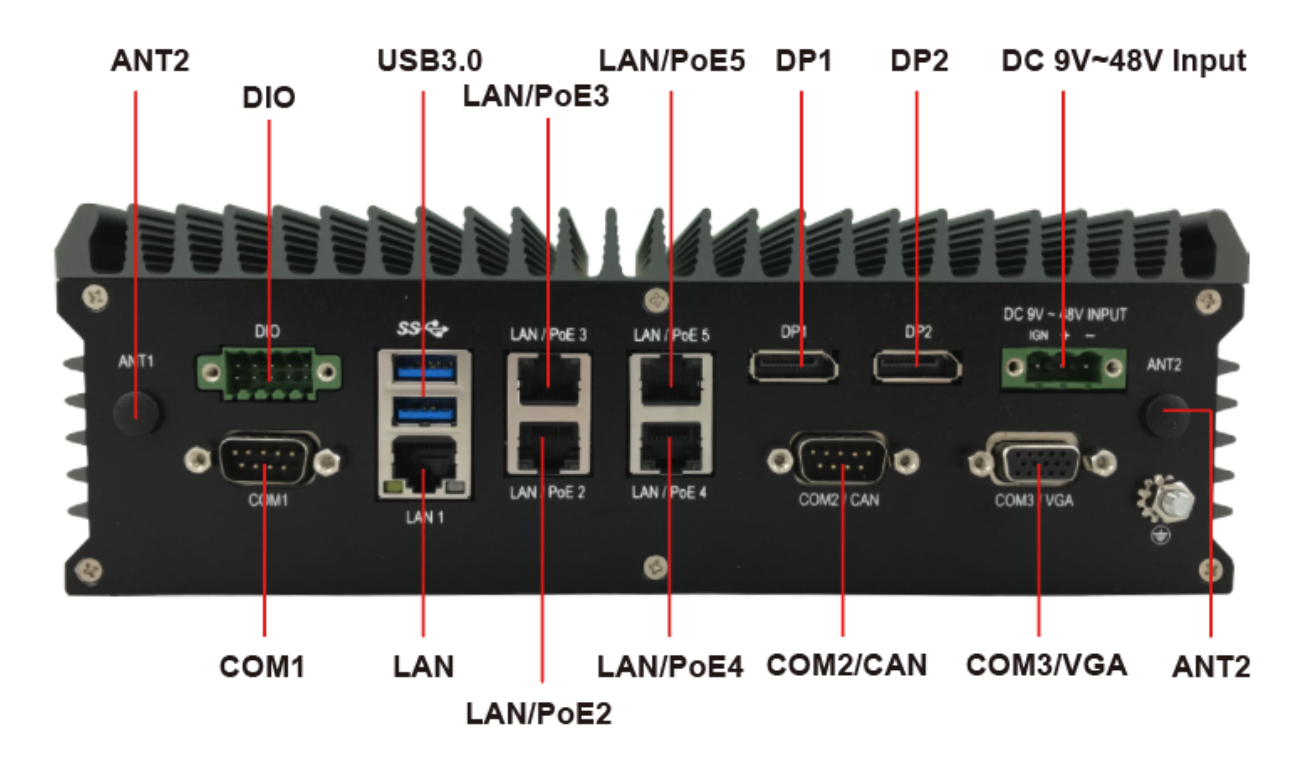

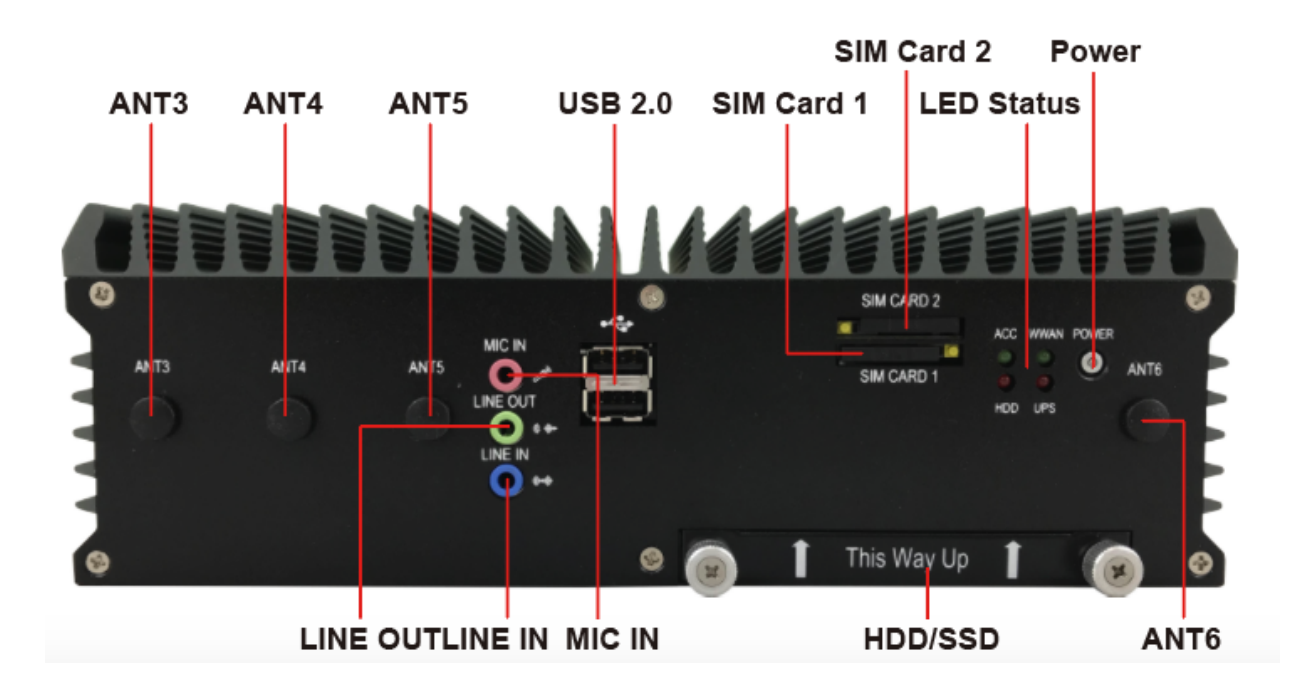

## 4.2 Opening Chassis

**Step1.** Unscrew the six screws of the Back Cover as shown in the picture.

Step2. Unscrew the three screws of the Front Panel as shown in the picture.

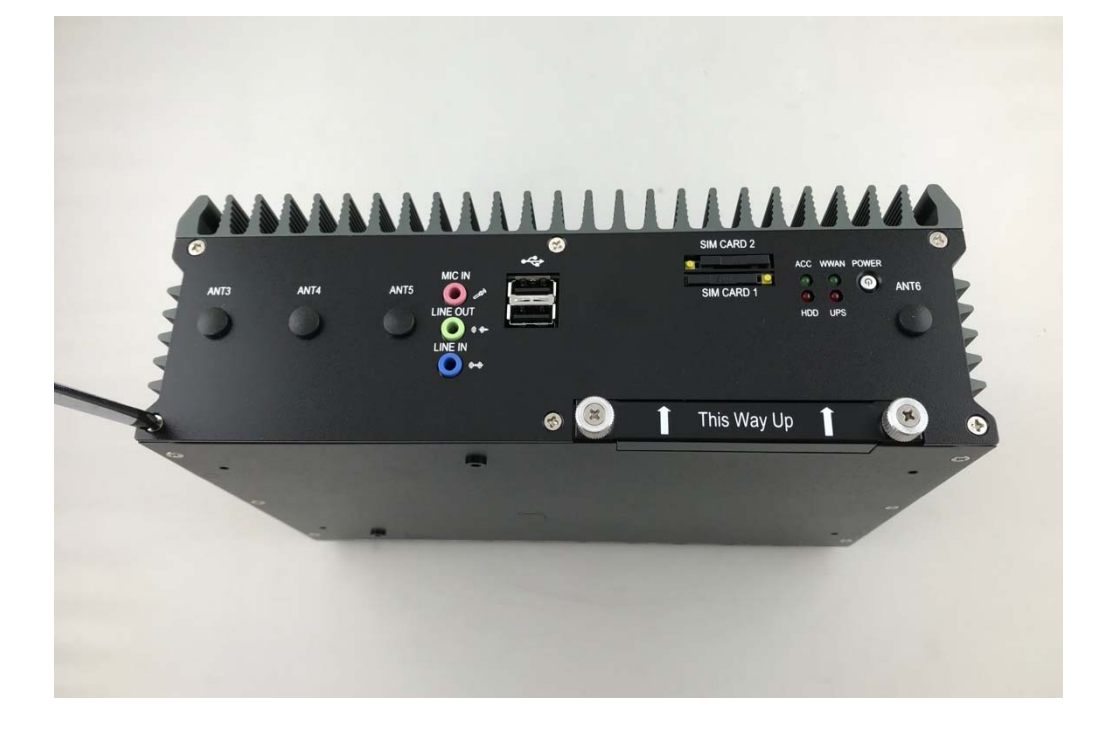

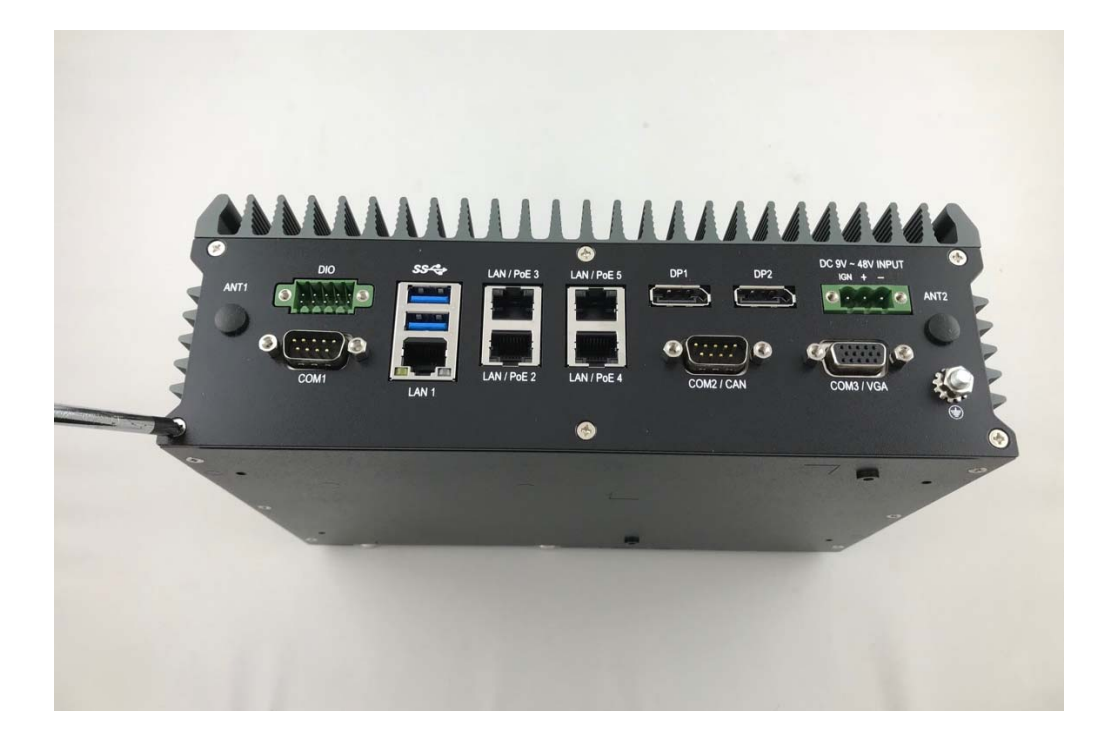

**Step3.** Unscrew the three screws of the Rear Panel as shown in the picture.

Step4. Open Bottom Cover as shown in the picture.

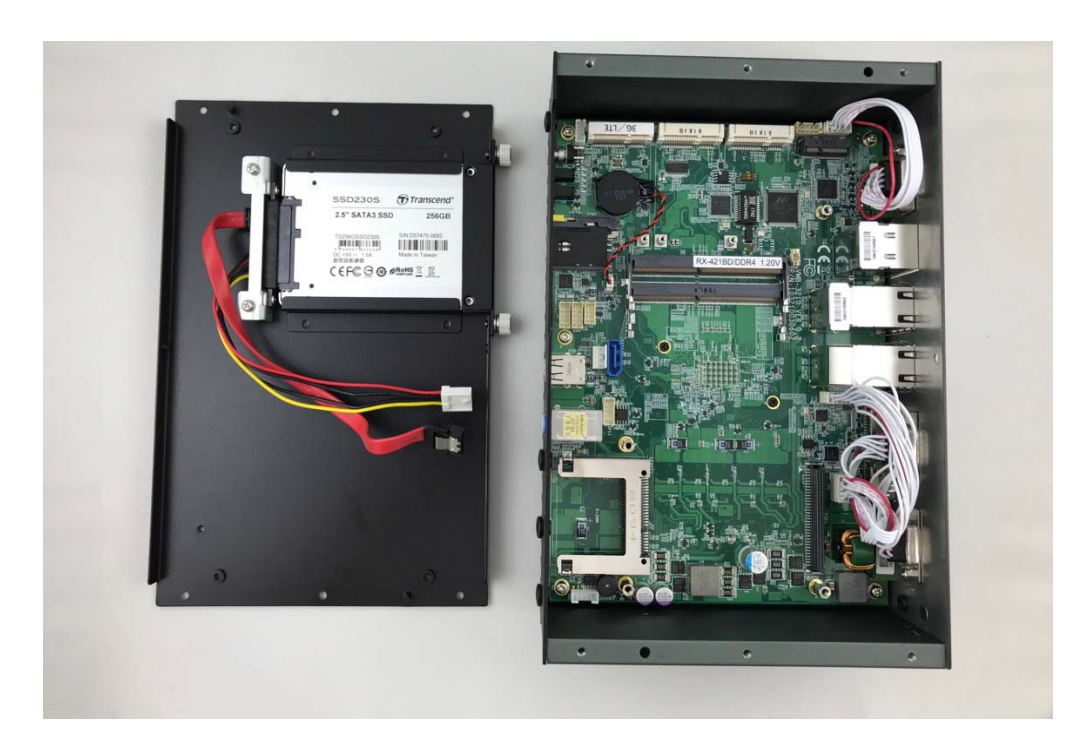

#### 4.3 Installing Memory

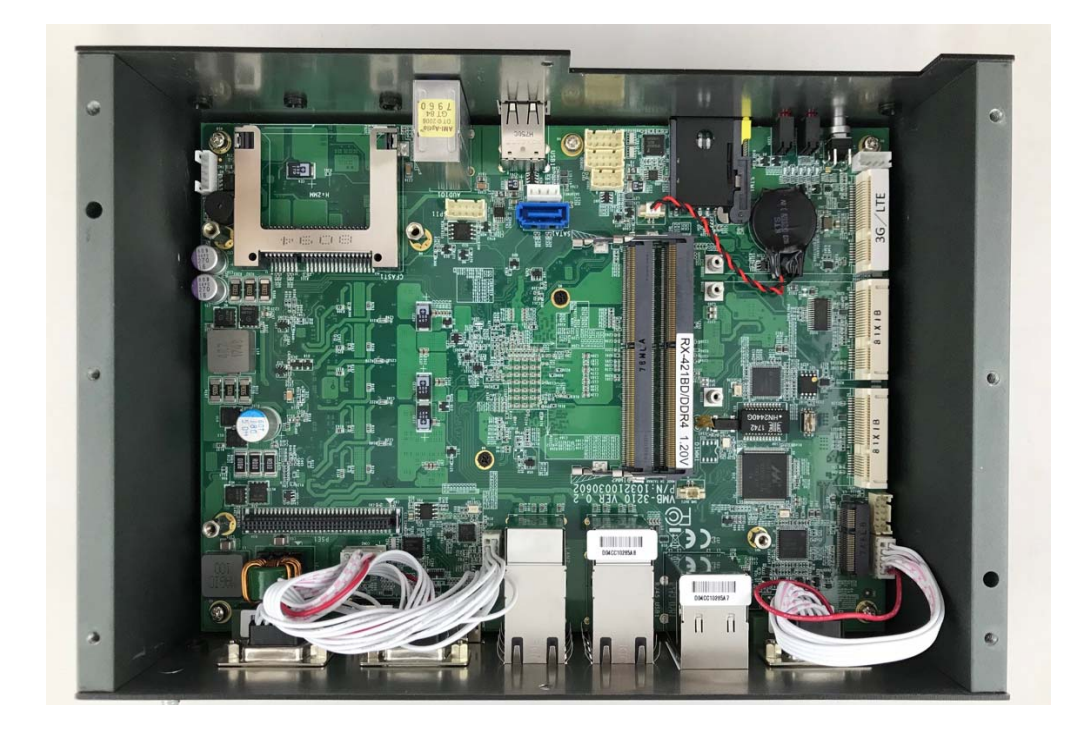

**Step1.** Put Memory on this place as shown in the picture.

**Step2.** Hold the Memory with its notch aligned with the Memory socket of the board and insert it at a 30-degree angle into the socket as shown in the picture.

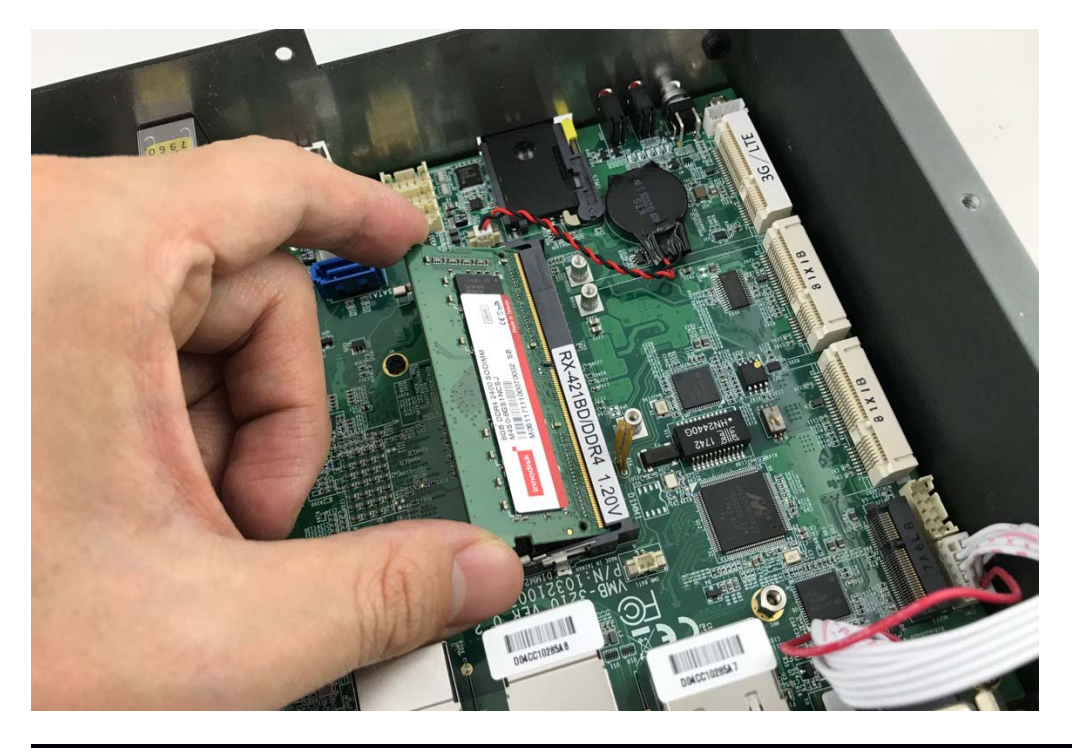

**Step3.** Press down on the Memory so that the tabs of the socket lock on both sides of the module as shown in the picture.

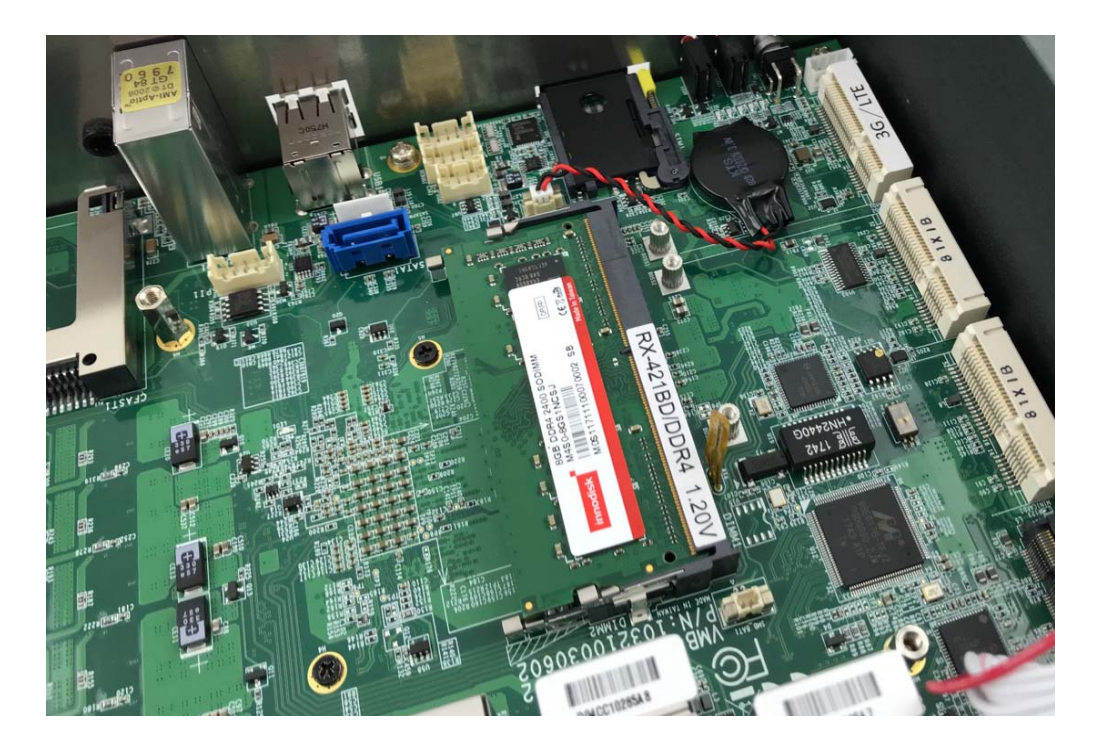

#### 4.4 Installing MINI PCIe Expansion Card (Minicard 1, 3G/LTE)

**Step 1.** Put MINI PCIe Expansion Card on this place as shown in the picture.

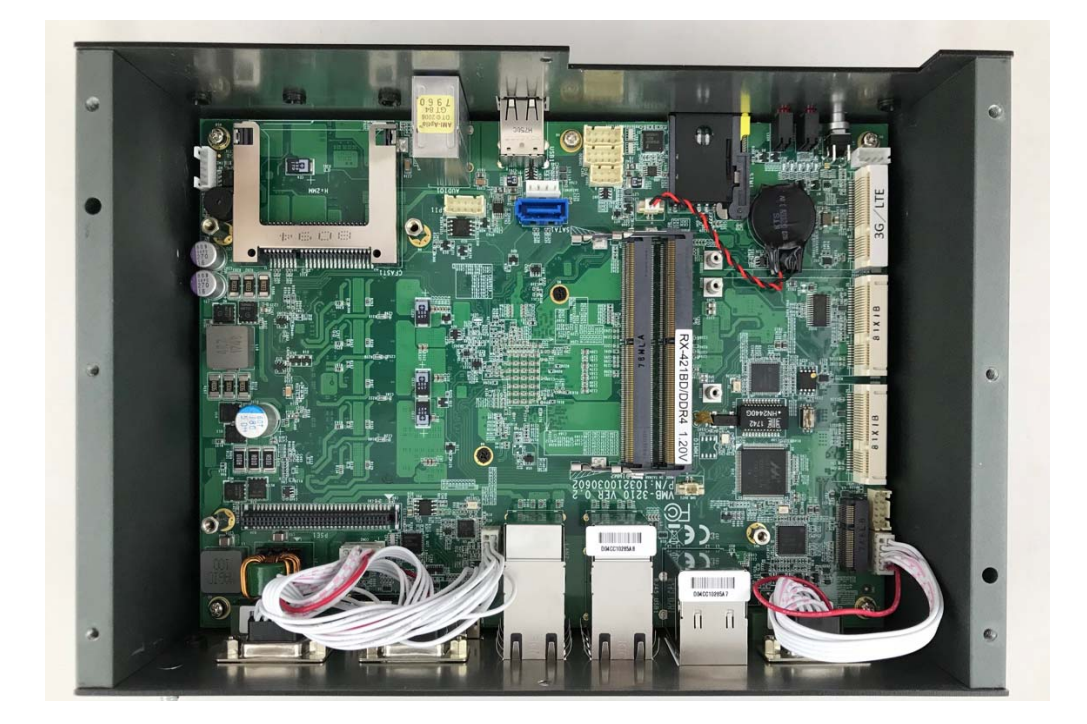

**Step 2.** Hold the Module with its notch aligned with the socket of the board and insert it at a 30 degree angle into the socket as shown in the picture.

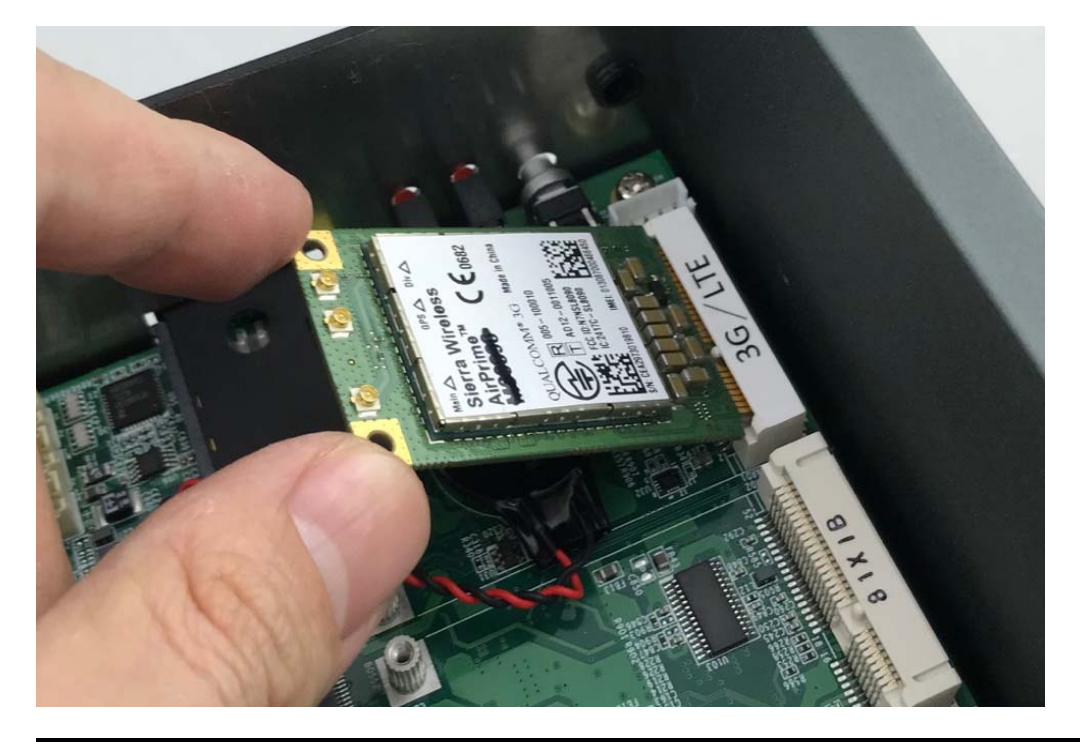

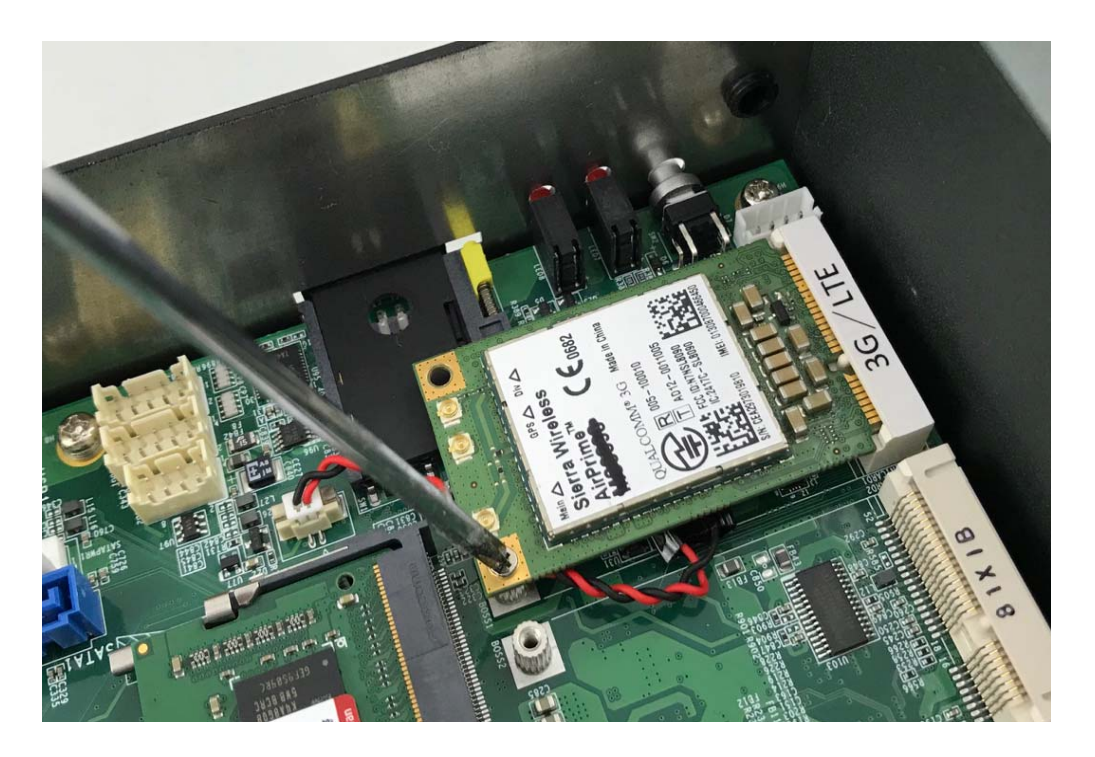

**Step 3.** Screw one screw to the holder as shown in the picture.

Step 4. Done as shown in the picture.

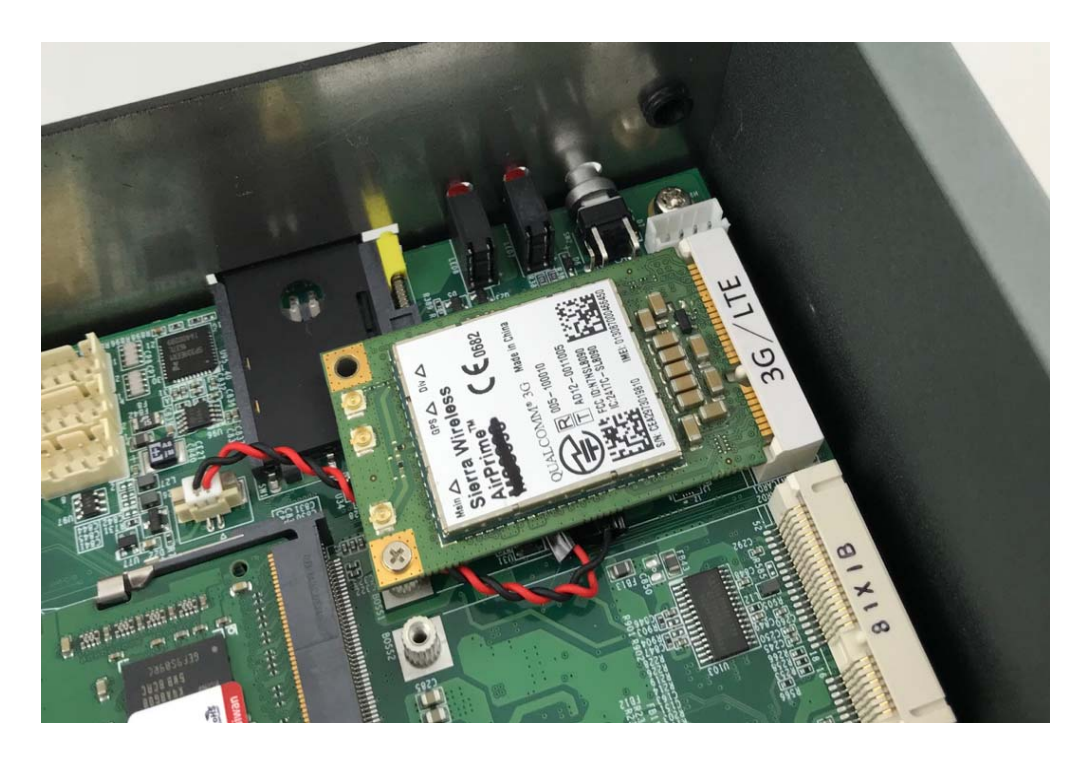

#### 4.5 Installing MINI PCIe Expansion Card (MiniCard 2)

**Step 1.** Put MINI PCIe Expansion Card on this place as shown in the picture.

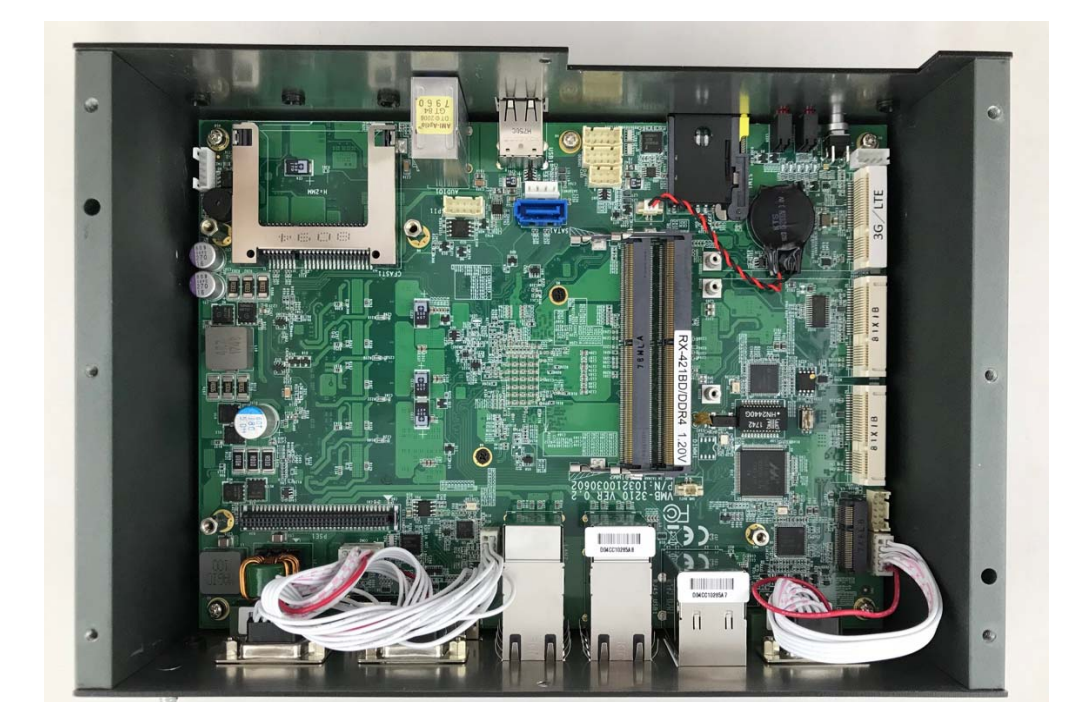

**Step 2.** Hold the Module with its notch aligned with the socket of the board and insert it at a 30 degree angle into the socket as shown in the picture.

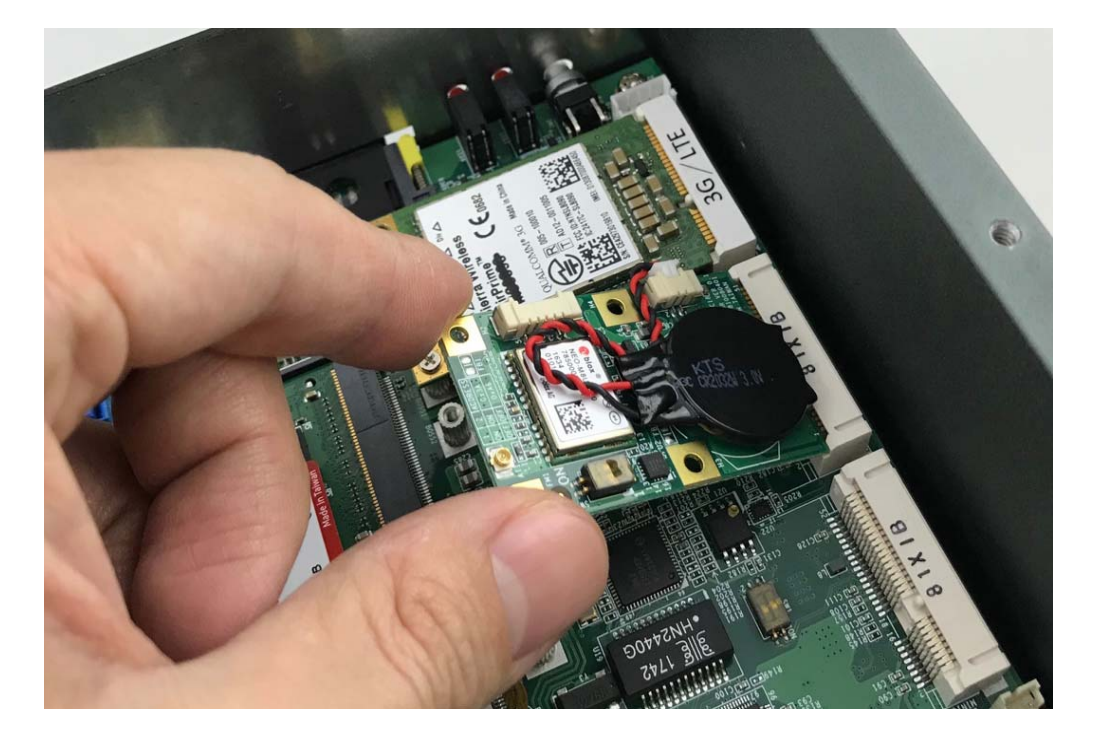

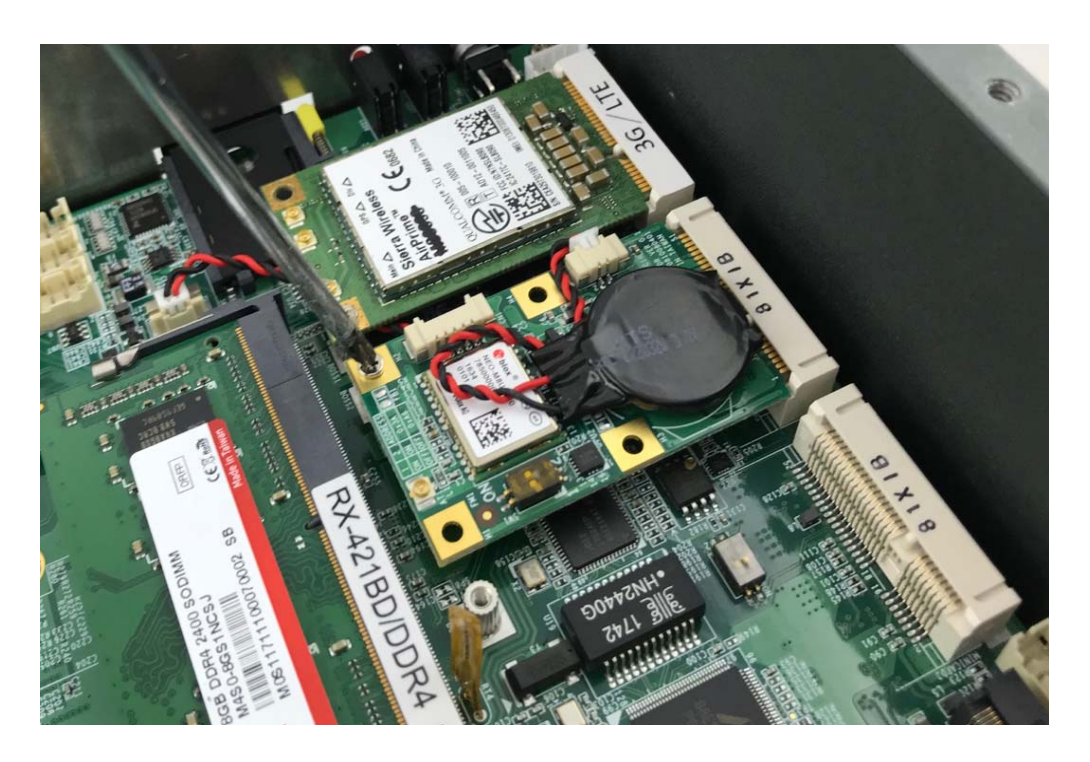

Step 3. Screw one screw to the holder as shown in the picture.

Step 4. Done as shown in the picture.

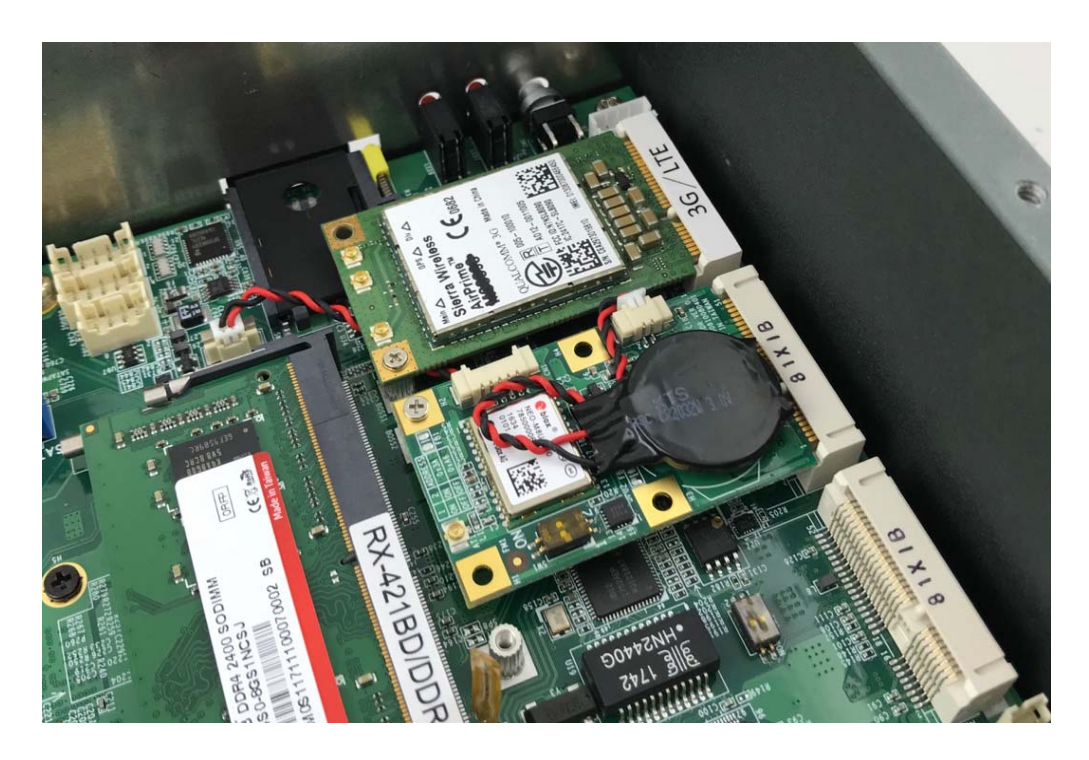

#### 4.6 Installing MINI PCIe Expansion Card (MiniCard 3)

**Step 1.** Put MINI PCIe Expansion Card on this place as shown in the picture.

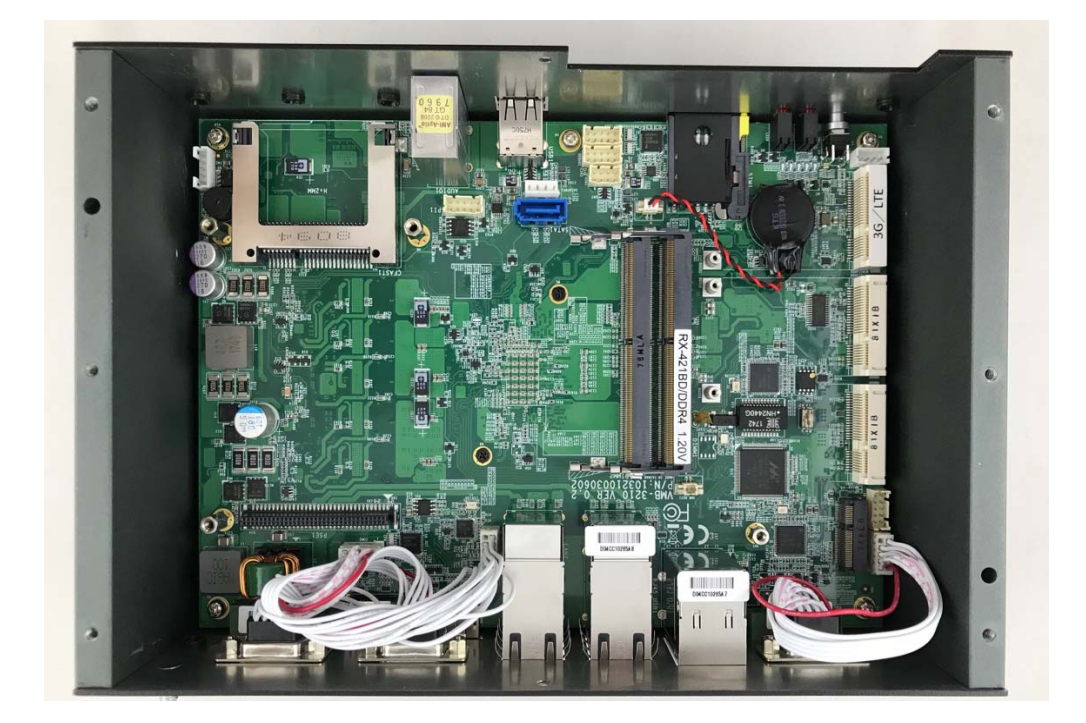

**Step 2.** Hold the Module with its notch aligned with the socket of the board and insert it at a 30 degree angle into the socket as shown in the picture.

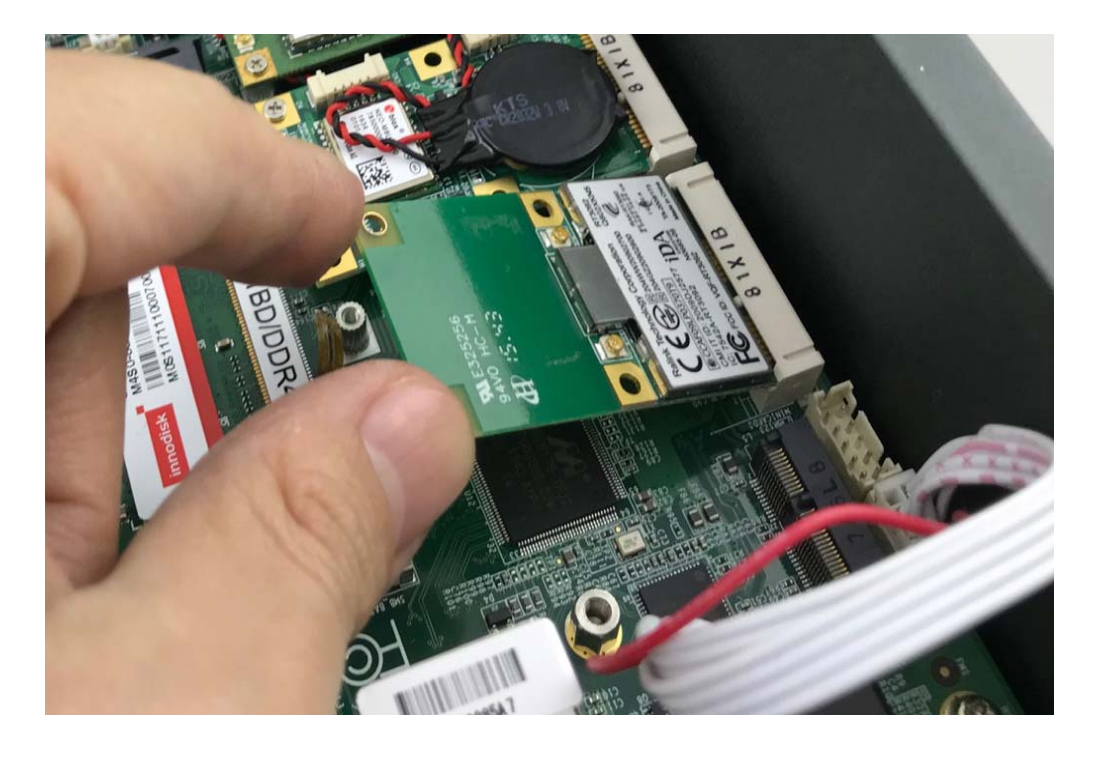

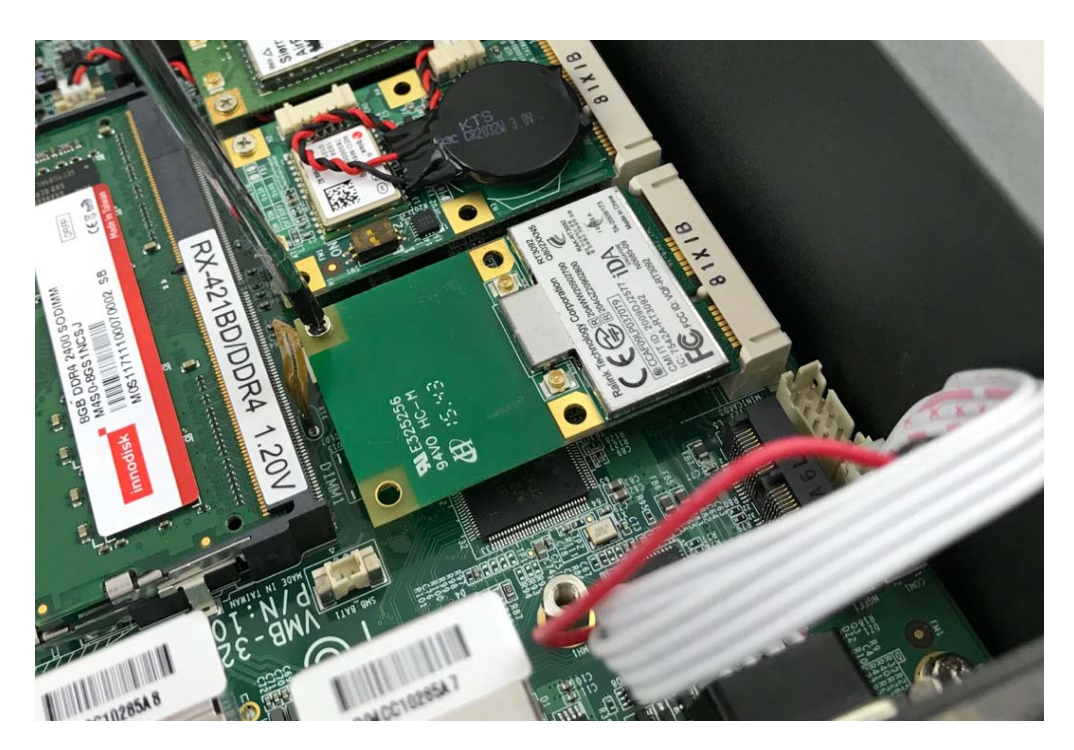

**Step 3.** Screw one screw to the holder as shown in the picture.

Step 4. Done as shown in the picture.

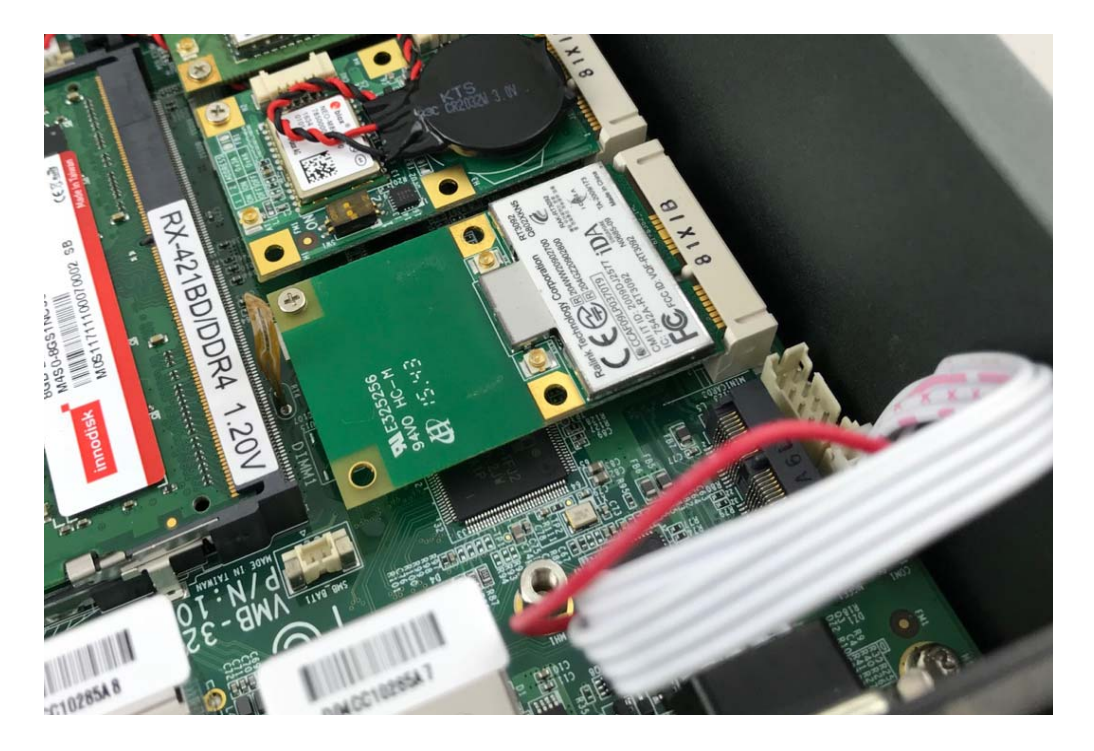

#### 4.7 Installing M.2 Module

**Step 1.** Put M.2 Card on this place as shown in the picture.

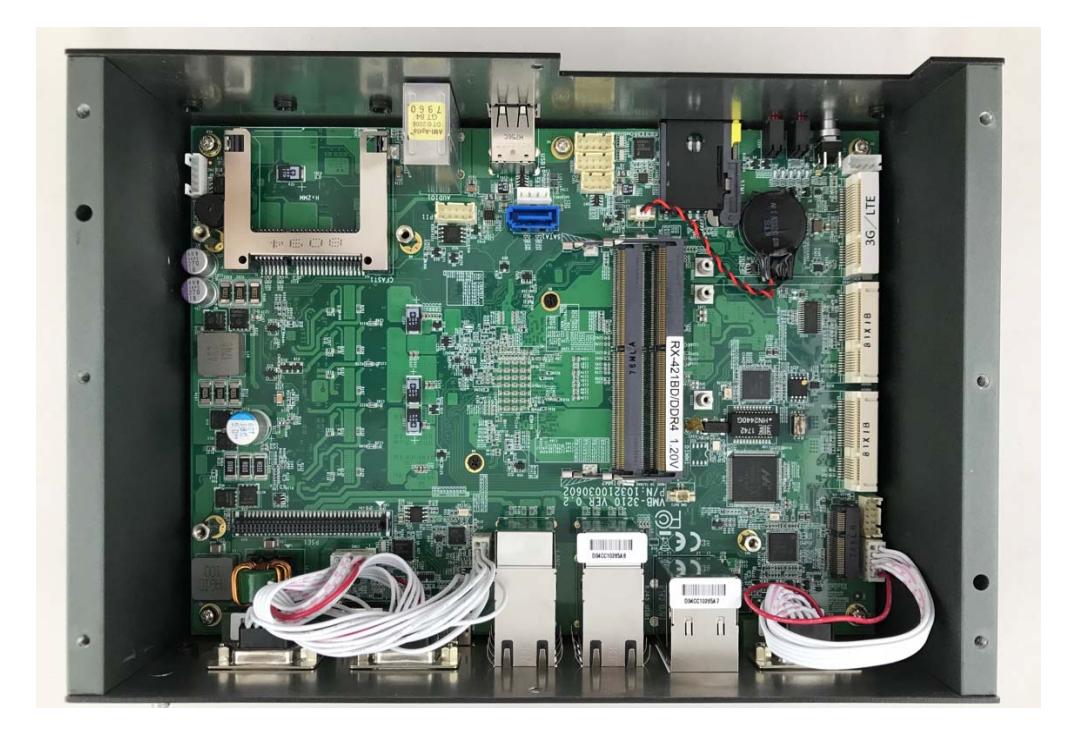

**Step 2.** Hold the Module with its notch aligned with the socket of the board and insert it at a 30 degree angle into the socket as shown in the picture.

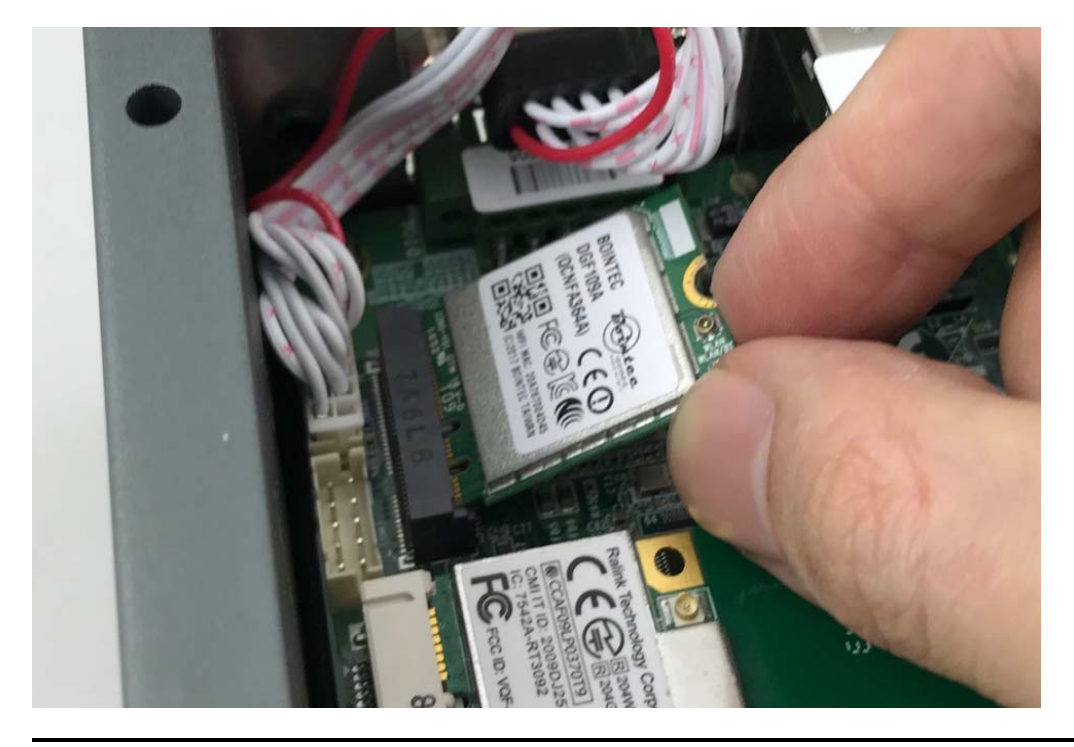

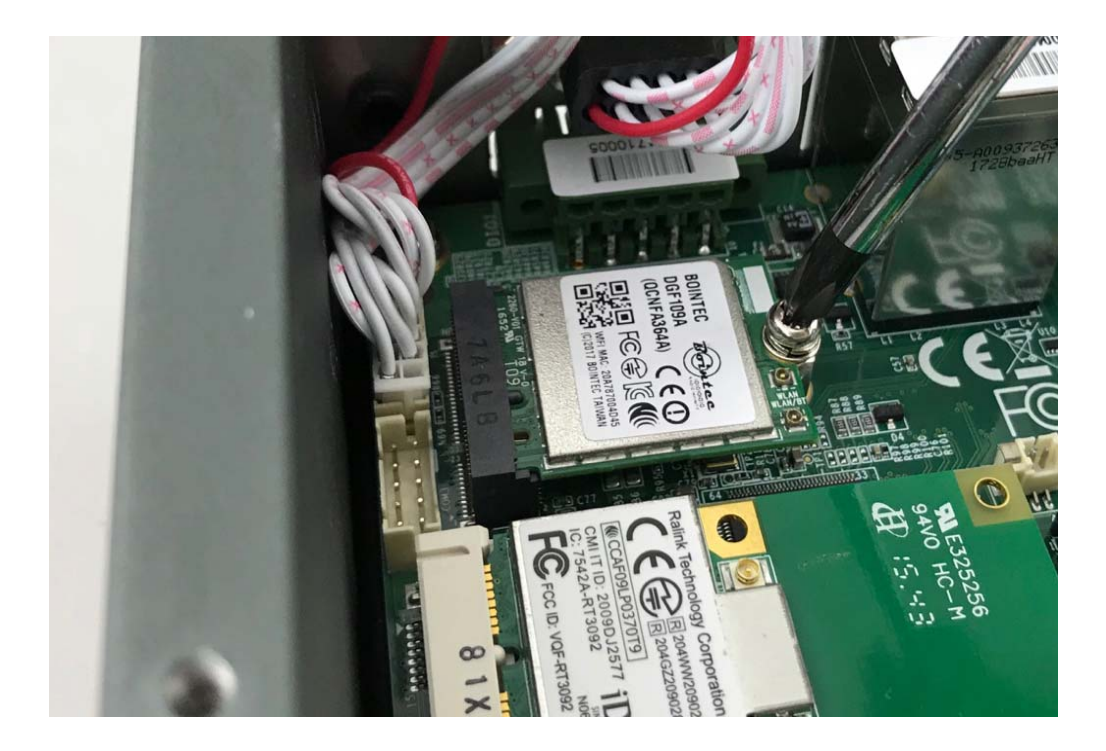

**Step 3.** Screw one screw to the holder as shown in the picture.

Step 4. Done as shown in the picture.

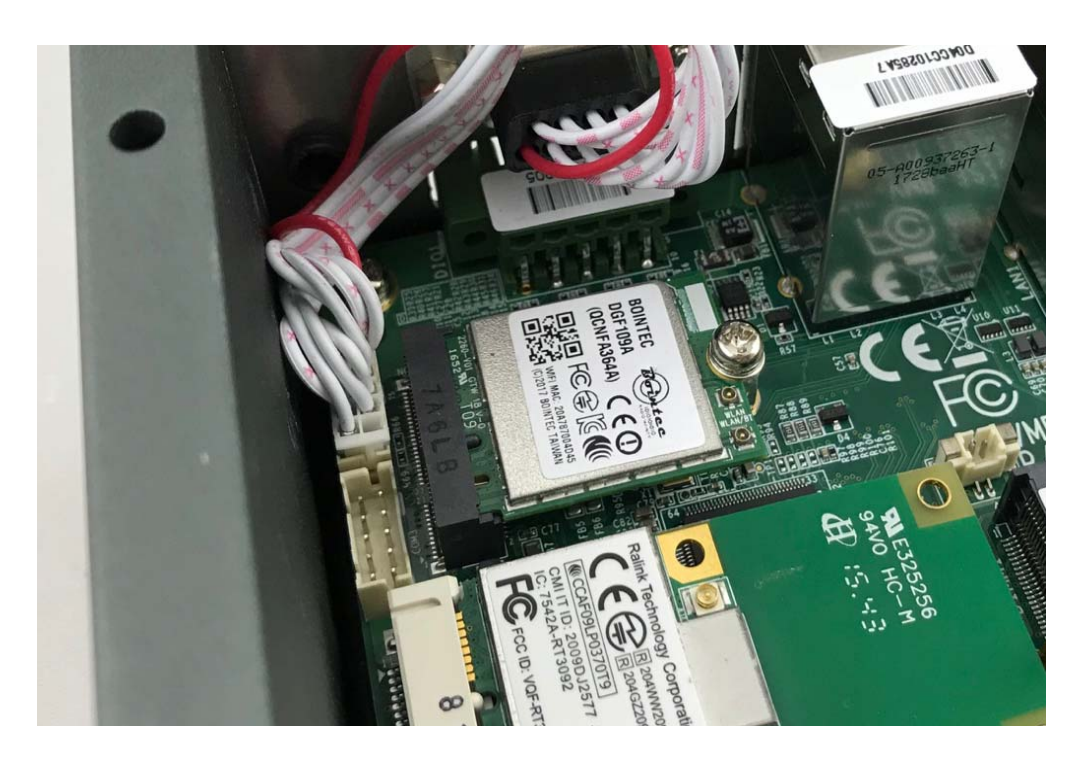

## 4.8 Installing Internal Antenna Cable

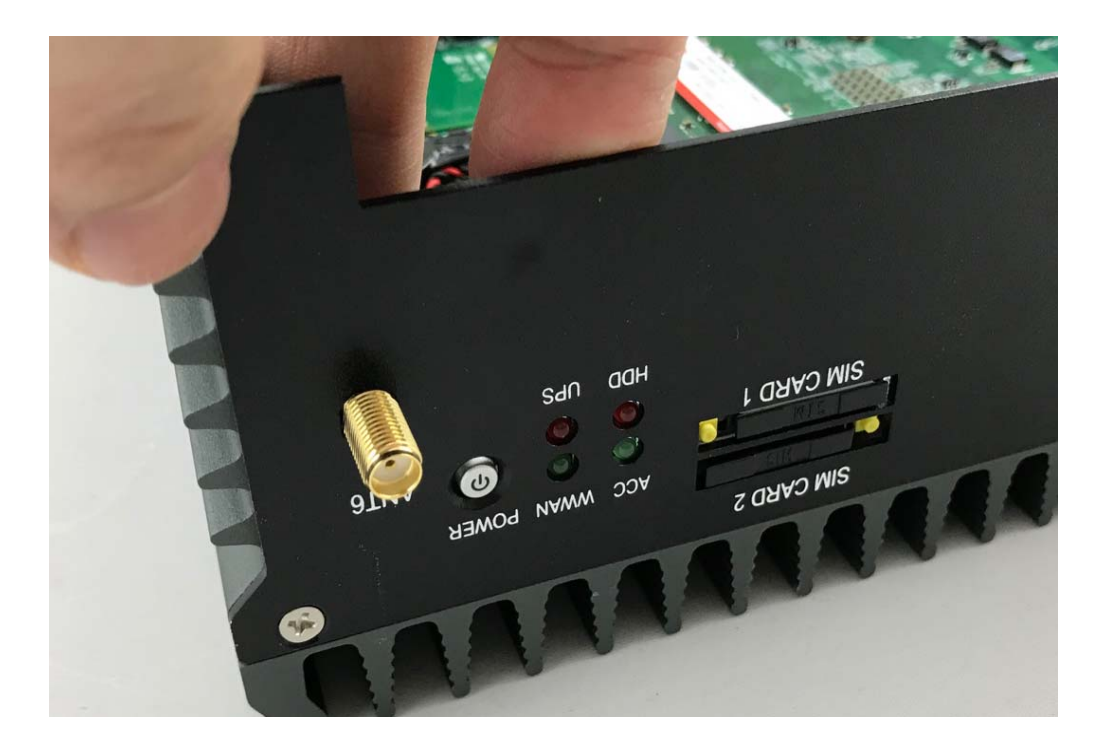

**Step 1.** Take the SMA Connector and Plug into IO Panel as shown in the picture.

Step 2. Put the Washer into the SMA Connector as shown in the picture.

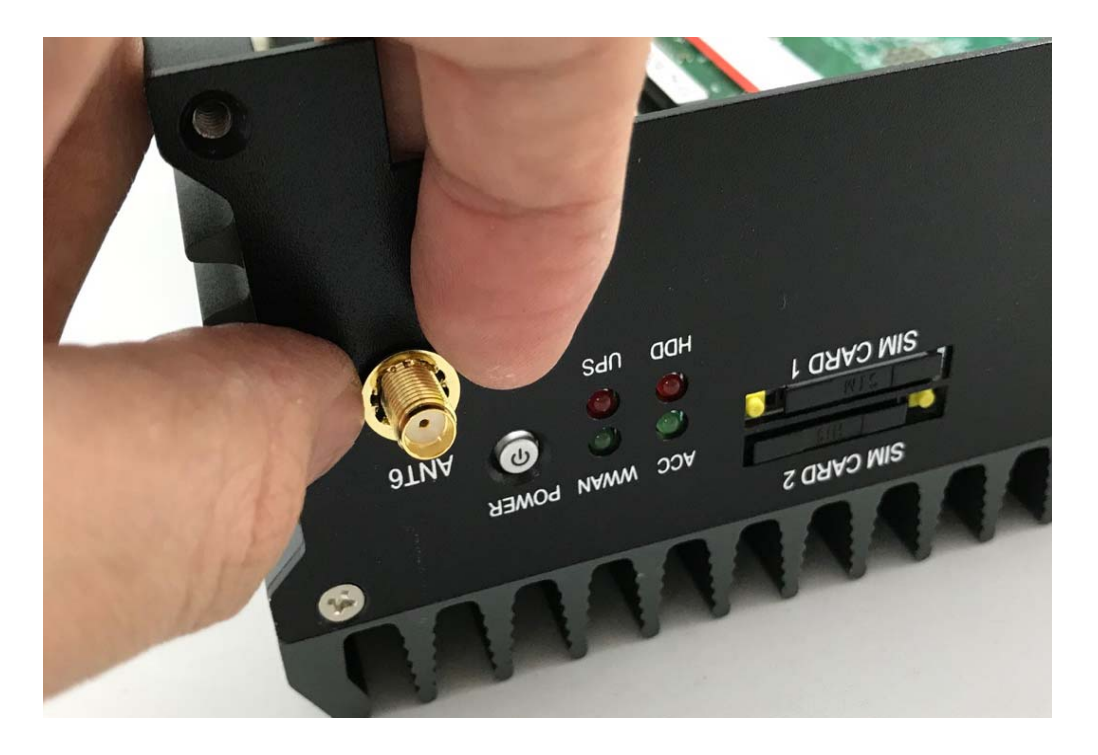

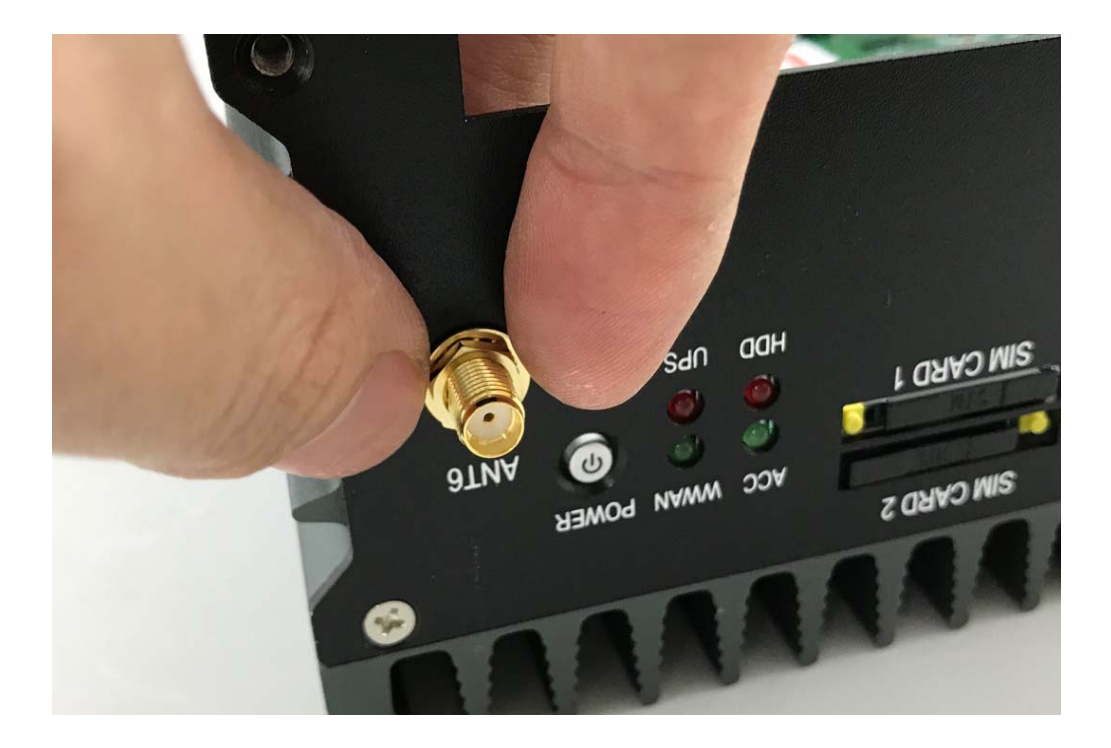

Step 3. Put the Oring to SMA Connector and tighten as shown in the picture.

Step 4. Done as shown in the picture.

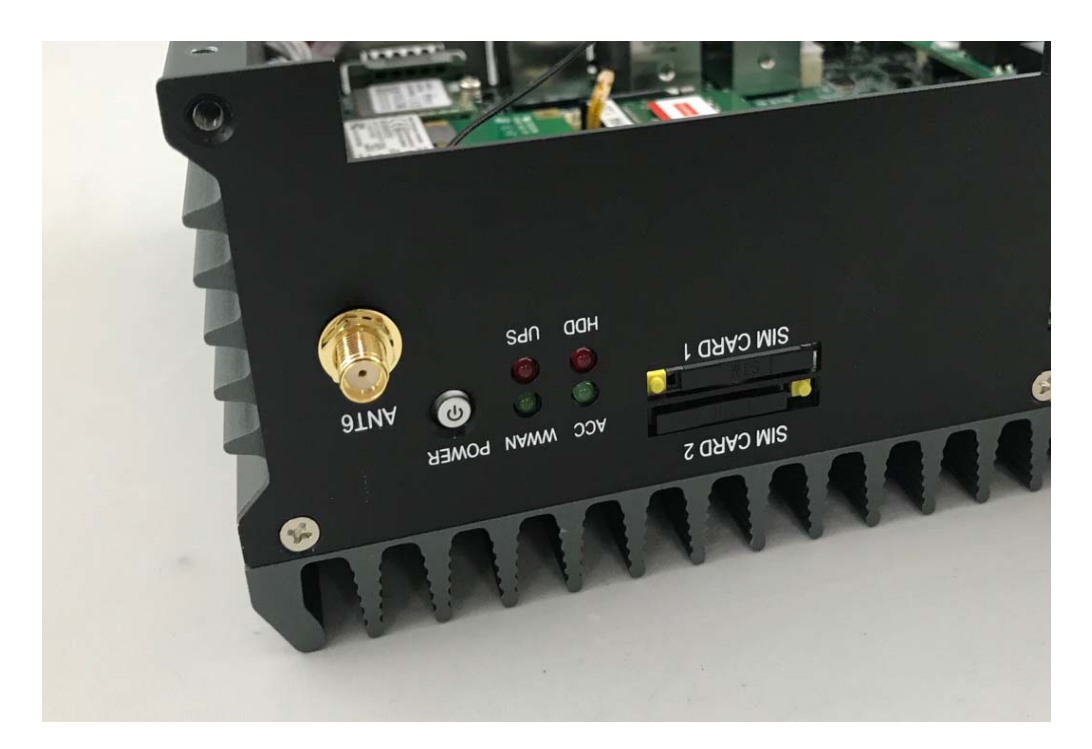

**Step 5.** Take the Ipex Connector and press on the 3G/LTE module as shown in the picture.

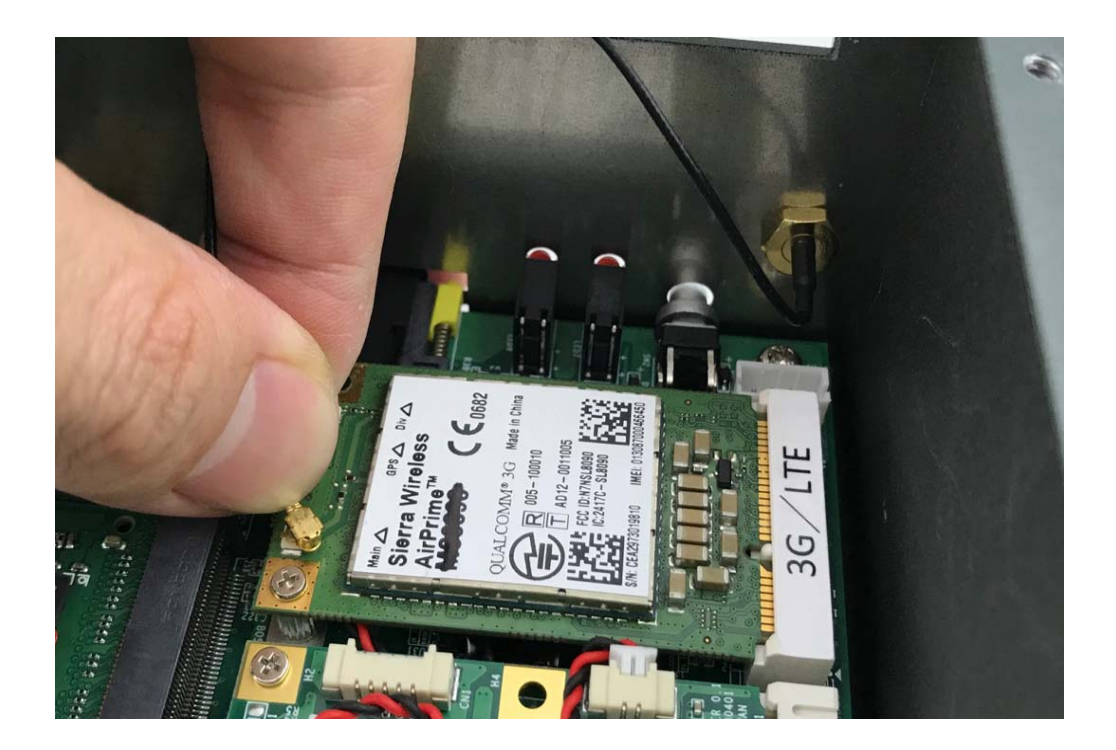

Step 6. Take the Ipex Connector and press on the GPS module as shown in the picture.

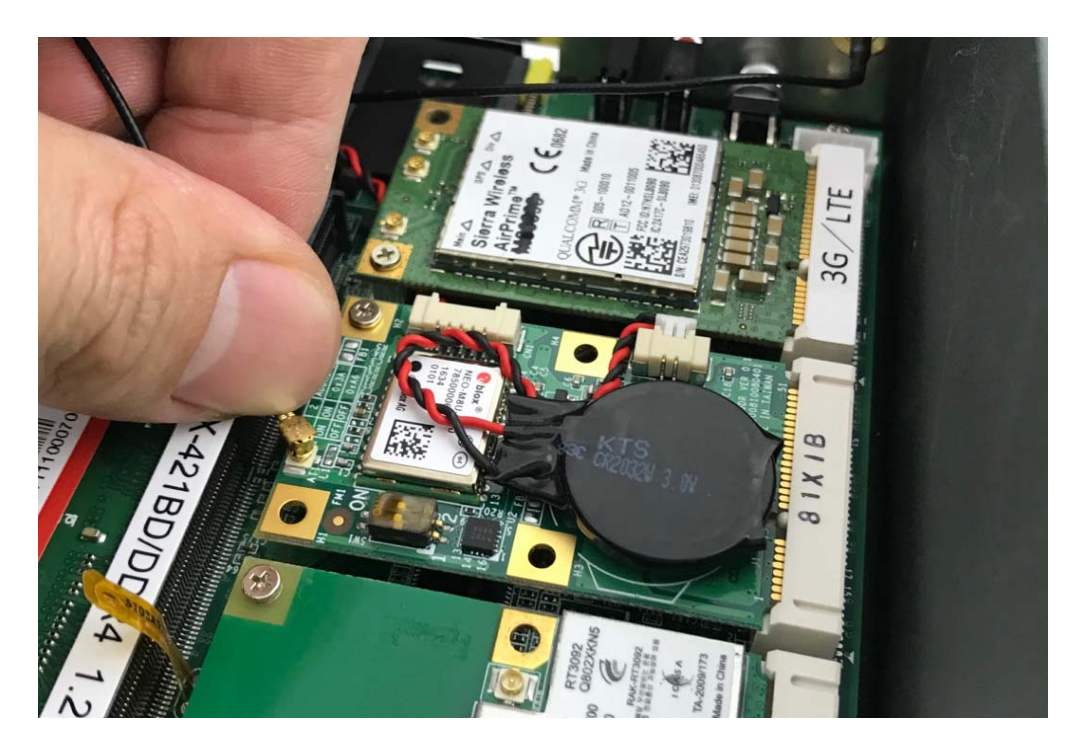

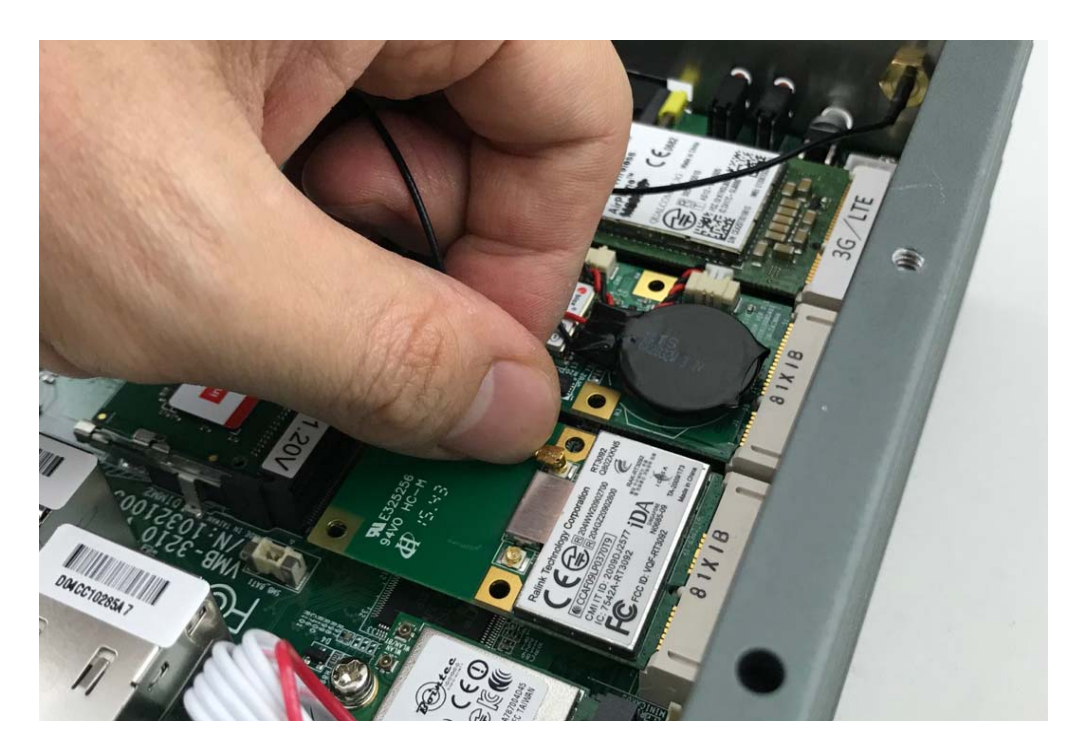

**Step 7.** Take the Ipex Connector and press on the wifi module as shown in the picture.

Step 8. Take the Ipex Connector and press on the M.2 module as shown in the picture.

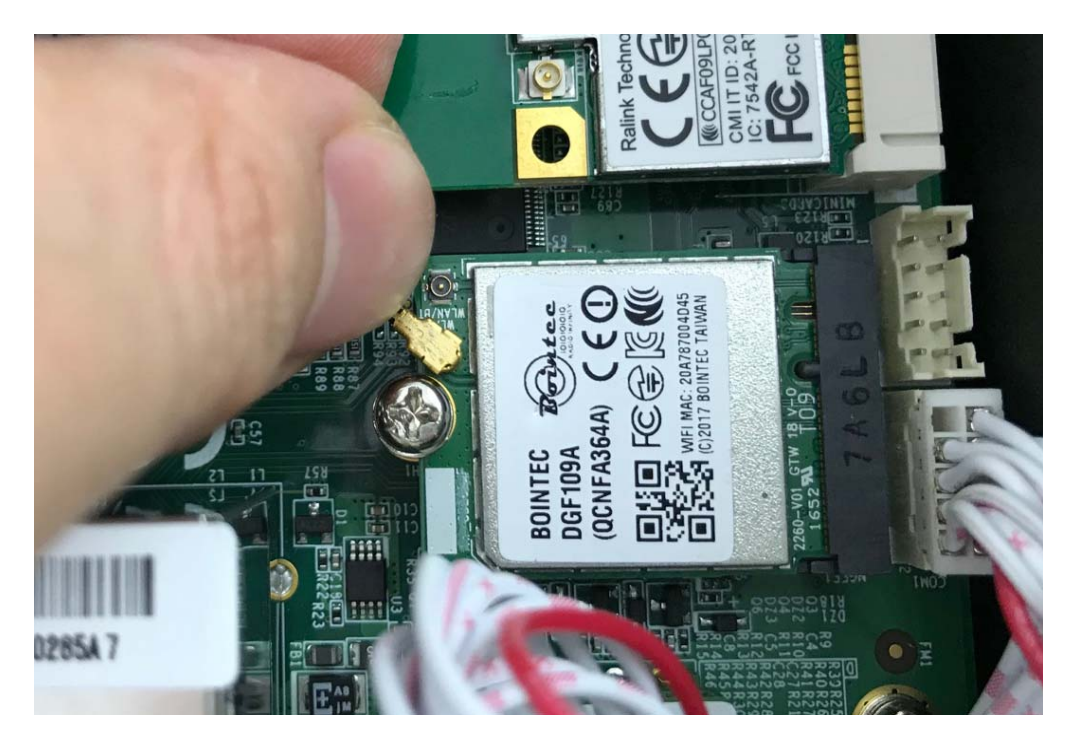

## 4.9 Installing SIM Card

**Step 1.** Use thin stick to push the button as shown in the picture.

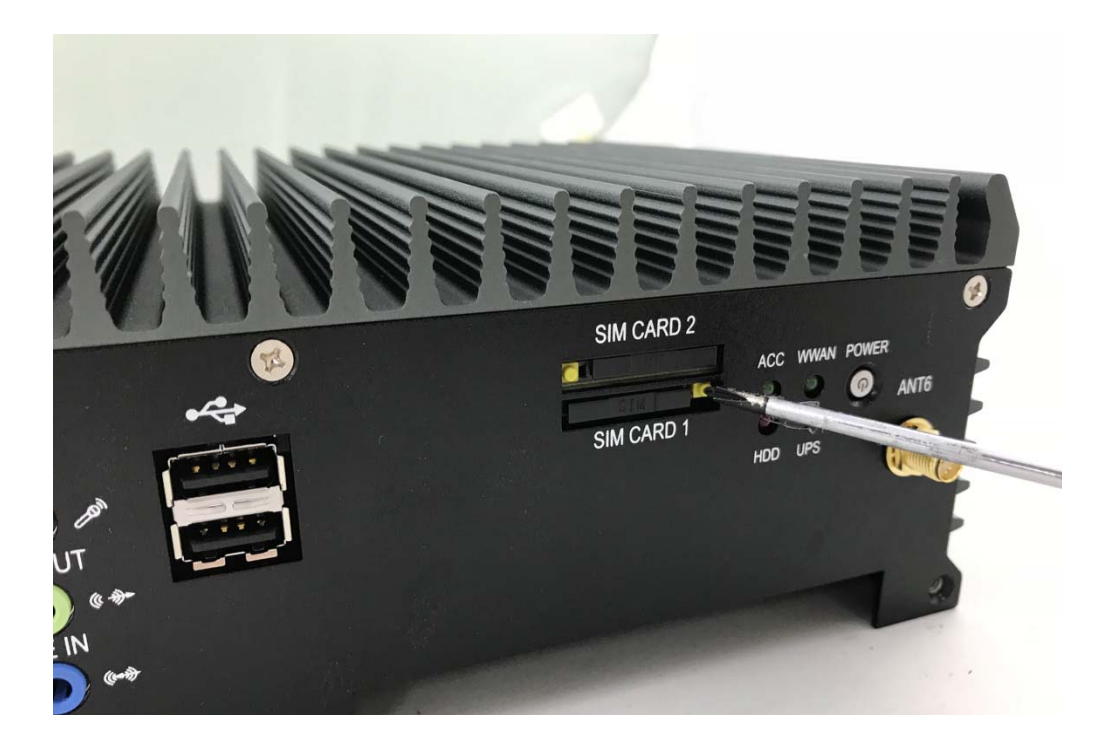

Step 2. Take the holder away from front panel as shown in the picture.

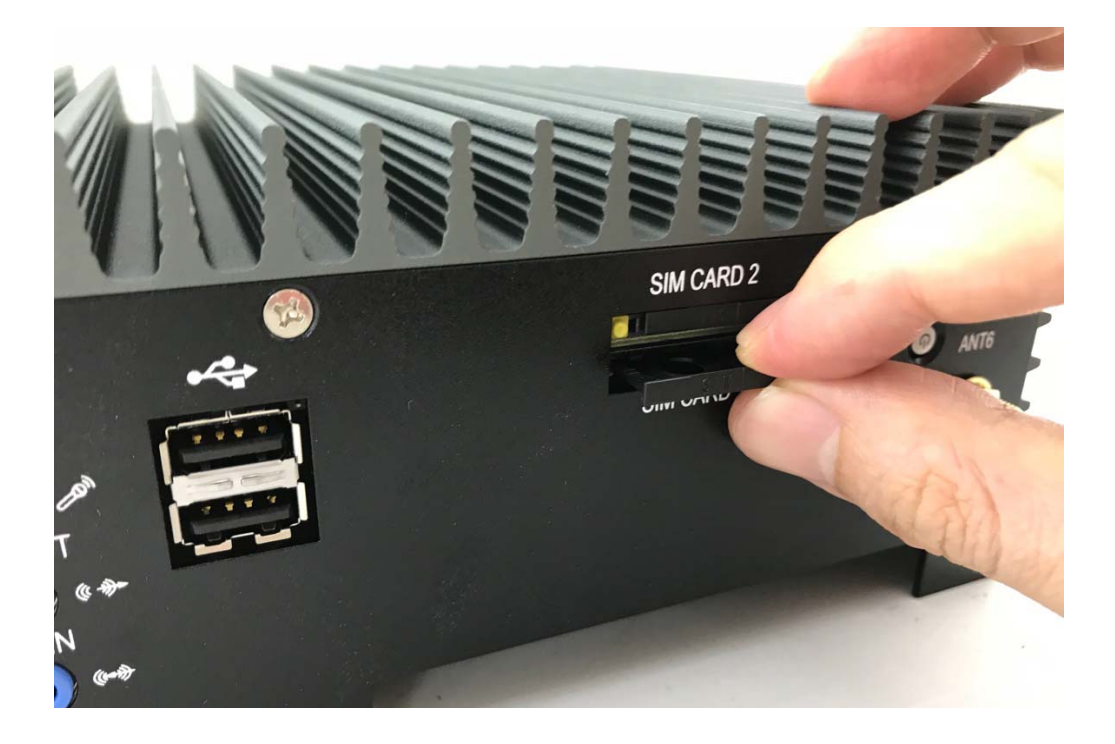

**Step 3.** Put your SIM Card into the holder and take the SIM card holder and Insert it into the socket as shown in the picture.

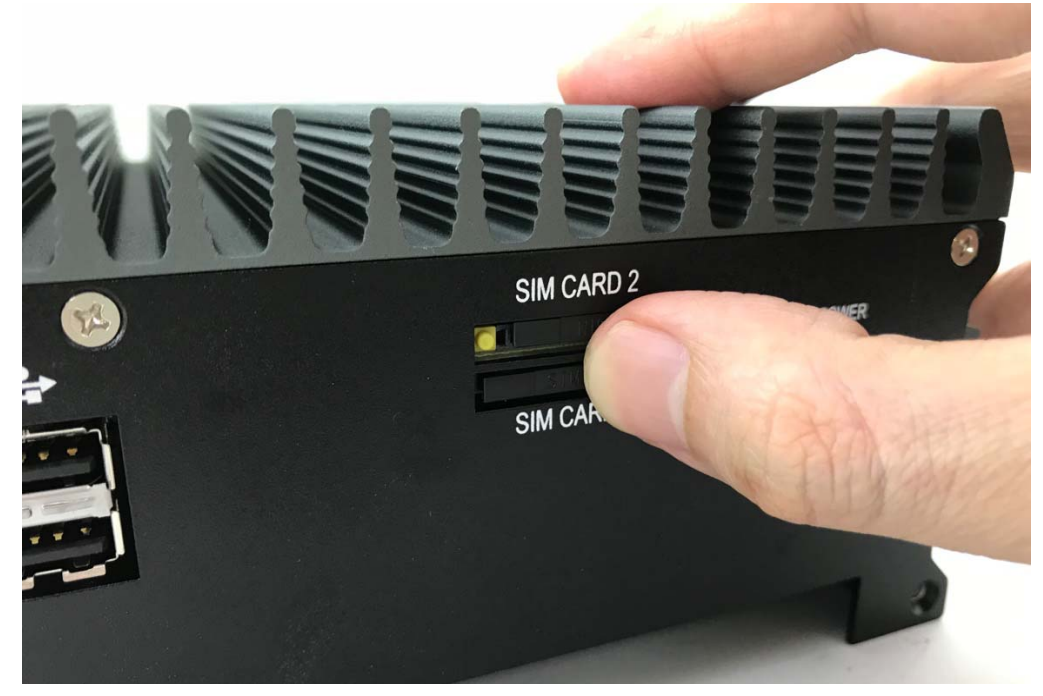

tion: When insert a SIM card to the SIM card holder, please remove the main power at input to avoid undetectable SIM card.

## 4.10 Installing HDD

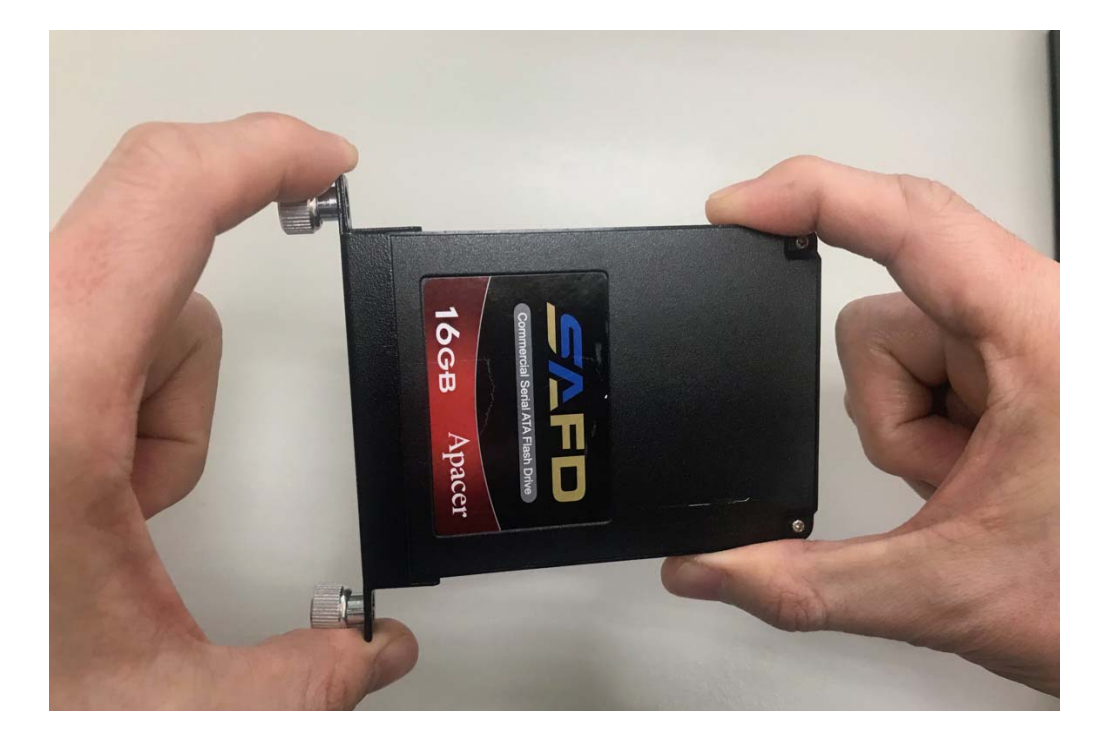

Step 1. Put the HDD into HDD Holder as shown in the picture.

Step 2. Screw two screws on both side as shown in the picture.

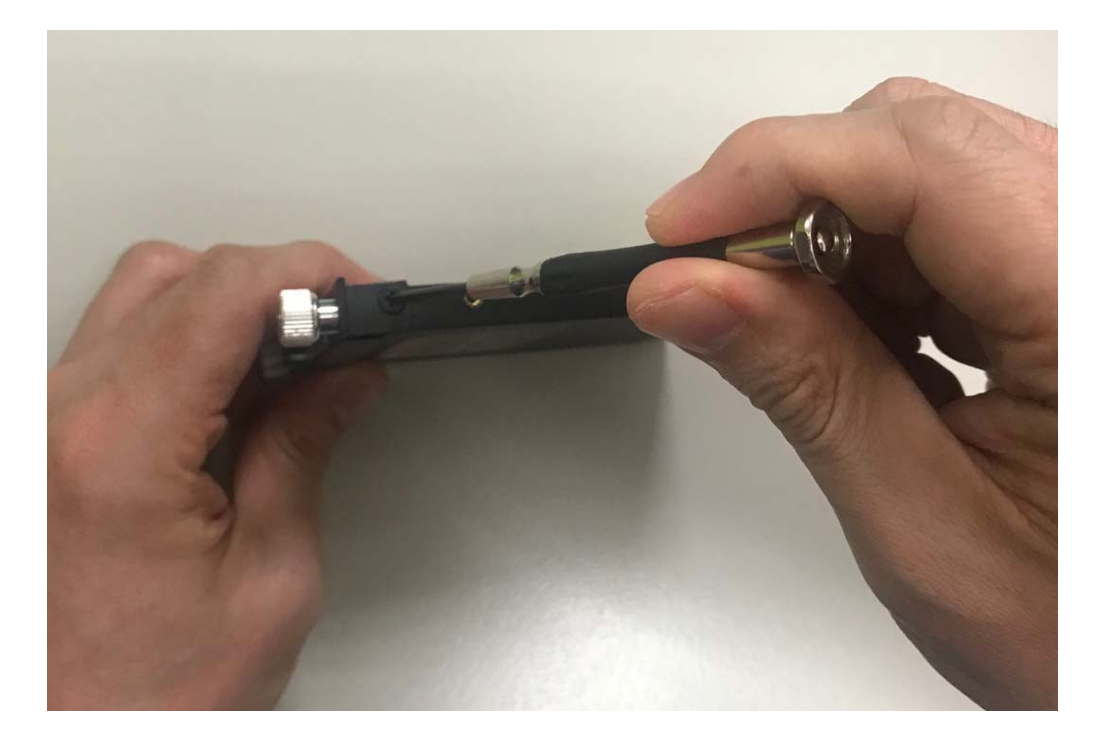

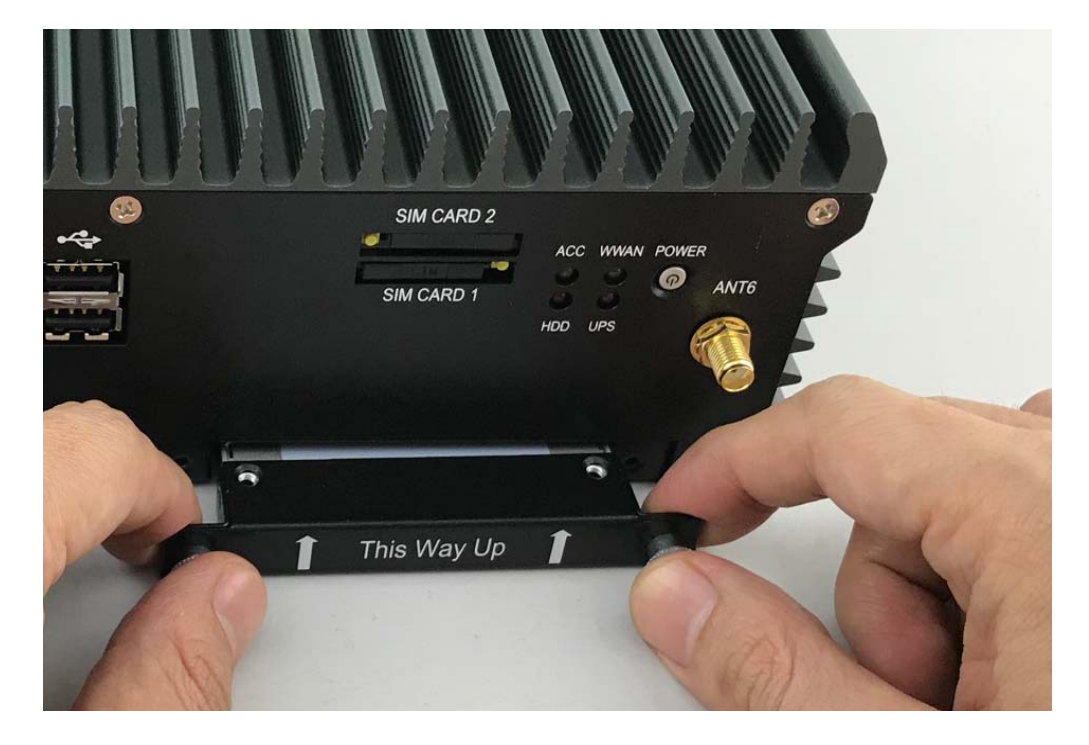

Step 3. Push the HDD Holder into the socket as shown in the picture.

**Step 4.** Fully insert the HDD Holder into the socket until a "click" is heard as shown in the picture.

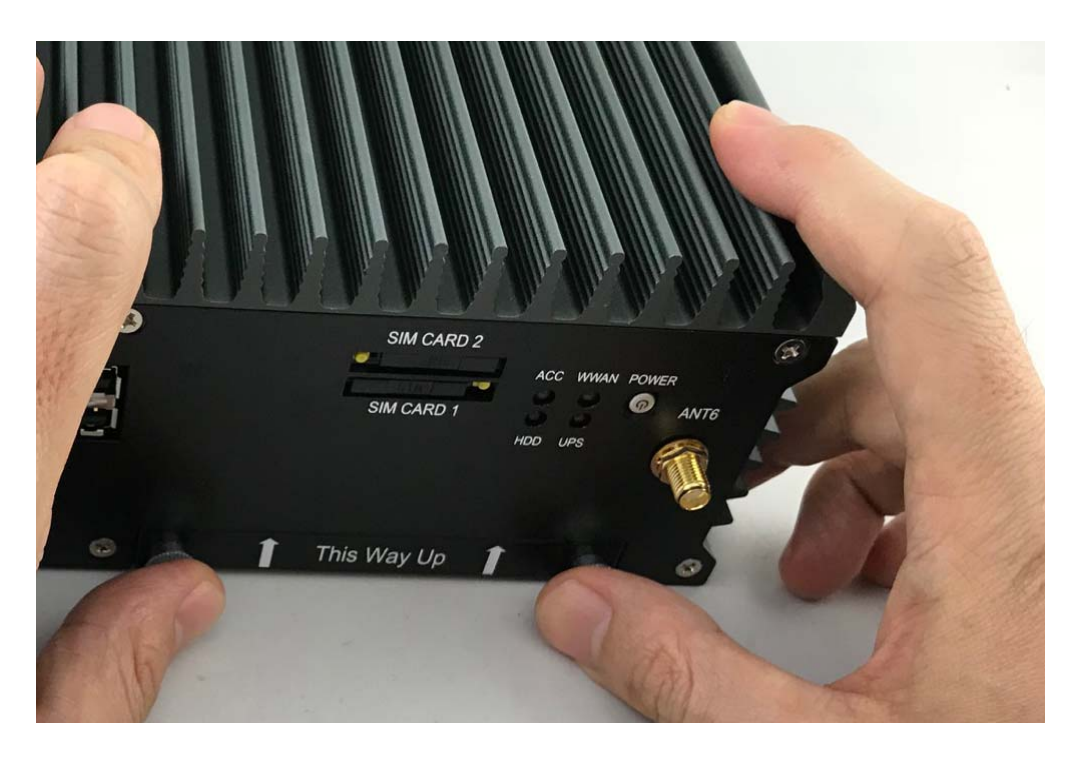

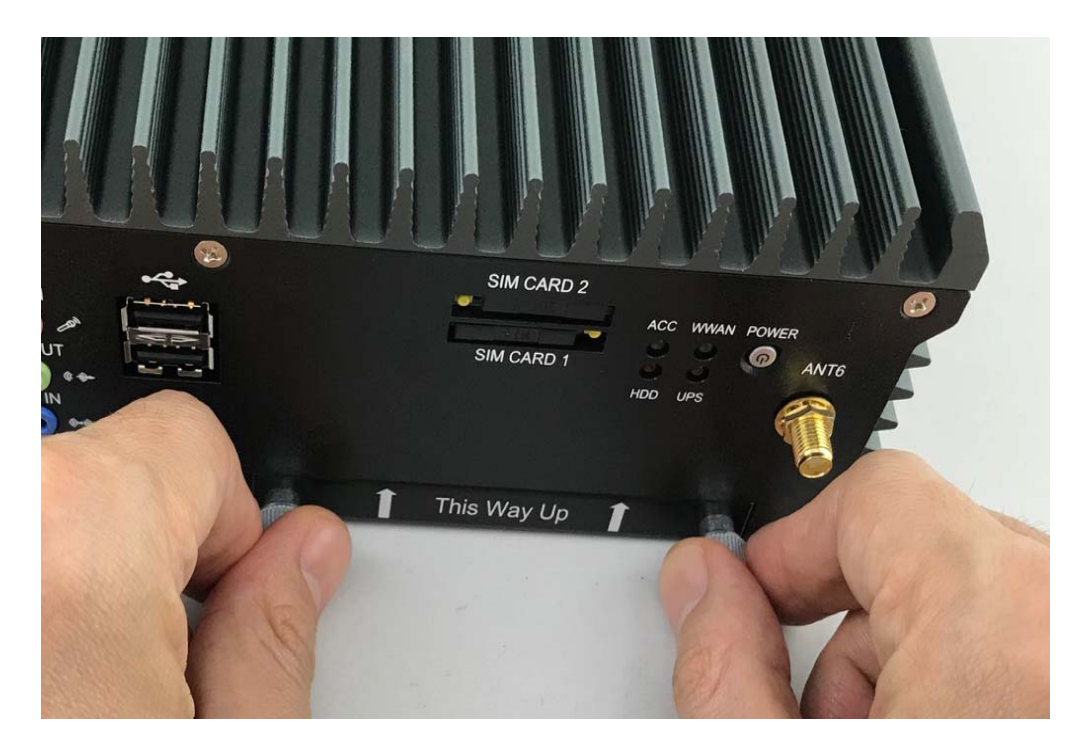

Step 5. Tighten to Storage Bracket screws as shown in the picture.

# 4.11 Installing CFast Card Module

Step 1. Put CFast Card on this place as shown in the picture.

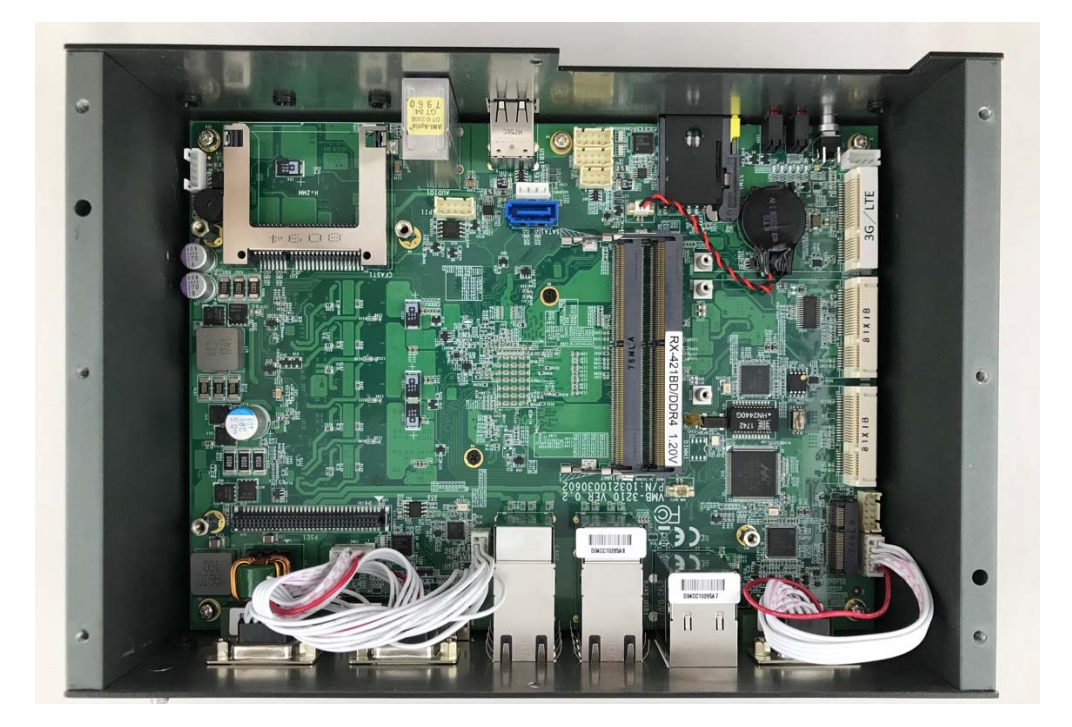

Step2. Unscrew the three screws of the Front Panel as shown in the picture.

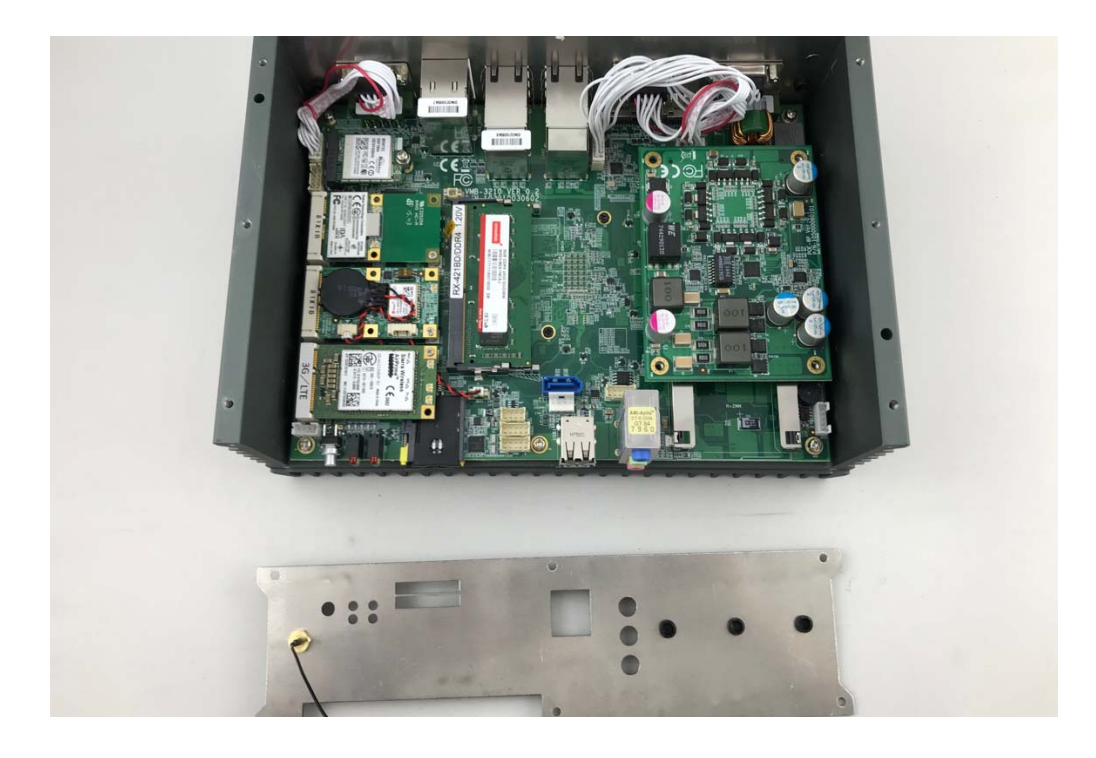
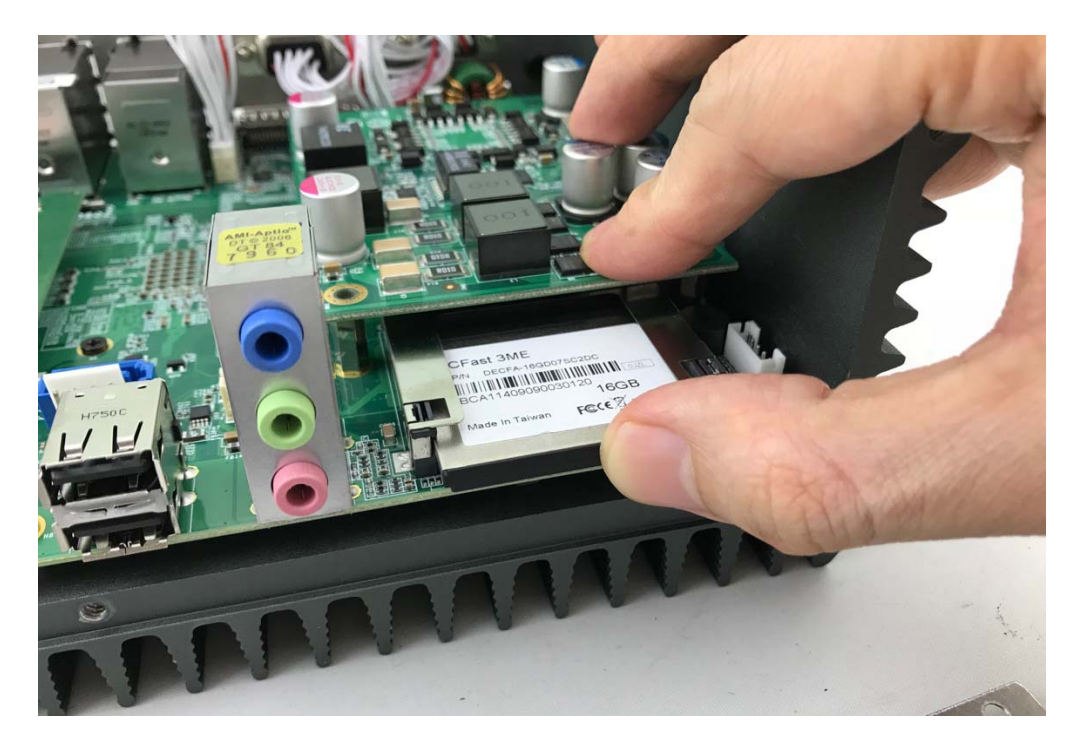

**Step 3.** Take CFast Card into the holder as shown in the picture.

**Step 4.** Fully insert the CFast Card into the socket until a "click" is heard as shown in the picture.

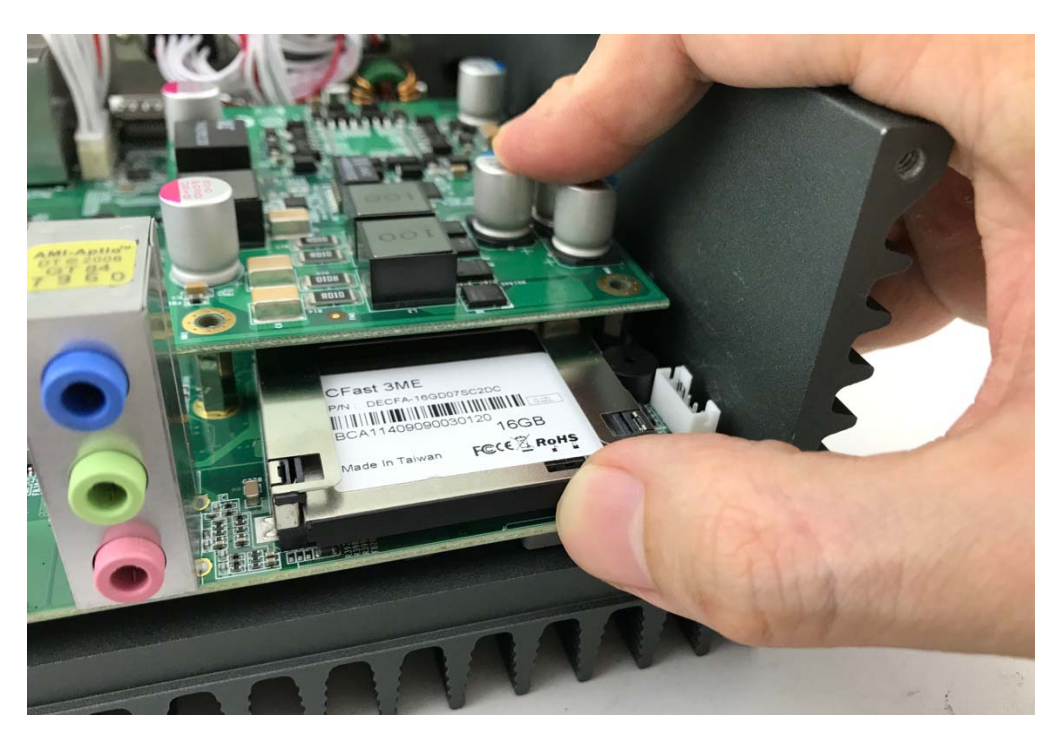

**Step 5.** Put the Front Panel back and screw the three screws of it as shown in the picture. Unscrew the three screws of the Front Panel as shown in the picture.

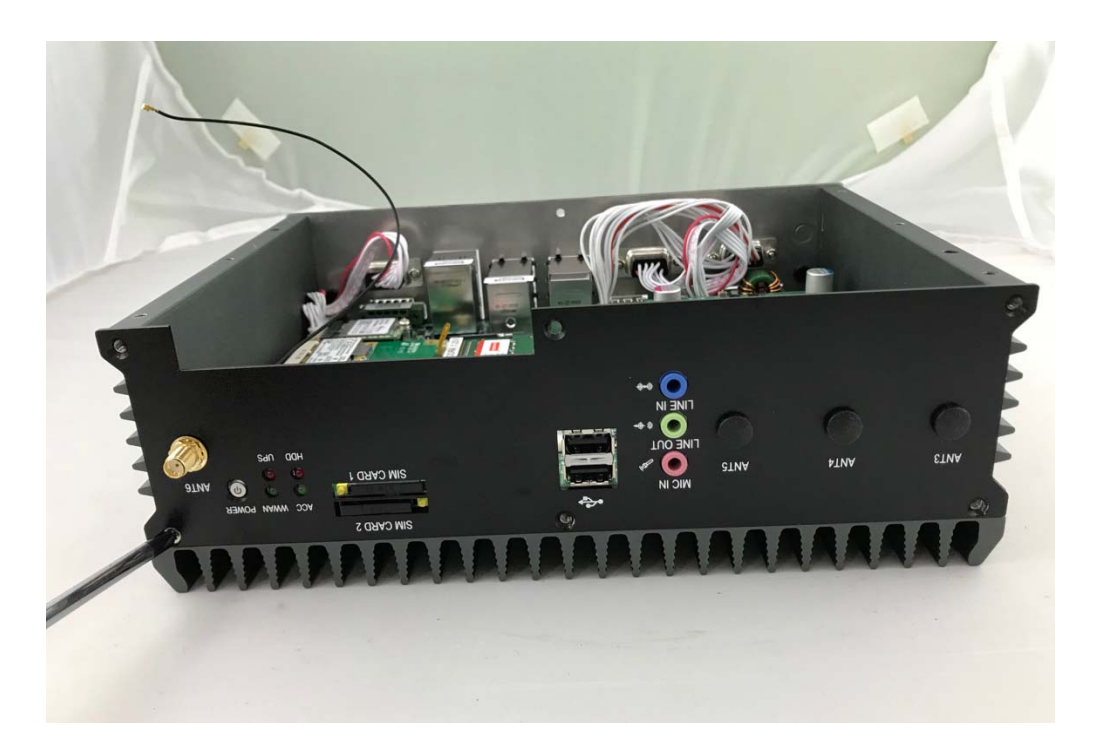

Step 5. Done as shown in the picture.

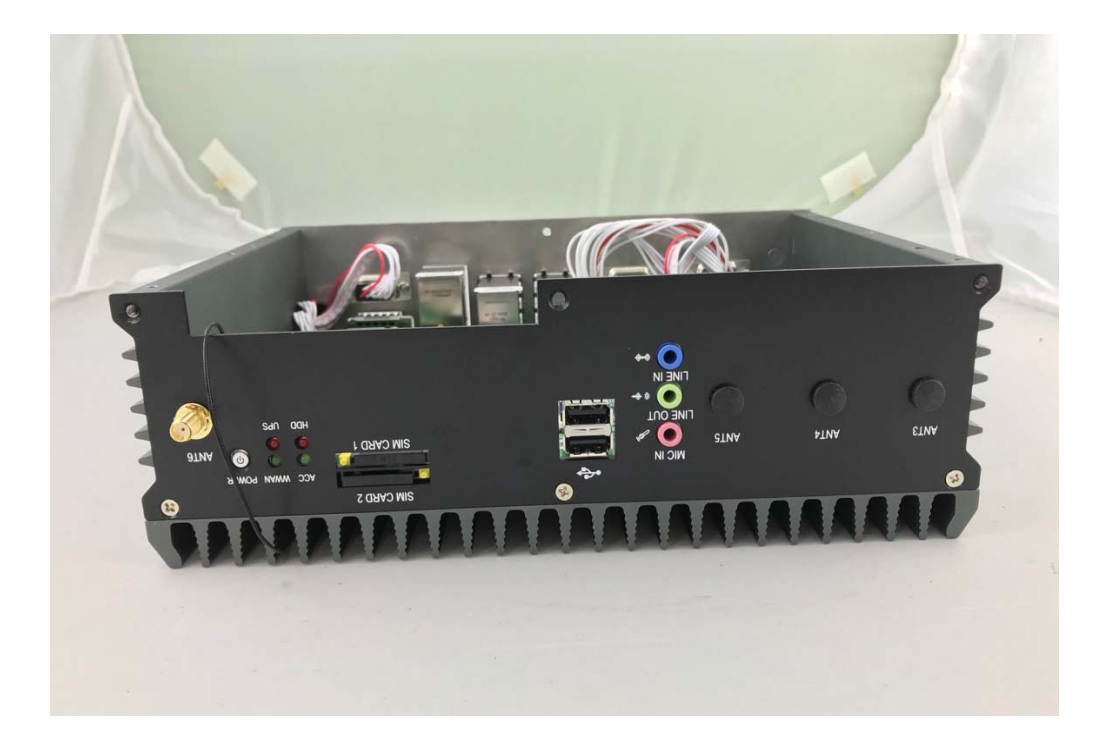

## 4.12 Installing POE Module

**Step 1.** Put POE Module on this place as shown in the picture.

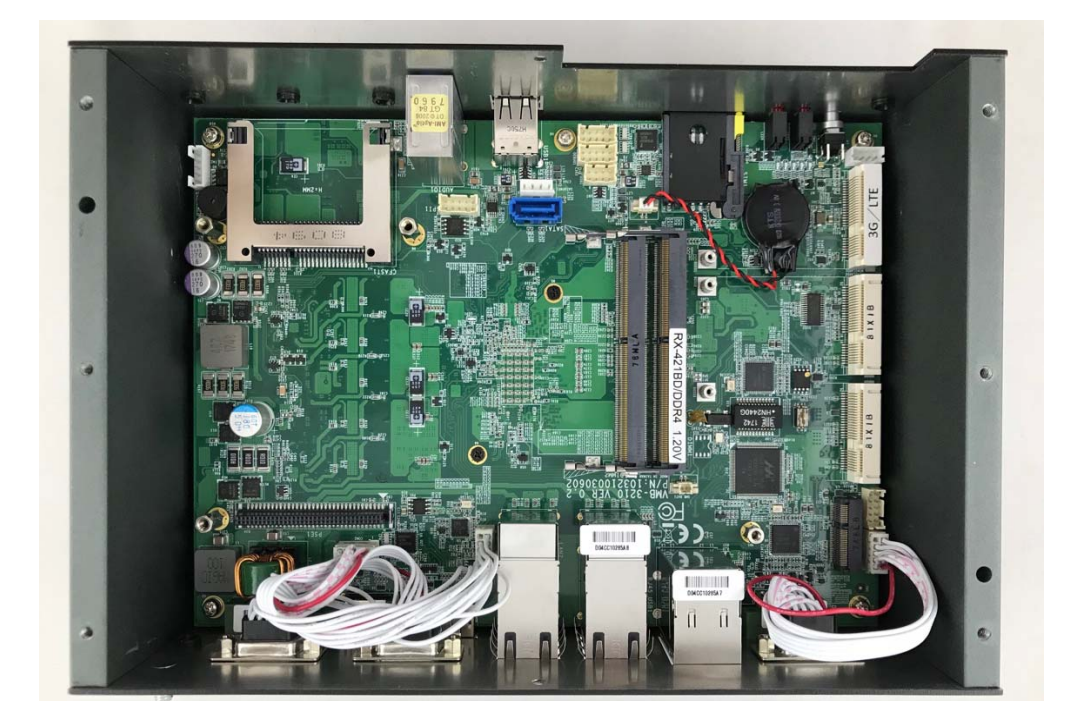

Step 4. Put the POE-8P module on the motherboard as shown in the picture

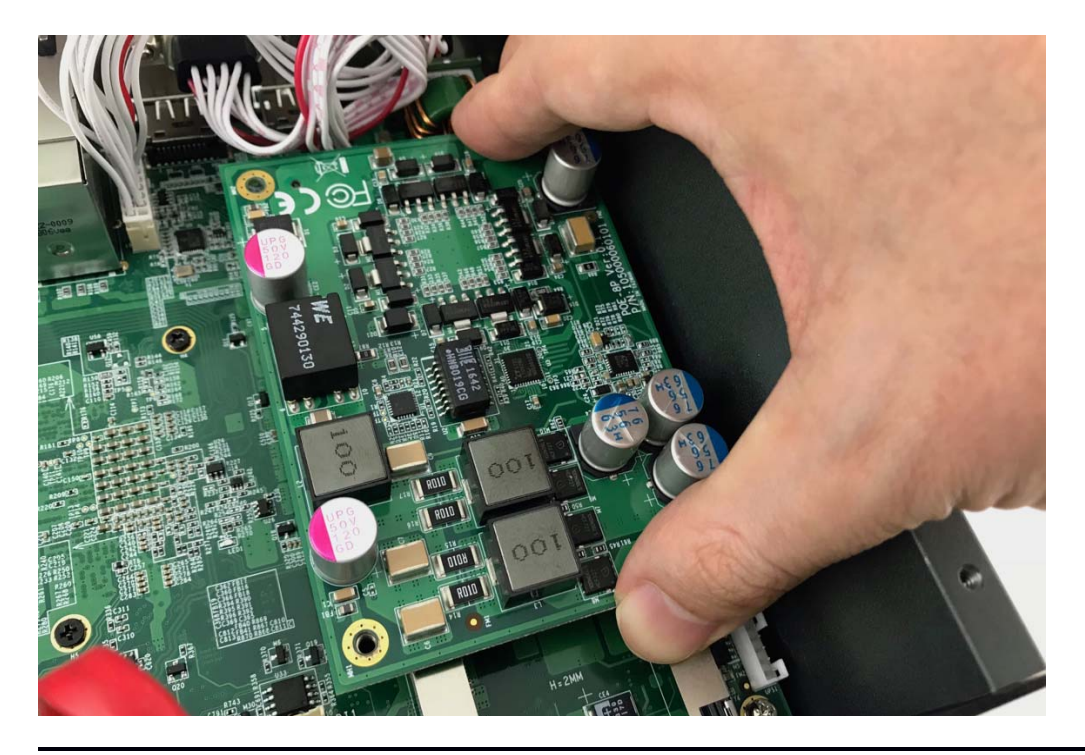

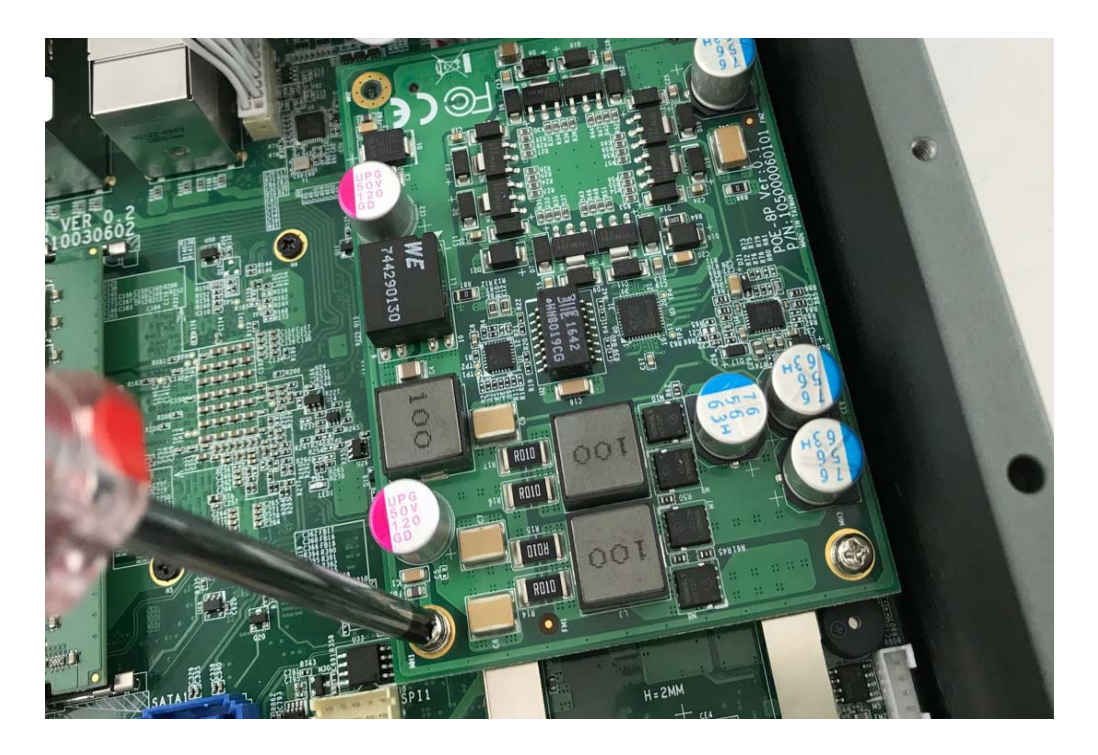

Step 5. Screw the three screws as shown in the picture

Step 6. Done as shown in the picture

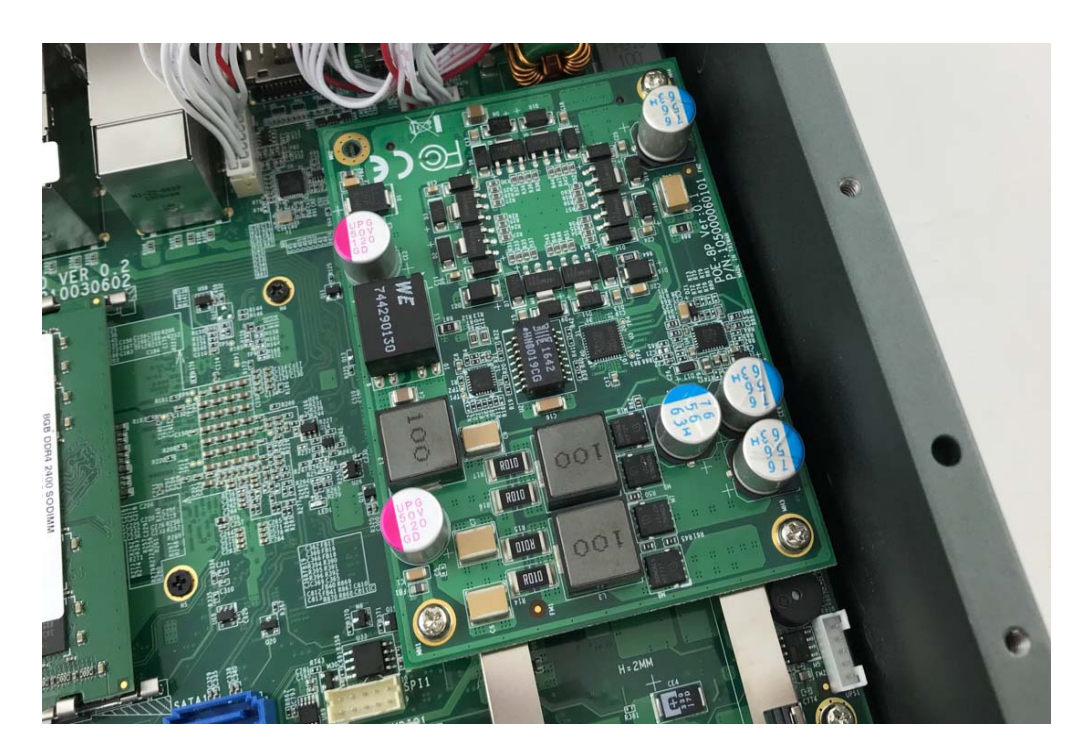

# 5.0 BIOS

# 5.0 BIOS

## 5.1 Enter The BIOS

Power on the computer and the system will start POST (Power On Self Test) process. When the message below appears on the screen, press (DEL) key to enter Setup.

## Press DEL to enter SETUP

If the message disappears before you respond and you still wish to enter Setup, restart the system by turning it OFF and On or pressing the RESET button. You may also restart the system by simultaneously pressing <Ctrl>, <Alt>, and <Delete> keys.

## Important

- The items under each BIOS category described in this chapter are under continuous update for better system performance. Therefore, the description may be slightly different from the latest BIOS and should be held for reference only.
- Upon boot-up, the 1st line appearing after the memory count is the BIOS version. It is usually in the format.

## ABOX-5000(P)G1 Mainboard V1.0 073109 where :

1st digit refers to BIOS maker as A = AMI, W = AWARD, and P = PHOENIX

2nd - 5th digit refers to the model number.

6th digit refers to the chipset as I = Intel, N = NVIDIA, A = AMD and V = VIA.

7th - 8th digit refers to the customer as MS = all standard customers.

V1.0 refers to the BIOS was released.

073109 refers to the date this BIOS was released.

## **Control Keys**

Power on the computer and the system will start POST (Power On Self Test) process. When the message below appears on the screen, press (DEL) key to enter Setup.

| <^>             | Move to the previous item                                         |
|-----------------|-------------------------------------------------------------------|
| <↓>             | Move to the next item                                             |
| <←>             | Move to the item in the left hand                                 |
| <→>             | Move to the item in the right hand                                |
| <enter></enter> | Select the item                                                   |
| <esc></esc>     | Jumps to the Exit menu or returns to the main menu from a submenu |
| <+/PU>          | Increase the numeric value or make changes                        |
| <-/PD>          | Decrease the numeric value or make changes                        |
| <f1></f1>       | General Help                                                      |
| <f3></f3>       | Load Optimized Defaults                                           |
| <f4></f4>       | Save all the CMOS changes and exit                                |

## **Getting Help**

After entering the Setup menu, the first menu you will see is the Main Menu.

## Main Menu

The main menu lists the setup functions you can make changes to. You can use the arrow keys  $(\uparrow \downarrow)$  to select the item. The on-line description of the highlighted setup function is displayed at the bottom of the screen.

## Sub-Menu

If you find a right pointer symbol (as shown in the right view) appears to the left of certain fields that means a sub-menu can be launched from this field. A sub-menu contains additional options for a field parameter. You can use arrow keys (  $\uparrow \downarrow$  ) to highlight the field and press <Enter> to call up the sub-menu. Then you can use the control keys to enter values and move from field to field within a sub-menu. If you want to return to the main menu, just press the <Esc >.

## General Help <F1>

The BIOS setup program provides a General Help screen. You can call up this screen from any menu by simply pressing <F1>. The Help screen lists the appropriate keys to use and the possible selections for the highlighted item. Press <Esc> to exit the Help screen.

## 5.2 Main

## **Time Setting**

| Main Advanced   | Aptio Setup<br>d Chipset | Utilitg -<br>Security | Copyright (C) 2017<br>Boot Save & Exit | American |
|-----------------|--------------------------|-----------------------|----------------------------------------|----------|
| BIOS Informatio | on                       |                       |                                        |          |
| BIOS Vendor     |                          |                       | American Megatren                      | ds       |
| Core Version    |                          |                       | 5.12                                   |          |
| Compliancy      |                          |                       | UEFI 2.5; PI 1.4                       |          |
| BIOS Version    |                          |                       | R1.00-0C                               |          |
| Motherboard Sei | rial Number              |                       | N/A                                    |          |
| Firmware Versi  | on                       |                       | V003                                   |          |
| Build Date and  | Time                     |                       | 09/07/2017 16:59:                      | 19       |
| Access Level    |                          |                       | Administrator                          |          |
| Microcode Revi  | sion                     |                       | A6                                     |          |
| IGFX VBIOS Ver  | sion                     |                       | 1031                                   |          |
| Memory RC Vers  | ion                      |                       | 2.0.0.6                                |          |
| Total Memory    |                          |                       | 8192 MB                                |          |
| Memory Frequen  | су                       |                       | 2133 MHz                               |          |
| ME FW Version   |                          |                       | 11.6.27.3264                           |          |
| System Date     |                          |                       | [Thu 10/26/2017]                       |          |
| System Time     |                          |                       | [14:31:05]                             |          |
|                 |                          |                       |                                        |          |

#### » System Date

This setting allows you to set the system Date. The time format is <Day> <Month> <Date> <Year>.

#### » System Time

This setting allows you to set the system time. The time format is <Hour> <Minute> <Second>.

## 5.3 Advanced

#### **AMT Configuration**

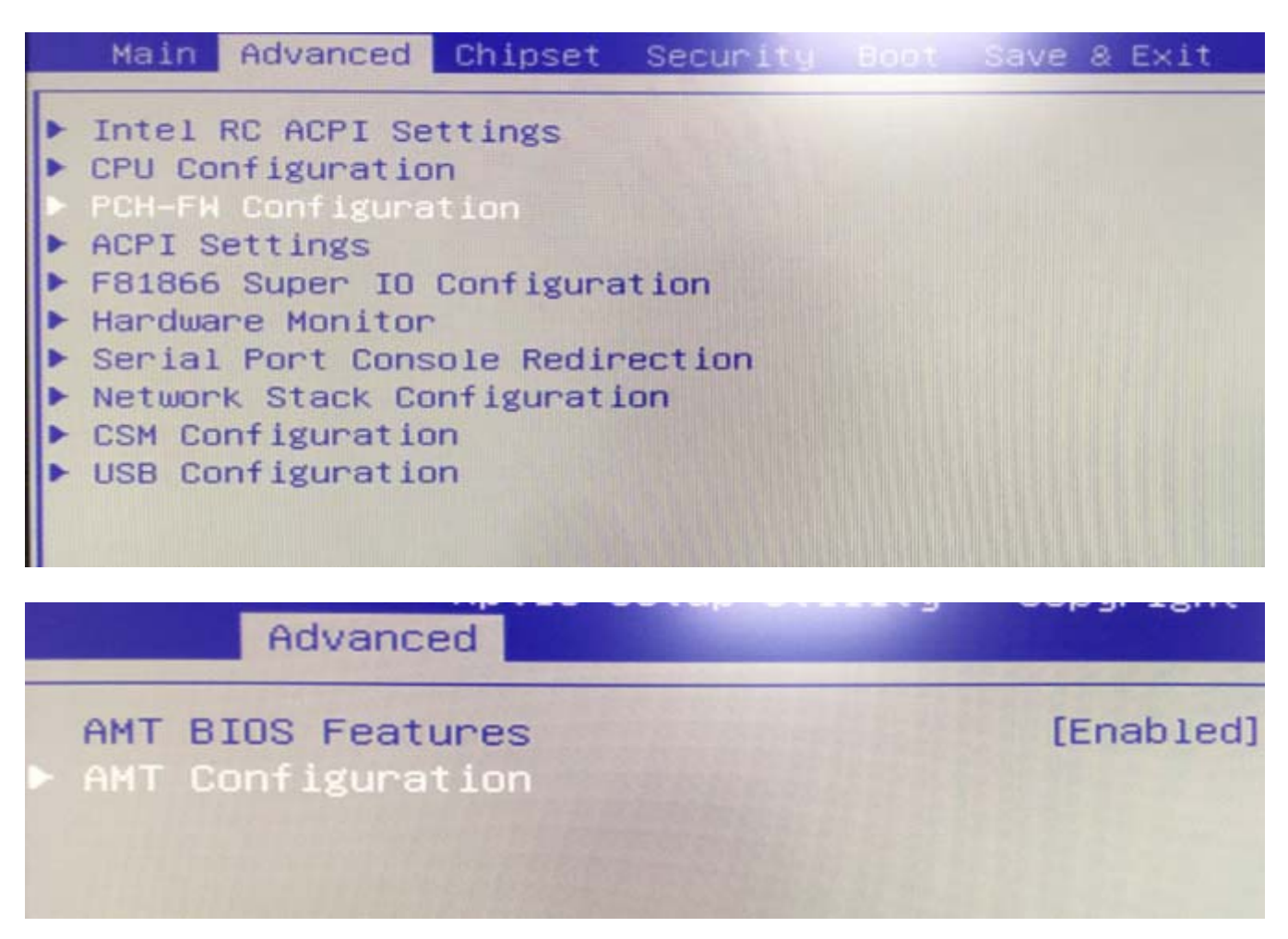

#### **Serial Port Configuration**

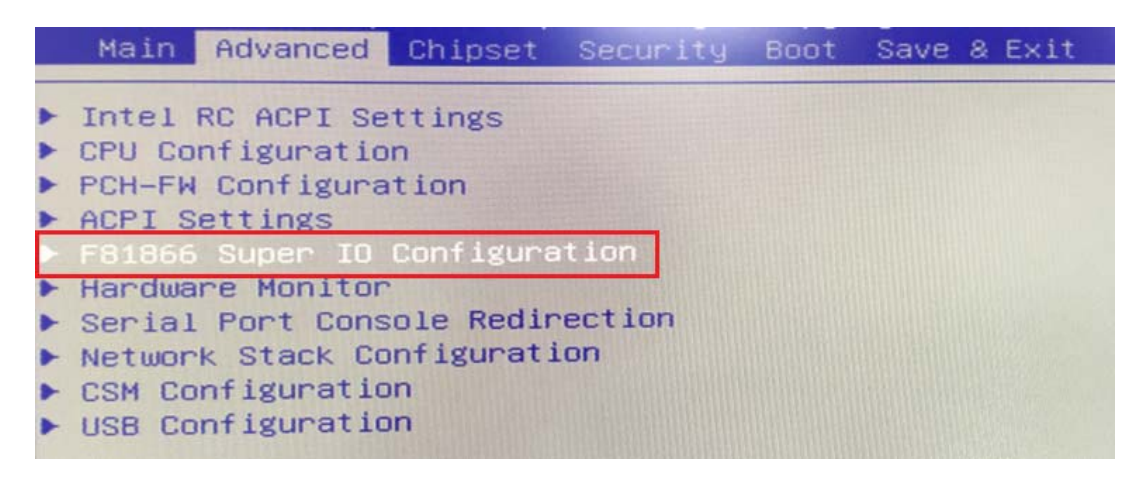

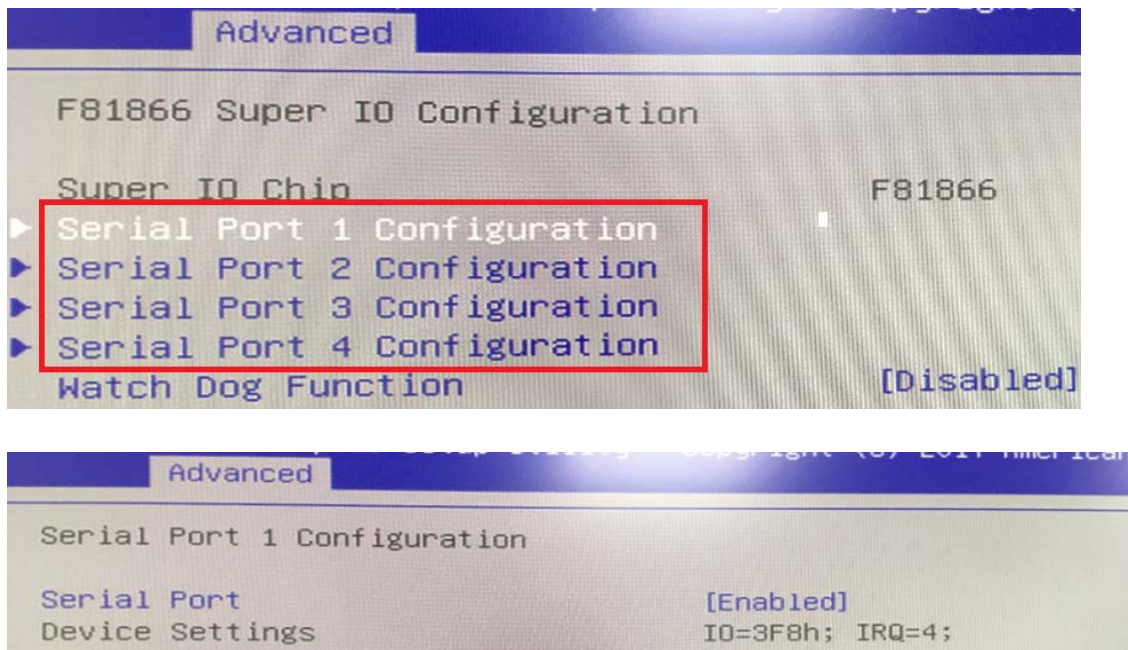

Change Settings Serial Port RS232/422/485 Control IO=3F8h; IRQ=4; [IO=3F8h; IRQ=4;] [RS232]

| — Seria | 1 Port | RS232/422/485 | Control |
|---------|--------|---------------|---------|
| RS232   |        |               |         |
| RS485   |        |               |         |
| RS422   |        |               |         |

#### » Serial Port 1/2/3/4 Enable or Disable

Select an Enable or Disable for the specified serial ports.

#### » COM1 RS232/422/485 Select

|                  | Advanced                               |                              |
|------------------|----------------------------------------|------------------------------|
| Serial           | Port 1 Configuration                   |                              |
| Serial<br>Device | Port<br>Settings                       | [Enabled]<br>IO=3F8h; IRQ=4; |
| Change<br>Serial | Settings<br>Port RS232/422/485 Control | [10=3F8h; IRQ=4;]<br>[RS485] |
| Termina          | tion                                   | [Disabled]                   |

#### » Watch Dog Function

AdvancedF81866 Super IO ConfigurationSuper IO ChipSuper IO ChipF81866Serial Port 1 ConfigurationSerial Port 2 ConfigurationSerial Port 3 ConfigurationSerial Port 4 ConfigurationMatch Dog Function

#### Advanced

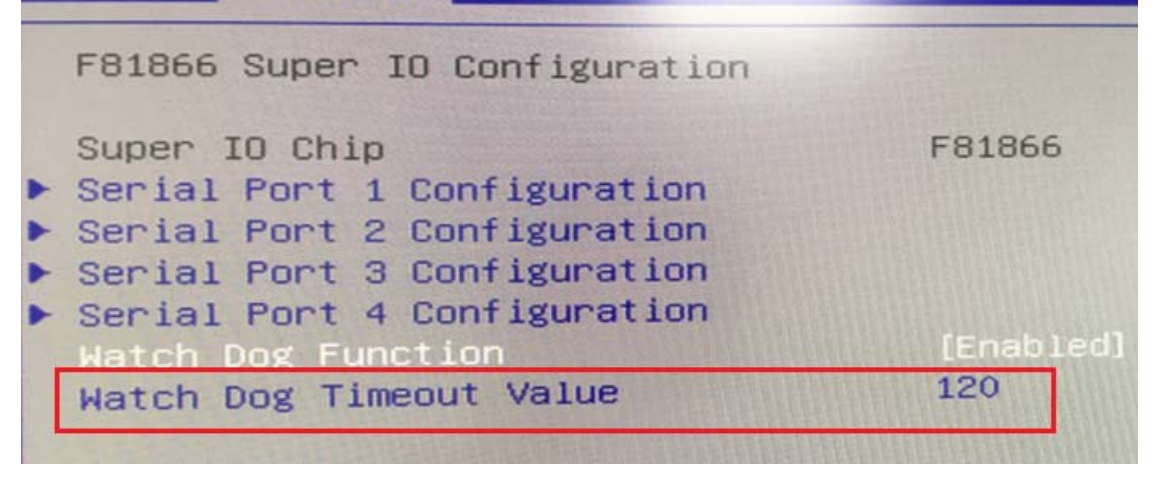

# 5.4 Chipset

## **RAID Mode**

| Chipset                                                                                                    |                                                                  |
|----------------------------------------------------------------------------------------------------|------------------------------------------------------------------|
| PCH-IO Configuration                                                                                                    |                                                                  |
| <ul> <li>PCI Express Configuration</li> <li>SATA And RST Configuration</li> <li>USB Configuration</li> <li>Security Configuration</li> <li>SerialIo Configuration</li> </ul> |                                                                  |
| PCH LAN Controller<br>LAN Wake From DeepSx<br>Wake on LAN Enable<br>SLP_LAN# Low on DC Power<br>AC Power Loss                                                                | [Enabled]<br>[Enabled]<br>[Disabled]<br>[Enabled]<br>[Power Off] |

| Chipset                          |                 |
|----------------------------------|-----------------|
| SATA And RST Configuration       |                 |
| SATA Controller(s)               | [Enabled]       |
| SATA Mode Selection              | [AHCI]          |
| SATA Test Mode                   | [Disabled]      |
| Software Feature Mask Configurat | ion             |
| Aggressive LPM Support           | [Disabled]      |
| SATA Controller Speed            | [Default]       |
| Serial ATA Port 0                | Empty           |
| Software Preserve                | SATA Mode Selec |
| Port 0                           | AHCI            |
| Hot Plug                         | RAID            |
| Configured as eSATA              |                 |

| SATA And RST Configuration                                                                                                    | Tenner of                                                                                                    |
|----------------------------------------------------------------------------------------------------|----------------------------------------------------------------------------------------------------|
| SATA Controller(s)                                                                                                    | [Enabled]                                                                                                    |
| SATA Mode Selection                                                                                                    | [RAID]                                                                                                    |
| SATA Test Mode                                                                                                    | [Disabled]                                                                                                    |
| RAID Device ID                                                                                                    | [Client]                                                                                                    |
| Software Feature Mask Configuration                                                                                                    |                                                                                                    |
| Aggressive LPM Support                                                                                                    | [Disabled]                                                                                                    |
| SATA Controller Speed                                                                                                    | [Default]                                                                                                    |
|                                                                                                    | Aller Marker                                                                                                    |
|                                                                                                    |                                                                                                    |
| Serial ATA Port 0                                                                                                    | Empty                                                                                                    |
| Serial ATA Port 0<br>Software Preserve                                                                                                    | Empty<br>Unknown                                                                                                 |
| Serial ATA Port 0<br>Software Preserve<br>Port 0                                                                                                    | Empty<br>Unknown<br>[Enabled]                                                                                    |
| Serial ATA Port 0<br>Software Preserve<br>Port 0<br>Hot Plug                                                                                                | Empty<br>Unknown<br>[Enabled]<br>[Disabled]                                                                      |
| Serial ATA Port 0<br>Software Preserve<br>Port 0<br>Hot Plug<br>Configured as eSATA                                                                         | Empty<br>Unknown<br>[Enabled]<br>[Disabled]<br>Hot Plug su                                                       |
| Serial ATA Port 0<br>Software Preserve<br>Port 0<br>Hot Plug<br>Configured as eSATA<br>Spin Up Device                                                       | Empty<br>Unknown<br>[Enabled]<br>[Disabled]<br>Hot Plug su<br>[Disabled]                                         |
| Serial ATA Port 0<br>Software Preserve<br>Port 0<br>Hot Plug<br>Configured as eSATA<br>Spin Up Device<br>SATA Device Type                                   | Empty<br>Unknown<br>[Enabled]<br>[Disabled]<br>Hot Plug su<br>[Disabled]<br>[Solid Stat                          |
| Serial ATA Port 0<br>Software Preserve<br>Port 0<br>Hot Plug<br>Configured as eSATA<br>Spin Up Device<br>SATA Device Type<br>Topology                       | Empty<br>Unknown<br>[Enabled]<br>[Disabled]<br>Hot Plug su<br>[Disabled]<br>[Solid Stat<br>[ISATA]               |
| Serial ATA Port 0<br>Software Preserve<br>Port 0<br>Hot Plug<br>Configured as eSATA<br>Spin Up Device<br>SATA Device Type<br>Topology<br>SATA Port 0 DevSlp | Empty<br>Unknown<br>[Enabled]<br>[Disabled]<br>Hot Plug su<br>[Disabled]<br>[Solid Stat<br>[ISATA]<br>[Disabled] |

| Software Feature Mask Configuration             |                                     |
|-------------------------------------------------|-------------------------------------|
| HDD Unlock<br>LED Locate<br>Use RST Legacy OROM | [Enabled]<br>[Enabled]<br>[Enabled] |
| RAIDO                                           | [Enabled]                           |
| RAID1                                           | [D1sabled]                          |
| RAID10                                          | [Disabled]                          |
| RAID5                                           | [Disabled]                          |
| Intel Rapid Recovery Technology                 | [Enabled]                           |
| OROM UI and BANNER                              | [Enabled]                           |
| IRRT Only on eSATA                              | [Enabled]                           |
| Smart Response Technology                       | [Enabled]                           |
| OROM UI Normal Delay                            | [2 secs]                            |
| RST Force Form                                  | [Disabled]                          |

#### 5.5 Boot

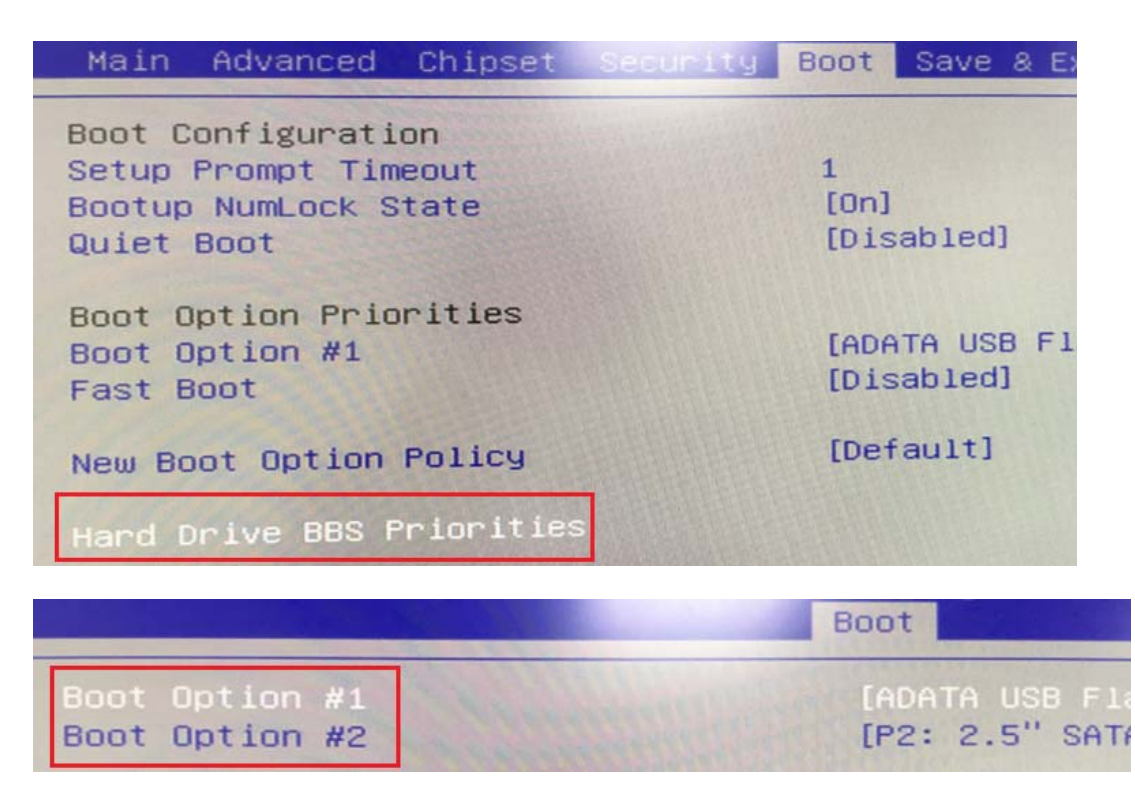

#### » 1st/2nd Boot Device

The items allow you to set the sequence of boot devices where BIOS attempts to load the disk operating system.

#### » Try Other Boot Devices

Setting the option to [Enabled] allows the system to try to boot from other device if the system fail to boot from the 1st/2nd boot device.

#### » Hard Disk Drives, CD/DVD Drives, USB Drives

These settings allow you to set the boot sequence of the specified devices.

# 6.0 PACKING LIST

# 6.0 PACKING LIST

# 6.1 Packing List

System

| ltem | Part Number  | Module Name              |
|------|--------------|--------------------------|
| 1    | 763210020001 | FleetPC-5-B-G215 System  |
| 2    | 763210020002 | FleetPC-5-BP-G215 System |
| 3    | 763210020003 | FleetPC-5-B-G224 System  |
| 4    | 763210020004 | FleetPC-5-BP-G224 System |
| 5    | 763210020005 | FleetPC-5-B-R216 System  |
| 6    | 763210020006 | FleetPC-5-BP-R216 System |
| 7    | 763210020007 | FleetPC-5-B-R421 System  |
| 8    | 763210020008 | FleetPC-5-BP-R421 System |

### Accessory

| Picture                                  | Part Number  | Module Name                   | Q'ty |
|------------------------------------------|--------------|-------------------------------|------|
|                                          | 326910039661 | Cabling MC101-508-03G F 90D   | 1    |
| C. C. C. C. C. C. C. C. C. C. C. C. C. C | 326920087061 | Cabling 2x5PIN(F) pitch:3.5mm | 1    |
|                                          | 351102040110 | Screw I Type M2*4L ISO NI     | 3    |
| • • •                                    | 351103040250 | Screw F Type M3*4L ISO BK     | 4    |

|          | 351103060250 | Screw F Type M3*6L ISO BK               | 4 |
|----------|--------------|-----------------------------------------|---|
| <i>i</i> | 351103060810 | ROUND HAND SCREW<br>W/SPRING_P3x0.5Px6L | 1 |
|          | 370831501000 | VBOX-3150 Mount Bracket                 | 2 |
|          | 417290370250 | HDD-RUBBER FOR H=7mm<br>Silicone Rubber | 1 |